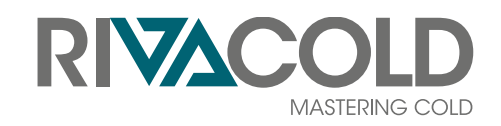

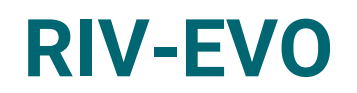

## **Monoblock Controller BEST**

Anweisungen zum Gebrauch v. 00 Übersetzung der Originalanleitung

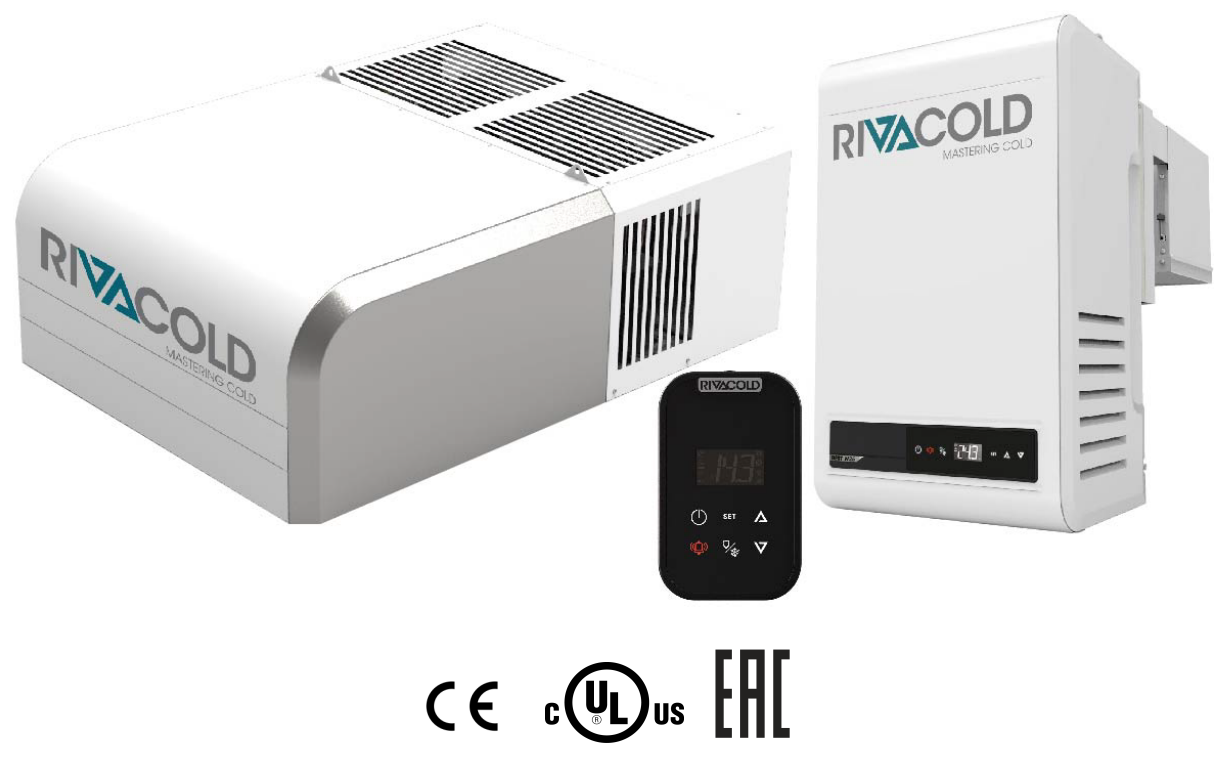

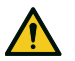

GEFAHR! Jeder Benutzer dieser Maschine ist aus Sicherheitsgründen verpflichtet, diese Anleitung zu lesen.

#### Eigentum der Informationen

Copyright © 2024, Rivacold srl

Alle Rechte in allen Ländern vorbehalten.

Jede Verbreitung, Änderung, Übersetzung oder Vervielfältigung von Teilen oder des gesamten Dokuments ist ohne die schriftliche Genehmigung von Rivacold srl verboten, mit folgenden Ausnahmen:

- Drucken des Dokuments in seiner Originalfassung, ganz oder auszugsweise.
- Übertragung des Dokuments auf Websites oder andere elektronische Systeme.
- Kopieren des Inhalts, ohne ihn zu verändern, wobei Rivacold srl als Copyright-Inhaber aufgeführt wird.

Rivacold srl behält sich das Recht vor, ohne vorherige Ankündigung Änderungen oder Verbesserungen an der jeweiligen Dokumentation vorzunehmen.

Anträge auf Genehmigungen, weitere Exemplare dieses Handbuchs oder technische Informationen dazu sind an folgende Adresse zu richten:

Rivacold srl Fraz. Montecchio - via Sicilia, 7 61022 Vallefoglia (PU) Italien info@rivacold.com www.rivacold.com +39 0721 919911

## DE

## Inhaltsverzeichnis

| Konformität                                                                                                    | 1<br>1                                                                                                    |
|----------------------------------------------------------------------------------------------------|----------------------------------------------------------------------------------------------------|
| 1 Finführung                                                                                                    | 3                                                                                                    |
| 1 1 Warnhinweise                                                                                                    | 3                                                                                                    |
| 1.2 Allgemeine Beschreibung                                                                                                    | 0                                                                                                    |
| 1.3 Kenndaten und Informationen zum<br>Handbuch                                                                                                    |                                                                                                    |
|                                                                                                    | 0                                                                                                    |
| 2. Kontrollfeld                                                                                                    | . 4                                                                                                    |
| 2.1 Entsperren des Kontrollfelds                                                                                                    | 4                                                                                                    |
| 2.2 Eingriffe vom Kontrollfeld                                                                                                    | 5                                                                                                    |
| 2.3 Einstellung von Datum und Uhrzeit                                                                                                    | 6                                                                                                    |
| 2.4 Verwendung der App MY I.D.                                                                                                    | 10                                                                                                    |
| 2.5 Passwörter                                                                                                    | 14                                                                                                    |
| 3. Quick-Menü                                                                                                    | 16                                                                                                    |
| 3.1 An den Mikro-USB-Anschluss anschließen                                                                                                    | 16                                                                                                    |
| 3.2 Beschreibung des Quick-Menüs                                                                                                    | 17                                                                                                    |
| 3.3 Anzeige des Status der Ein- und Ausgänge                                                                                                    | . 17                                                                                                    |
| 3.4 Download und Upload                                                                                                    | . 20                                                                                                    |
| 3.5 Alarmhistorie                                                                                                    | 21                                                                                                    |
| 3.6 Alarmhistorie HACCP                                                                                                    | . 22                                                                                                    |
| 3.7 Systeminformationen                                                                                                    | 23                                                                                                    |
| 3.8 Sperren und Entsperren des Kontrollfelds                                                                                                    | 24                                                                                                    |
|                                                                                                    |                                                                                                    |
| 4. Parameter                                                                                                    | . 26                                                                                                    |
| 4. Parameter           4.1 Struktur des Parameter-Menüs                                                                                                    | . <b>26</b><br>26                                                                                                |
| <ul> <li>4. Parameter</li> <li>4.1 Struktur des Parameter-Menüs</li> <li>4.2 Konfigurationsparameter</li> </ul>                                                                                                    | . <b>26</b><br>26<br>27                                                                                          |
| <ul> <li>4. Parameter</li> <li>4.1 Struktur des Parameter-Menüs</li> <li>4.2 Konfigurationsparameter</li> <li>4.3 Werksparameter wiederherstellen.</li> </ul>                                                                                                    | . <b>26</b><br>26<br>27<br>29                                                                                    |
| <ul> <li>4. Parameter</li> <li>4.1 Struktur des Parameter-Menüs</li> <li>4.2 Konfigurationsparameter</li> <li>4.3 Werksparameter wiederherstellen.</li> <li>4.4 Eingabe-/Ausgabeparameter</li> </ul>                                                                                                    | 26<br>26<br>27<br>27<br>29                                                                                       |
| <ul> <li>4. Parameter</li> <li>4.1 Struktur des Parameter-Menüs</li> <li>4.2 Konfigurationsparameter</li> <li>4.3 Werksparameter wiederherstellen.</li> <li>4.4 Eingabe-/Ausgabeparameter</li> <li>4.5 Einstellparameter</li> </ul>                                                                                                    | . <b>26</b><br>26<br>27<br>29<br>30<br>31                                                                        |
| <ul> <li>4. Parameter</li> <li>4.1 Struktur des Parameter-Menüs</li> <li>4.2 Konfigurationsparameter</li> <li>4.3 Werksparameter wiederherstellen.</li> <li>4.4 Eingabe-/Ausgabeparameter</li> <li>4.5 Einstellparameter</li> <li>4.6 Kompressor-Parameter</li> </ul>                                                                                                    | . <b>26</b><br>27<br>29<br>30<br>31<br>33                                                                        |
| <ul> <li>4. Parameter</li> <li>4.1 Struktur des Parameter-Menüs</li> <li>4.2 Konfigurationsparameter</li> <li>4.3 Werksparameter wiederherstellen.</li> <li>4.4 Eingabe-/Ausgabeparameter</li> <li>4.5 Einstellparameter</li> <li>4.6 Kompressor-Parameter</li> <li>4.7 Kondensator-Parameter</li> </ul>                                                                                                    | 26<br>27<br>29<br>30<br>31<br>33<br>34                                                                           |
| <ul> <li>4. Parameter</li> <li>4.1 Struktur des Parameter-Menüs</li> <li>4.2 Konfigurationsparameter</li> <li>4.3 Werksparameter wiederherstellen.</li> <li>4.4 Eingabe-/Ausgabeparameter</li> <li>4.5 Einstellparameter</li> <li>4.6 Kompressor-Parameter</li> <li>4.7 Kondensator-Parameter</li> <li>4.8 Abtauparameter</li> </ul>                                                                                                    | 26<br>26<br>27<br>29<br>30<br>31<br>31<br>34<br>35                                                               |
| <ul> <li>4. Parameter</li> <li>4.1 Struktur des Parameter-Menüs</li> <li>4.2 Konfigurationsparameter</li> <li>4.3 Werksparameter wiederherstellen.</li> <li>4.4 Eingabe-/Ausgabeparameter</li> <li>4.5 Einstellparameter</li> <li>4.6 Kompressor-Parameter</li> <li>4.7 Kondensator-Parameter</li> <li>4.8 Abtauparameter</li> <li>4.9 Parameter des Verdampfergebläses</li> </ul>                                                                                                    | 26<br>27<br>.29<br>30<br>31<br>.33<br>34<br>35<br>36                                                             |
| <ul> <li>4. Parameter</li> <li>4.1 Struktur des Parameter-Menüs</li> <li>4.2 Konfigurationsparameter</li> <li>4.3 Werksparameter wiederherstellen.</li> <li>4.4 Eingabe-/Ausgabeparameter</li> <li>4.5 Einstellparameter</li> <li>4.6 Kompressor-Parameter</li> <li>4.7 Kondensator-Parameter</li> <li>4.8 Abtauparameter</li> <li>4.9 Parameter des Verdampfergebläses</li> <li>4.10 Parameter des Elektronischen Ventils</li> </ul>                                                                                                    | 26<br>27<br>29<br>30<br>31<br>33<br>34<br>35<br>36<br>38                                                         |
| <ul> <li>4. Parameter</li> <li>4.1 Struktur des Parameter-Menüs</li> <li>4.2 Konfigurationsparameter</li> <li>4.3 Werksparameter wiederherstellen.</li> <li>4.4 Eingabe-/Ausgabeparameter</li> <li>4.5 Einstellparameter</li> <li>4.5 Einstellparameter</li> <li>4.6 Kompressor-Parameter</li> <li>4.7 Kondensator-Parameter</li> <li>4.8 Abtauparameter</li> <li>4.9 Parameter des Verdampfergebläses</li> <li>4.10 Parameter des Elektronischen Ventils</li> <li>4.11 Schutzvorrichtungen des Elektronischen Ventils</li> </ul>                                                                                                    | . <b>26</b><br>27<br>29<br>30<br>31<br>33<br>34<br>35<br>36<br>38                                                |
| <ul> <li>4. Parameter</li> <li>4.1 Struktur des Parameter-Menüs</li> <li>4.2 Konfigurationsparameter</li> <li>4.3 Werksparameter wiederherstellen.</li> <li>4.4 Eingabe-/Ausgabeparameter</li> <li>4.5 Einstellparameter</li> <li>4.6 Kompressor-Parameter</li> <li>4.7 Kondensator-Parameter</li> <li>4.8 Abtauparameter</li> <li>4.9 Parameter des Verdampfergebläses</li> <li>4.10 Parameter des Elektronischen Ventils</li> <li>4.11 Schutzvorrichtungen des Elektronischen Ventils</li> <li>4.12 Parameter Tür-Kontaktschalter und Kühlzellenbeleuchtung</li> </ul>                                                                                                    | . <b>26</b><br>27<br>29<br>30<br>31<br>33<br>34<br>35<br>36<br>38<br>39<br>39<br>41                              |
| <ul> <li>4. Parameter</li> <li>4.1 Struktur des Parameter-Menüs</li> <li>4.2 Konfigurationsparameter</li> <li>4.3 Werksparameter wiederherstellen.</li> <li>4.4 Eingabe-/Ausgabeparameter</li> <li>4.5 Einstellparameter</li> <li>4.6 Kompressor-Parameter</li> <li>4.7 Kondensator-Parameter</li> <li>4.8 Abtauparameter</li> <li>4.9 Parameter des Verdampfergebläses</li> <li>4.10 Parameter des Elektronischen Ventils</li> <li>4.11 Schutzvorrichtungen des Elektronischen Ventils</li> <li>4.12 Parameter Tür-Kontaktschalter und Kühlzellenbeleuchtung</li> <li>4.13 Parameter der Alarme</li> </ul>                                                                                                    | . <b>26</b><br>27<br>29<br>30<br>31<br>33<br>34<br>35<br>36<br>38<br>39<br>39<br>41<br>42                        |
| <ul> <li>4. Parameter</li> <li>4.1 Struktur des Parameter-Menüs</li> <li>4.2 Konfigurationsparameter</li> <li>4.3 Werksparameter wiederherstellen.</li> <li>4.4 Eingabe-/Ausgabeparameter</li> <li>4.5 Einstellparameter</li> <li>4.6 Kompressor-Parameter</li> <li>4.7 Kondensator-Parameter</li> <li>4.8 Abtauparameter</li> <li>4.9 Parameter des Verdampfergebläses</li> <li>4.10 Parameter des Elektronischen Ventils</li> <li>4.11 Schutzvorrichtungen des Elektronischen Ventils</li> <li>4.12 Parameter Tür-Kontaktschalter und Kühlzellenbeleuchtung</li> <li>4.13 Parameter der Alarme</li> <li>4.14 Parameter Geplante Funktionen</li> </ul>                                                                                                    | 26<br>26<br>27<br>30<br>31<br>33<br>34<br>35<br>36<br>38<br>39<br>41<br>42<br>47                                 |
| <ul> <li>4. Parameter</li> <li>4.1 Struktur des Parameter-Menüs</li> <li>4.2 Konfigurationsparameter</li> <li>4.3 Werksparameter wiederherstellen.</li> <li>4.4 Eingabe-/Ausgabeparameter</li> <li>4.5 Einstellparameter</li> <li>4.6 Kompressor-Parameter</li> <li>4.7 Kondensator-Parameter</li> <li>4.8 Abtauparameter</li> <li>4.9 Parameter des Verdampfergebläses</li> <li>4.10 Parameter des Elektronischen Ventils</li> <li>4.11 Schutzvorrichtungen des Elektronischen Ventils</li> <li>4.12 Parameter Tür-Kontaktschalter und Kühlzellenbeleuchtung</li> <li>4.13 Parameter der Alarme</li> <li>4.14 Parameter Geplante Funktionen</li> <li>4.15 Parameter allgemeine Funktionen</li> </ul>                                                                                                    | . <b>26</b><br>27<br>29<br>30<br>31<br>33<br>34<br>35<br>36<br>38<br>39<br>41<br>42<br>47<br>53                  |
| <ul> <li>4. Parameter</li> <li>4.1 Struktur des Parameter-Menüs</li> <li>4.2 Konfigurationsparameter</li> <li>4.3 Werksparameter wiederherstellen.</li> <li>4.4 Eingabe-/Ausgabeparameter</li> <li>4.5 Einstellparameter</li> <li>4.6 Kompressor-Parameter</li> <li>4.7 Kondensator-Parameter</li> <li>4.8 Abtauparameter</li> <li>4.9 Parameter des Verdampfergebläses</li> <li>4.10 Parameter des Elektronischen Ventils</li> <li>4.11 Schutzvorrichtungen des Elektronischen Ventils</li> <li>4.12 Parameter Tür-Kontaktschalter und Kühlzellenbeleuchtung</li> <li>4.13 Parameter der Alarme</li> <li>4.14 Parameter Geplante Funktionen</li> <li>4.15 Parameter allgemeine Funktionen</li> <li>4.16 Allgemeine Einstellungsparameter und M/S-Verwaltung</li> </ul>                                                                                       | 26<br>26<br>27<br>30<br>31<br>33<br>34<br>35<br>36<br>38<br>39<br>41<br>42<br>53<br>55                           |
| <ul> <li>4. Parameter</li> <li>4.1 Struktur des Parameter-Menüs</li> <li>4.2 Konfigurationsparameter</li> <li>4.3 Werksparameter wiederherstellen.</li> <li>4.4 Eingabe-/Ausgabeparameter</li> <li>4.5 Einstellparameter</li> <li>4.5 Einstellparameter</li> <li>4.6 Kompressor-Parameter</li> <li>4.7 Kondensator-Parameter</li> <li>4.8 Abtauparameter</li> <li>4.9 Parameter des Verdampfergebläses</li> <li>4.10 Parameter des Elektronischen Ventils</li> <li>4.11 Schutzvorrichtungen des Elektronischen Ventils</li> <li>4.12 Parameter Tür-Kontaktschalter und Kühlzellenbeleuchtung</li> <li>4.13 Parameter der Alarme</li> <li>4.14 Parameter Geplante Funktionen</li> <li>4.15 Parameter allgemeine Funktionen</li> <li>4.16 Allgemeine Einstellungsparameter und M/S-Verwaltung</li> </ul>                                                        | . 26<br>27<br>29<br>30<br>31<br>33<br>34<br>35<br>36<br>38<br>39<br>41<br>53<br>55<br>55                         |
| <ul> <li>4. Parameter</li> <li>4.1 Struktur des Parameter-Menüs</li> <li>4.2 Konfigurationsparameter</li> <li>4.3 Werksparameter wiederherstellen.</li> <li>4.4 Eingabe-/Ausgabeparameter</li> <li>4.5 Einstellparameter</li> <li>4.6 Kompressor-Parameter</li> <li>4.7 Kondensator-Parameter</li> <li>4.8 Abtauparameter</li> <li>4.9 Parameter des Verdampfergebläses</li> <li>4.10 Parameter des Elektronischen Ventils</li> <li>4.11 Schutzvorrichtungen des Elektronischen Ventils</li> <li>4.12 Parameter Tür-Kontaktschalter und Kühlzellenbeleuchtung</li> <li>4.13 Parameter der Alarme</li> <li>4.14 Parameter Geplante Funktionen</li> <li>4.15 Parameter allgemeine Funktionen</li> <li>4.16 Allgemeine Einstellungsparameter und M/S-Verwaltung</li> <li>5. Diagnostik und Kommunikation</li> <li>5.1 Vom Controller gemeldete Fehler</li> </ul> | . 26<br>26<br>27<br>30<br>31<br>33<br>34<br>35<br>36<br>36<br>38<br>39<br>41<br>42<br>47<br>53<br>55<br>59<br>59 |

| 6. Anhang | J      | 70 |
|-----------|--------|----|
| 6.1 Entso | orgung |    |
| 6.2 Zeitz | onen   | 70 |

## Garantie und Kundendienst

#### Garantiebedingungen

RIVACOLD srl garantiert das Produkt gegen Materialund Verarbeitungsfehler für die Dauer von einem Jahr ab dem Datum der Ausstellung der Verkaufsrechnung oder dem Datum der Registrierung des Geräts (siehe "Registrierung des Monoblocks mit dem QR-Code" auf Seite 11und "Registrierung des Monoblocks mit dem numerischen Code" auf Seite 12). Die Anmeldung muss innerhalb von drei Monaten nach dem Rechnungsdatum erfolgen. Bei einer fehlenden Registrierung ist das Ausstellungsdatum der Verkaufsrechnung maßgebend.

Werden während dieses Zeitraums Material- oder Herstellungsfehler festgestellt, werden die defekten Komponenten unter den unten aufgeführten Bedingungen von RIVACOLD srl ohne Berechnung von Arbeits- oder Ersatzteilkosten repariert oder ersetzt.

Der Kunde trägt die Kosten für den Versand des Monoblocks an den Kundendienst.

Für Schäden, die der Kunde aus welchen Gründen auch immer Dritten zu ersetzen hat, wird kein Schadenersatz geleistet.

**Anmerkung**: Die Garantie ist nur gültig, wenn die Mängel innerhalb der angegebenen Fristen geltend gemacht werden.

#### Garantieausschlüsse

Aus der Garantie sind ausgeschlossen:

- Regelmäßige Wartungseingriffe
- Schäden, die durch eine unsachgemäße Verwendung verursacht werden, einschließlich, aber nicht beschränkt auf:
  - falsche Stromversorgung
  - Verwendung des Produkts zu anderen als den vorgesehenen Zwecken
  - Reparaturarbeiten, die von nicht autorisiertem Personal oder vom Kunden selbst durchgeführt wurden
- Mängel, die auf Änderungen, Anpassungen oder Reparaturen zurückzuführen sind, die vom Kunden oder von nicht autorisiertem Personal am Produkt vorgenommen wurden

- zufällige und versehentliche Ereignisse, wie Stürze und Eindringen von Flüssigkeit
- Naturereignisse und böswillige oder schuldhafte Handlungen

#### Kundendienst nach der Garantiezeit

Nach Ablauf der Garantiezeit wird der Kundendienst von RIVACOLD srl erbracht, wobei die Ersatzteile sowie die zu diesem Zeitpunkt gültigen Arbeits- und Transportkosten in Rechnung gestellt werden.

#### Verfall der Garantie

Die Garantie verfällt sofort, wenn die auf dem Produkt angegebene Modell- oder Seriennummer geändert, gelöscht, entfernt oder anderweitig unleserlich gemacht wurde.

#### Kundendienst

**Anmerkung**: Informationen zu Garantiebedingungen erhalten Sie bei RIVACOLD srl.

Wenden Sie sich bei Fehlfunktionen, einer Störung oder um die Garantiebedingungen, Ausschlüsse, Verfall der Garantie sowie der Anwendung der Garantie kennenzulernen und den Kundendienst anzufordern, an RIVACOLD srl oder an den Händler in Ihrer Nähe.

#### Konformität

#### Zertifizierungen

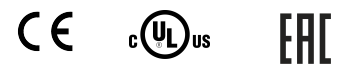

#### Richtlinien

Verzeichnis der Richtlinien, mit denen das Produkt für konform erklärt wird:

- 2014/35/EU (Niederspannungsrichtlinie)
- EMV 2014/30/EU (Richtlinie über elektromagnetische Verträglichkeit)
- RED 2014/53/EU (Funkanlagen-Richtlinie)

#### Standards und Normen

#### Sicherheit von Elektrogeräten

- IEC/EN/UL 60335-1
- IEC/EN/UL 60730-1
- IEC/EN/UL 60730-2-9

#### Elektromagnetische Verträglichkeit

- EN61000-6
- EN61000-4
- EN55014-1
- EN55014-2

#### Anwendungen mit brennbaren Kältemittelgasen

- IEC/EN/UL 60335-2-24 (Abschnitte 22.109, 22.110)
- IEC/EN/UL 60335-2-40 (Abschnitte 22.116, 22.117)
- IEC/EN/UL 60335-2-89 (Abschnitte 22.107, 22.108, 22.109) für die Gase R50, R290, R600, R600a, R-1234ze
- IEC/EN/UL 60079-15 (Abschnitte 17 und 19, angewandt auf Relais je nach deren Typ. Die Einhaltung muss in der endgültigen Lösung immer analysiert und überprüft werden)

**Anmerkung**: Das Original der Konformitätserklärung liegt der Maschine bei.

## 1. Einführung

Dieser Abschnitt umfasst die folgenden Themen:

| 1.1 | Warnhinweise                    | 3 |
|-----|---------------------------------|---|
| 1.2 | Allgemeine Beschreibung         | 3 |
| 1.3 | Kenndaten und Informationen zum |   |
| Han | ndbuch                          | 3 |

## 1.1 Warnhinweise

**HINWEIS**: Das Steuergerät darf niemals geöffnet werden.

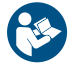

**HINWEIS**: Dieses Handbuch ist ein wesentlicher Bestandteil des Produkts und sollte zum schnellen und einfachen Nachschlagen beim Gerät aufbewahrt werden.

### 1.2 Allgemeine Beschreibung

#### 1.2.1 Was ist RIV-EVO?

Der RIV-EVO-Regler enthält eine Software für die komplette Steuerung von Kühlsystemen für Hoch-, Mittel- und Niedertemperatur-Kühlräume und ermöglicht die gleichzeitige Steuerung des Verflüssigungs- und Verdampfungsteils des Systems.

# **1.3 Kenndaten und Informationen zum Handbuch**

#### 1.3.1 Kontakte des Herstellers

RIVACOLD srl Fraz. Montecchio - via Sicilia, 7 61022 Vallefoglia (PU) Italien Tel: +39 0721 919911 Fax: +39 0721 490015 E-Mail: info@rivacold.com

#### 1.3.2 Daten des Handbuchs

RIV-EVO Monoblock Controller BEST Titel: - -Anweisungen zum Gebrauch

Code: 9600-0172

Monat und Jahr der Herausgabe: 08-2024

#### 1.3.3 Aktualisierung der Bedienungsanleitung

| Code          | Erscheinungsdatum | Aktualisierungen |
|---------------|-------------------|------------------|
| 9600-<br>0172 | 08-2024           | Erste Ausgabe    |

#### **1.3.4 Mitgelieferte Dokumentation**

**Anmerkung**: Das Steuergerät ist auf verschiedenen Produktreihen montiert. Bitte beachten Sie die jeweiligen Bedienungsanleitungen

| Handbuch                 | Code        | Datum |
|--------------------------|-------------|-------|
| Anweisungen zum Gebrauch | 9600-0172 - | 08-   |
| (dieses Handbuch)        | 08-2024     | 2024  |

## 2. Kontrollfeld

Dieser Abschnitt umfasst die folgenden Themen:

| 2.1 Entsperren des Kontrollfelds      | 4  |
|---------------------------------------|----|
| 2.2 Eingriffe vom Kontrollfeld        | 5  |
| 2.3 Einstellung von Datum und Uhrzeit | 6  |
| 2.4 Verwendung der App MY I.D.        |    |
| 2.5 Passwörter                        | 14 |

## 2.1 Entsperren des Kontrollfelds

## 2.1.1 Mit dem Monoblock gelieferte Steuerelemente

Der Monoblock kann über das Kontrollfeld oder über mobile Geräte gesteuert werden, die über Bluetooth mit dem Monoblock verbunden sind.

### 2.1.2 Beschreibung der Tasten des Kontrollfeldes

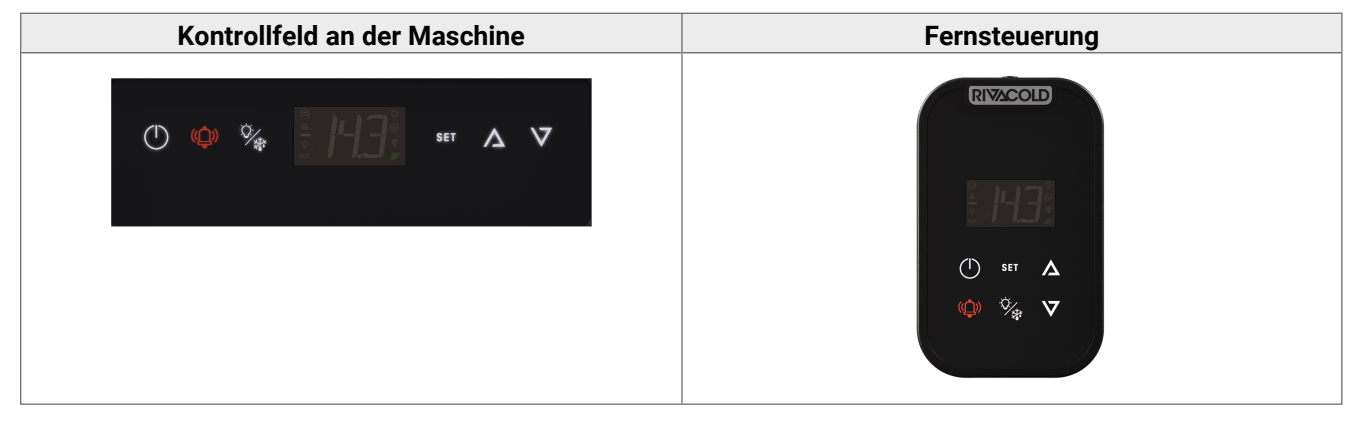

| Taste    | Funktion                                                                                  | Dauerlicht                                   | Blinklicht                            |
|----------|-------------------------------------------------------------------------------------------|----------------------------------------------|---------------------------------------|
| (1)      | Kurz drücken: Rückkehr zur vorherigen<br>Menüebene.                                       | Navigation in den Menüs.                     | Zündung im Gange                      |
| $\smile$ | Längerer Druck (3 Sekunden): schaltet den<br>Monoblock ein und aus.                       |                                              |                                       |
| ((ڷ))    | Kurz drücken: zeigt die Liste der aktiven Alarme<br>an.                                   | Der Alarm wird angezeigt und ist noch aktiv. | Monoblock im<br>Alarmzustand          |
|          | Längerer Druck (3 Sekunden): setzt Alarme auf<br>manuelle Rückstellung zurück.            |                                              |                                       |
|          | Kurzer Druck (3 Sekunden): schaltet die<br>Beleuchtung ein und aus.                       | -                                            | -                                     |
| ×6.      | Längerer Druck (6 Sekunden): steuert das<br>Abtauen manuell.                              |                                              |                                       |
| 0 F F    | Kurzer Druck: bestätigt den angezeigten Wert.                                             | Sollwertmenü oder aktive                     | -                                     |
| SEI      | Längerer Druck (3 Sekunden): Zugang zum<br>Sollwertmenü.                                  | Parameter                                    |                                       |
|          | Gleichzeitiges Drücken von SET und $\Lambda$ (3<br>Sekunden): ruft das Parametermenü auf. |                                              |                                       |
| $\wedge$ | Kurzer Druck: blättert durch die Menüpunkte oder erhöht den angezeigten Wert.             | -                                            | Sollwertmenü oder<br>aktive Parameter |
|          | Gleichzeitiges Drücken von SET und $\Lambda$ (3<br>Sekunden): ruft das Parametermenü auf. |                                              |                                       |
| $\nabla$ | Kurzer Druck: blättert durch die Menüpunkte oder verringert den angezeigten Wert.         | -                                            | Sollwertmenü oder aktive Parameter    |
| •        | Längerer Druck (3 Sekunden): Zugang zum<br>Quick-Menü.                                    |                                              |                                       |

## 2.1.3 Beschreibung des Displays

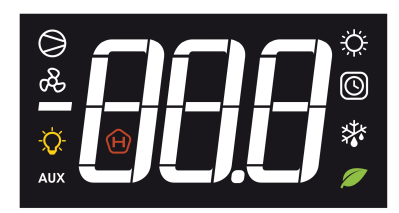

| Kontrollleuchte | Dauerlicht                                                                                                    | Blinklicht                                                                                                    |
|-----------------|----------------------------------------------------------------------------------------------------|----------------------------------------------------------------------------------------------------|
| -888            | Anzeige von:<br>• Parameter<br>• Eingestellte Werte<br>• Gemessene Werte                                                                                                    | -                                                                                                    |
|                 | <b>Anmerkung</b> : Die Malseinheit wird nicht angezeigt und ist werkseitig voreingestellt, kann aber über den Parameter <b>UM1</b> geändert werden.                                               |                                                                                                    |
| Ý.              | Ausgang Heiß aktiviert                                                                                                    | -                                                                                                    |
|                 | <ul> <li>Eine oder mehrere Uhrfunktionen aktiv:</li> <li>Abtauung mit Stundenprogrammierung</li> <li>On/Off mit Stundenprogrammierung</li> <li>Energy Saving mit Stundenprogrammierung</li> </ul> | -                                                                                                    |
| ×××             | Abtauung aktiviert                                                                                                    | Tropfphase aktiviert;<br>Ausstehende Abtauung-<br>Anforderung                                                       |
|                 | <ul> <li>Eine oder mehrere ECO-Funktionen aktiviert:</li> <li>Smart Defrost aktiviert</li> <li>Gleitende Verdichtung aktiviert</li> <li>Energy Saving aktiviert</li> </ul>                        | -                                                                                                    |
| H               | <ul> <li>HACCP-Alarm aktiviert:</li> <li>Alarm hohe Temperatur</li> <li>Alarm hohe Temperatur nach Blackout</li> <li>Alarm Fühler beschädigt</li> </ul>                                           | -                                                                                                    |
| AUX             | Ein oder mehrere Hilfsausgänge aktiviert: <ul> <li>Funktion Ablaufwiderstand aktiviert</li> <li>Feuchtigkeitsregelung aktiviert</li> <li>Allgemeine Funktionen aktiviert</li> </ul>               | -                                                                                                    |
| -Ò-             | Beleuchtung eingeschaltet                                                                                                    | Tür geschlossen und<br>verzögerte Ausschaltung der<br>Beleuchtung                                                   |
| æ               | Verdunstung Ventilator aktiviert                                                                                                    | -                                                                                                    |
| $\bigcirc$      | Einer oder mehrere Kompressoren aktiviert                                                                                                    | Keine Freigabe für Start des<br>Kompressors durch:<br>• Sicherheits-Zeitrahmen<br>• Tür offen<br>• Startverzögerung |

## 2.2 Eingriffe vom Kontrollfeld

WICHTIG: Diese Eingriffe sind auch von der App aus möglich und decken sich nicht mit den Parametern.

#### 2.2.1 Ein- und Ausschalten des Monoblocks

- Einschalten: Taste () 3 Sekunden lang gedrückt halten. Auf dem Display wird der Wert der in Parameter /t1 eingestellten Größe angezeigt.
- Ausschalten: Die Taste () 3 Sekunden lang gedrückt halten. Auf dem Display wird OFF angezeigt und der in dem Parameter /t1 eingestellte Größenwert.

Anmerkung: Die Umgebungstemperatur muss unter 32 °C liegen, damit der erste Start erfolgen kann.

#### 2.2.2 Ein- und Ausschalten der Kühlzellenbeleuchtung

- Einschalten: Taste 3/2 3 Sekunden lang gedrückt halten und wieder freigeben. Auf dem Display schaltet sich die Kontrollleuchte der Kühlzellenbeleuchtung ein.
- Ausschalten: Taste 3 Sekunden lang gedrückt halten und wieder freigeben. Auf dem Display schaltet sich die Kontrollleuchte der Kühlzellenbeleuchtung aus.

#### 2.2.3 Einstellen des Temperatur-Sollwerts

- Taste SET 3 Sekunden lang gedrückt halten und freigeben. Das Display wechselt zwischen SEt und dem eingestellten Temperatur-Sollwert.
- Kurz die Taste SET drücken, um den Temperatur-Sollwert zu ändern. Auf dem Display wird der aktuelle Temperatur-Sollwert angezeigt.
- Die Tasten  $\Lambda$  und  $\nabla$  drücken, um den gewünschten Temperatur-Sollwert zu wählen.
- Kurz die Taste SET drücken, um den neuen Temperatur-Sollwert zu speichern. Auf dem Display wird der Wert der in Parameter /t1 eingestellten Größe angezeigt.

#### 2.2.4 Steuerung der manuellen Abtauung

 Taste 3/2 6 Sekunden lang gedrückt halten. Die Abtauung- und Kompressor-Kontrollleuuchteshaltet sich auf dem Display auf.

#### 2.2.5 Anzeige und Rücksetzung aktiver Alarme

Die blinkende Taste () zeigt das Vorhandensein aktiver Alarme an.

- Taste () kurz drücken. Das Display zeigt den Code des letzten aktiven Alarms an.
- Tasten  $\Lambda$  und  $\nabla$  drücken, um die Codes der aktiven Alarme anzuzeigen.
- Taste () 3 Sekunden lang gedrückt halten und wieder freigeben, um die aktiven Alarme, die eine manuelle Rückstellung erfordern, zurückzusetzen. Auf dem Display erscheint **no aLr**.

#### Menü verlassen.

• Taste () ein oder mehrere Male kurz drücken, um zur gewünschten Position zurückzukehren.

#### 2.3 Einstellung von Datum und Uhrzeit

#### 2.3.1 Passwort eingeben

| Schritt | Taste           | Vorgang                                                                                                    | Resultat                            |
|---------|-----------------|----------------------------------------------------------------------------------------------------|-------------------------------------|
|         | SET             | Gleichzeitig 3 Sekunden lang gedrückt halten und freigeben.                                                                              | 855                                 |
| 1       | $\Delta$        |                                                                                                    | Auf dem Display erscheint<br>"PSS". |
| 2       | SET             | Kurz drücken.                                                                                                    | <i><b>8</b></i> <b>.</b>            |
|         |                 |                                                                                                    | Auf dem Display erscheint P 0".     |
| 3       | $\nabla \nabla$ | Kurz drücken, um die gewünschte Nummer<br>anzuzeigen (z. B. "P 2" wählen, um die Zahl 2<br>einzugeben). Siehe "Passwörter" auf Seite 14. | 88                                  |

| Schritt | Taste | Vorgang       | Resultat                                                                                                    |
|---------|-------|---------------|----------------------------------------------------------------------------------------------------|
|         |       | Kurz drücken. | <b>PO</b>                                                                                                    |
| 4       | SET   |               | Der Wert wird gespeichert.Auf<br>dem Display erscheint "P 0".<br>Vorgang des vorherigen Schritts<br>wiederholen, bis das Passwort<br>vollständig eingegeben ist. |
| 5       | SET   | Kurz drücken. | Der erste Punkt des Parameter-<br>Menüs erscheint auf dem<br>Display.                                                                                            |

## 2.3.2 Struktur des Menüs mit Zugang Installateur

|      | 1. Ebene                    |          | 2. Ebene                  |  |
|------|-----------------------------|----------|---------------------------|--|
| Menü | Beschreibung                | Menü     | Beschreibung              |  |
| CNF  | Konfiguration               | l        |                           |  |
| I/O  | Eingänge/Ausgänge           | UI       | Universal-Eingänge        |  |
|      |                             | AO       | Analogausgänge            |  |
| REG  | Einstellung                 | CLD      | Kühlung                   |  |
|      |                             | NZ       | Neutrale Zone             |  |
|      |                             | HUM      | Feuchtigkeit              |  |
| СМР  | Kompressor                  | PRE      | Druck                     |  |
|      |                             | ТМЕ      | Zeit                      |  |
|      |                             | AOM      | Analogausgang Kompressor  |  |
| CND  | Kondensator                 | REG      | Einstellung               |  |
|      |                             | AOC      | Analogausgang Kondensator |  |
| DEF  | Abtauung                    |          |                           |  |
| FAN  | Verdampfergebläse           |          |                           |  |
| EEV  | Elektronisches Ventil       | REG      | Einstellung               |  |
|      |                             | PRO      | Schutzvorrichtungen       |  |
| DOL  | Tür und Beleuchtung Kühlzel | ühlzelle |                           |  |
| ALM  | Alarme                      | IN       | Alarme von Eingängen      |  |
|      |                             | OP       | Alarme von Eingriffen     |  |
|      |                             | LEK      | Gasleckagealarme          |  |
|      |                             | HCP      | HACCP-Alarme              |  |
|      |                             | ALS      | Alarmeinstellung          |  |
| CLA  | Geplante Aktionen           | COF      | On/Off                    |  |
|      |                             | CES      | Energiesparen             |  |
|      |                             | CDF      | Defrost                   |  |
| GEF  | Allgemeine Funktionen       |          |                           |  |
| STG  | Einstellungen               | RTC      | Uhr                       |  |
|      |                             | BMS      | Überwachung               |  |
|      |                             | NET      | Master/Slave              |  |
|      |                             | PWD      | Passwort                  |  |
|      |                             | INI      | Initialisierung           |  |
|      |                             | UOM      | Maßeinheit                |  |
| OUT  | Logout                      |          |                           |  |

| 1. Ebene |               |      | 2. Ebene      |  |
|----------|---------------|------|---------------|--|
| Menü     | Beschreibung  | Menü | Beschreibung  |  |
| REG      | Einstellung   | CLD  | Kühlung       |  |
|          |               | NZ   | Neutrale Zone |  |
|          |               | HUM  | Feuchtigkeit  |  |
| CND      | Kondensator   |      |               |  |
| ALM      | Alarme        |      |               |  |
| STG      | Einstellungen | RTC  | Uhr           |  |
|          |               | PWD  | Passwort      |  |
|          |               | UOM  | Maßeinheit    |  |
| OUT      | Logout        | ·    | ·             |  |

#### 2.3.3 Struktur des Menüs mit Zugang Benutzer

#### 2.3.4 Wie man einen Parameter verändert

Das Verfahren zum Wechseln des Temperaturunterschieds Kälte wird im Folgenden als Beispiel dargestellt.

| Schritt | Taste             | Vorgang                                                        | Resultat                                                                            |
|---------|-------------------|----------------------------------------------------------------|-------------------------------------------------------------------------------------|
| 1       | -                 | Passwort eingeben.                                             | Zugriff freigegeben.                                                                |
| 2       | Set               | Gleichzeitig 3 Sekunden lang gedrückt halten<br>und freigeben. | Auf dem Display erscheint "CnF".                                                    |
| 3       | $\nabla   \nabla$ | Drücken, um <b>rEG</b> anzuzeigen.                             | -66                                                                                 |
| 4       | SET               | Kurz drücken.                                                  | Auf dem Display erscheint "Cld".                                                    |
| 5       | SET               | Kurz drücken.                                                  | Auf dem Display erscheint "SEt".                                                    |
| 6       | $\nabla   \nabla$ | Pfeile drücken, um den Parameter anzuzeigen.                   | 8 )F                                                                                |
| 7       | SET               | Kurz drücken.                                                  | Auf dem Display erscheint der Wert<br>des Parameters.                               |
| 8       | $\Delta \nabla$   | Drücken, um den gewünschten Wert<br>einzustellen.              | 688;                                                                                |
| 9       | SET               | Kurz drücken.                                                  | Der Wert wird gespeichert.<br>Auf dem Display erscheint der Name<br>des Parameters. |

## 2.3.5 Datum und Uhrzeit ändern

ان کچ StG > rtC

| Schritt | Taste             | Vorgang                                                                                                    | Resultat                                 |
|---------|-------------------|----------------------------------------------------------------------------------------------------|------------------------------------------|
| 1       | SET               | Von der <b>RTC</b> -Parameteranzeige aus, auf die <b>SET-</b><br>Taste drücken.                                                                                                    |                                          |
| 2       | $\nabla$          | Es werden abwechselnd TZ <b>und</b> eine Ziffer, die die<br>aktuell eingestellte Zeitzone angibt, angezeigt.<br>Um die Einstellungen zu überspringen, auf <b>DOWN</b><br><b>drücken</b> . | - <b>88</b> 8;                           |
|         | SET               | Auf <b>SET</b> drücken, um die Zeitzone zu ändern.<br><b>Anmerkung</b> : Siehe "Zeitzonentabelle" auf Seite 70.                                                                           |                                          |
| 3       | $\nabla   \nabla$ | Die aktuelle Zeitzone ist eine schreibgeschützte<br>Einstellung.<br>Auf <b>UP/DOWN</b> drücken, um den gewünschten Wert<br>einzustellen.                                                  | • <b>66.6</b> °;                         |
|         | SET               | Auf <b>SET</b> drücken, um die Eingaben zu bestätigen<br>und zum nächsten Wert zu wechseln.                                                                                               |                                          |
| 4       | $\nabla \nabla$   | Es erscheint der Buchstabe <b>d</b> (Tag), gefolgt von<br>zwei Ziffern, die die Nummer des Tages angeben.<br>Auf <b>UP/DOWN</b> drücken, um den Tag einzustellen.                         | 810                                      |
|         | SET               | Auf <b>SET</b> drücken, um die Eingaben zu bestätigen<br>und zum nächsten Wert zu wechseln.                                                                                               |                                          |
| 5       | $\nabla \nabla$   | Es wird der Buchstabe <b>m</b> (Monat), gefolgt von zwei<br>Ziffern für den Monat, eingeblendet.<br>Auf <b>UP/DOWN</b> drücken, um den Monat<br>einzustellen.                             | <u> </u>                                 |
|         | SET               | Auf <b>SET</b> drücken, um die Eingaben zu bestätigen<br>und zum nächsten Wert zu wechseln.                                                                                               |                                          |
| 6       | $\nabla \nabla$   | Es erscheint der Buchstabe <b>y</b> (Jahr), gefolgt von zwei Ziffern, die die Nummer des Jahres angeben.<br>Auf <b>UP/DOWN</b> drücken, um das Jahr einzustellen.                         | 919                                      |
|         | SET               | Auf <b>SET</b> drücken, um die Eingaben zu bestätigen<br>und zum nächsten Wert zu wechseln.                                                                                               | -                                        |
| 7       | $\nabla \nabla$   | Es erscheint der Buchstabe <b>h</b> (Stunde), gefolgt von<br>zwei Ziffern, die die Stunde angeben.<br>Auf <b>UP/DOWN</b> drücken, um die Stunde<br>einzustellen.                          | 813                                      |
|         | SET               | Auf <b>SET</b> drücken, um die Eingaben zu bestätigen<br>und zum nächsten Wert zu wechseln.                                                                                               | -                                        |
| 8       | $\nabla \nabla$   | Es erscheint der Buchstabe <b>n</b> (Minute), gefolgt von<br>zwei Ziffern, die die Minuten angeben.<br>Auf <b>UP/DOWN</b> drücken, um die Minuten<br>einzustellen.                        | -69                                      |
|         | SET               | Auf <b>SET</b> drücken, um die Einstellungen zu bestätigen und zu beenden.                                                                                                    | Auf dem Display erscheint " <b>rtC</b> " |

| Schritt | Taste | Vorgang                            | Resultat                                                                                                    |
|---------|-------|------------------------------------|----------------------------------------------------------------------------------------------------|
| 1       |       | So oft wie notwendig kurz drücken. | Auf dem Display wird der Wert<br>der in Parameter / <b>t1</b><br>eingestellten Größe angezeigt.<br>Siehe Konfigurationsparameter. |

#### 2.3.6 Menü verlassen

#### 2.4 Verwendung der App MY I.D.

#### 2.4.1 Erste Verwendung der App

Nach dem Einschalten des Monoblocks folgendermaßen vorgehen:

- 1. Laden Sie die MY I.D. App kostenlos aus dem Apple App Store oder Google Play Store herunter.
- 2. Erstellen Sie Ihr Rivacold-Konto.
- 3. Verbinden Sie die App mit dem Monoblock, siehe "Registrierung des Monoblocks mit dem QR-Code" auf der nächsten Seiteoder "Registrierung des Monoblocks mit dem numerischen Code" auf Seite 12.

#### 2.4.2 Position des QR-Codes

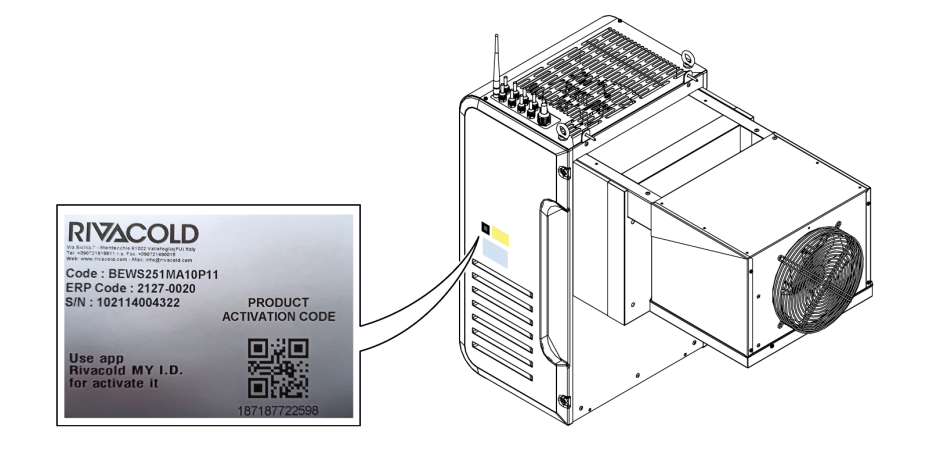

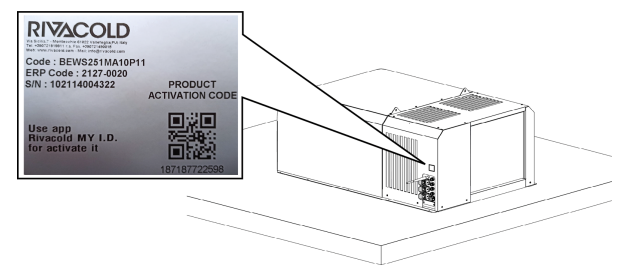

### 2.4.3 Registrierung des Monoblocks mit dem QR-Code

 Wählen Sie das Menü ≡ aus.

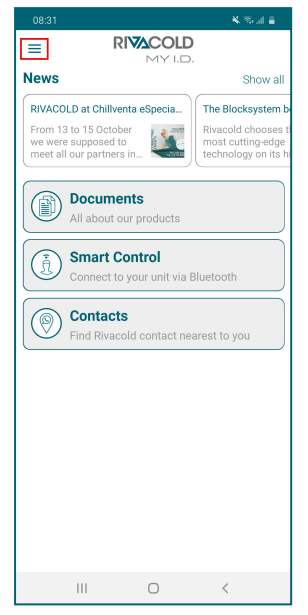

4. Wählen Sie QR Scannen.

Register new unit Scan QR Manual

Unit Code

Activation Date

CANCEL

2. Einheit auswählen.

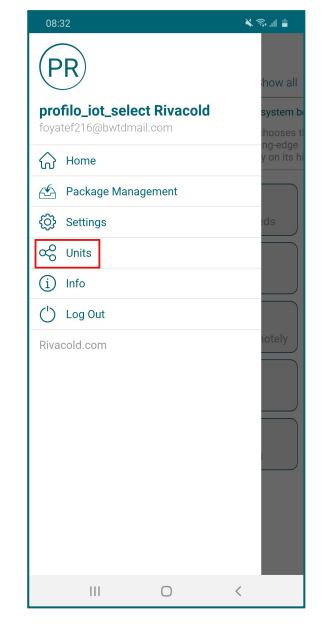

- 5. Nehmen Sie den QR-Code neben dem Typenschild ins Bild.
  - Bild.

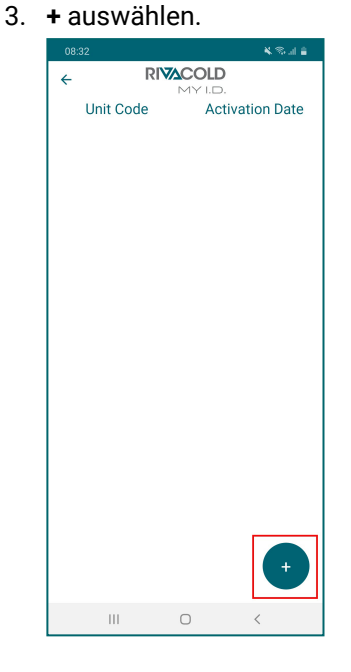

 Die Option zur Positionsteilung wählen. Jetzt erscheint der Monoblock in der Liste der kontrollierten Geräte.

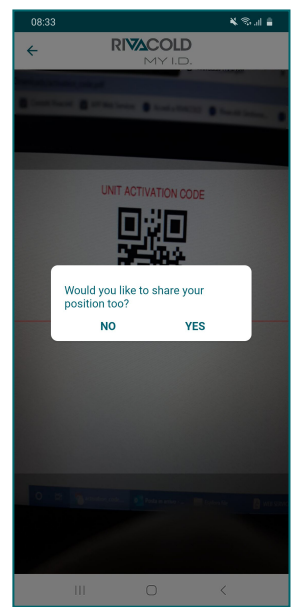

- 2.4.4 Registrierung des Monoblocks mit dem numerischen Code
- 1. Menü auswählen ≡

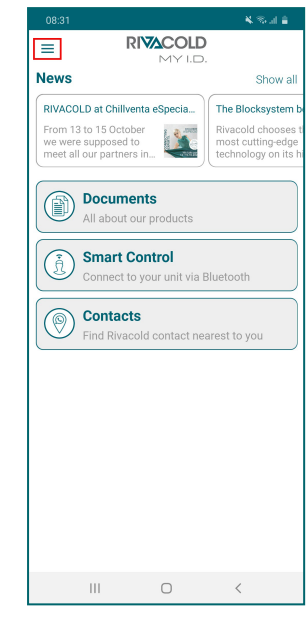

4. Manuell auswählen.

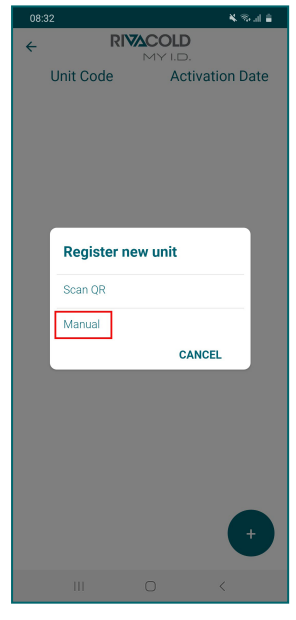

2. Einheit auswählen.

🖒 Log Out

Rivacold.com

Ш

5. Den Code des Monoblocks neben dem Typenschild eingeben und **OK** wählen.

Ο

<

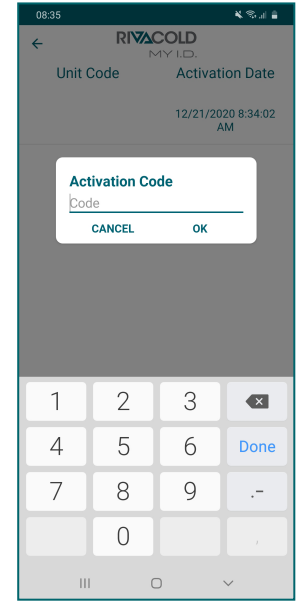

3. + auswählen.

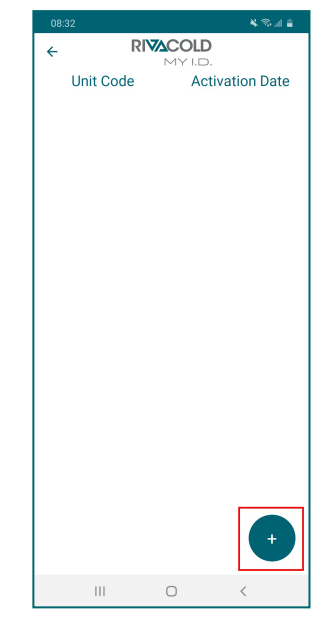

 Die Option zur Positionsteilung wählen. Jetzt erscheint der Monoblock in der Liste der kontrollierten Geräte.

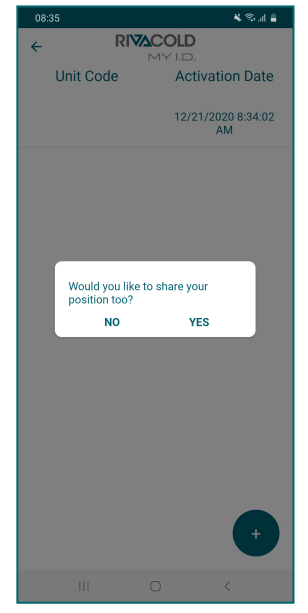

## 2.4.5 Zugriff auf den Monoblock über Bluetooth

1. Smart Control auswählen.

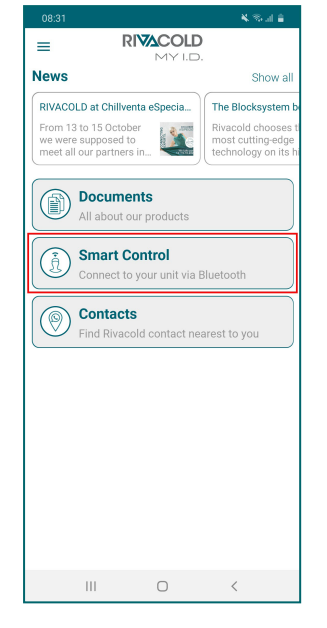

2. Den zu steuernden Monoblock auswählen.

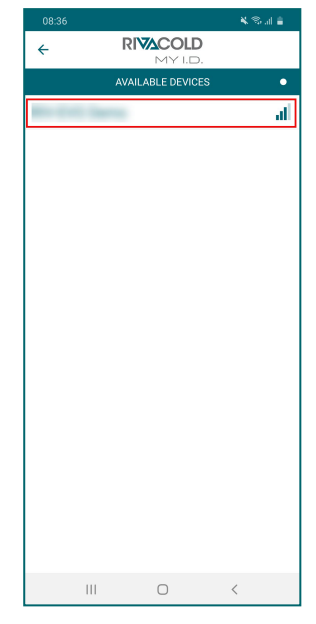

4. Das Passwort für den Zugriff auf das Kontrollfeld eingeben, siehe "Passwörter" auf der nächsten Seite.

| 08:37 🖬 🛚 🔌 🎭 al 🛓             |                  |        |  |  |  |
|--------------------------------|------------------|--------|--|--|--|
|                                |                  |        |  |  |  |
| Ļ                              | VAILABLE DEVICES | ;      |  |  |  |
| RIV-EVO Dem                    | 0                |        |  |  |  |
| BE-00000010                    | 0010             |        |  |  |  |
| Profile<br>Enter pro<br>Passwo | file password    |        |  |  |  |
| CAN                            | CEL O            | к      |  |  |  |
|                                |                  |        |  |  |  |
|                                |                  |        |  |  |  |
|                                |                  |        |  |  |  |
|                                |                  | _      |  |  |  |
| 1                              | 2 авс            | 3 DEF  |  |  |  |
| 4 сні                          | 5 јкі            | 6 мно  |  |  |  |
| 7 PQRS                         | 8 тич            | 9 wxyz |  |  |  |
| ▲ 0 + Done                     |                  |        |  |  |  |
|                                | 0                | ~      |  |  |  |

 Den gewünschten Vorgang auswählen.

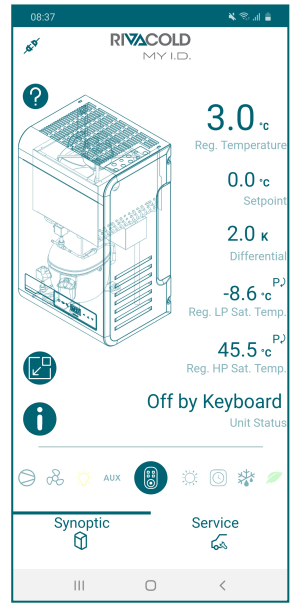

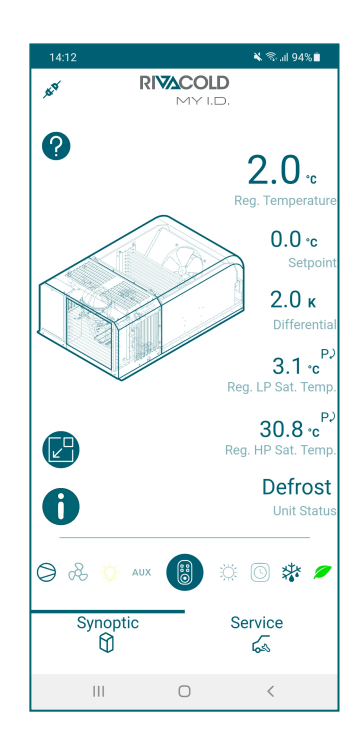

3. Das Profil auswählen, mit dem man sich authentifizieren möchte.

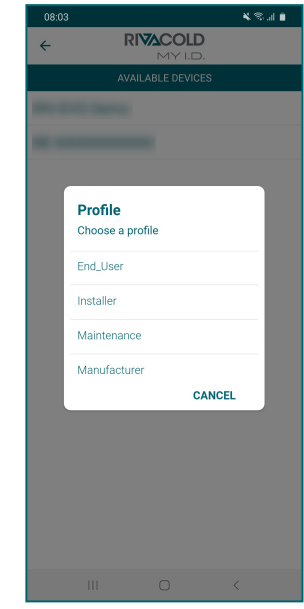

## 2.4.6 Ändern der Maßeinheit in der App

1. von **Übersicht** den Bildschirm von links nach rechts ziehen.

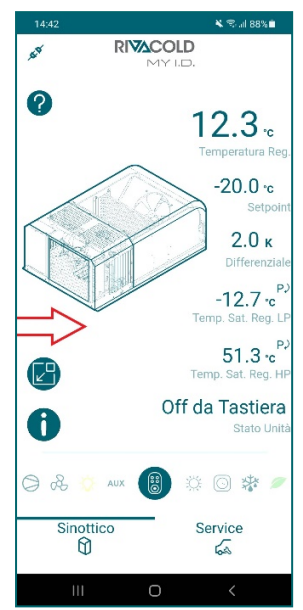

2. Einstellungen auswählen.

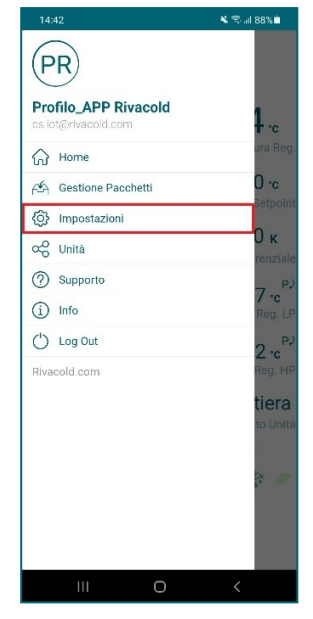

3. Gerät auswählen.

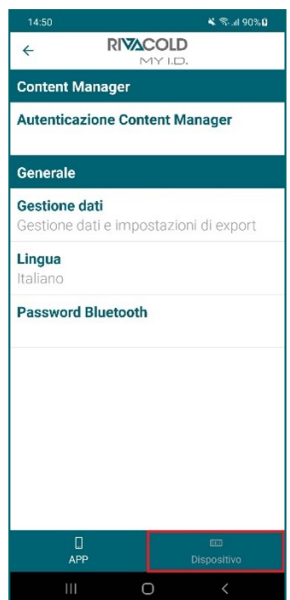

4. Maßeinheiten auswählen.

| 14:43      |                     | 🔌 🕾 .al 88% 🗂 |
|------------|---------------------|---------------|
| ÷          | RIVACOLD<br>MY I.D. |               |
| Unità di m | isura               |               |
| Nessuna C  | Conversione         |               |
|            |                     |               |
|            |                     |               |
|            |                     |               |
|            |                     |               |
|            |                     |               |
|            |                     |               |
|            |                     |               |
|            |                     |               |
|            |                     |               |
|            |                     |               |
|            |                     |               |
|            |                     |               |
|            |                     |               |
|            |                     |               |
|            |                     |               |
|            |                     |               |
|            |                     |               |
|            |                     |               |
|            |                     |               |
| AP         |                     | Dispositivo   |
| 111        | 0                   | <             |

5. Maßeinheit auswählen.

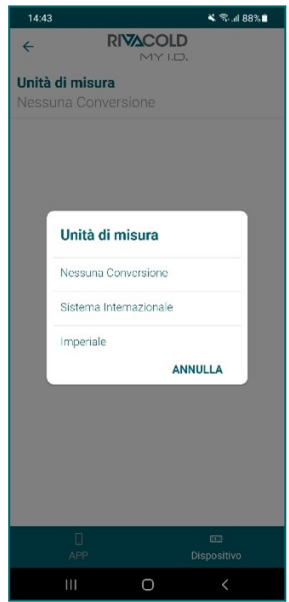

#### 2.5 Passwörter

#### 2.5.1 Zugriffsebenen für Parameter

Der Zugriff auf das Parametermenü und die Steuerung des Monoblocks von der App sind passwortgeschützt. Es gibt zwei Zugriffsebenen, eine für den Installateur und eine für den Endbenutzer.

Nach einigen Minuten der Inaktivität erlischt die Erlaubnis zur Änderung der Parameter und der Controller kehrt zum Startbildschirm zurück.

#### 2.5.2 Werkseitiges Passwort

Nachfolgend sind die voreingestellten Passwörter für den Zugriff auf die Parameter und den Monoblock per App aufgeführt.ändern kann: Der Installateur kann beide Passwörter ändern, während der Endbenutzer nur sein eigenes ändern kann. Das vollständige Handbuch zur MY I.D.-App nachschlagen.

| Profil       | Profil MY I.D. | Passwort |
|--------------|----------------|----------|
| Endbenutzer  | End_User       | 2201     |
| Installateur | Installer      | 2300     |

## 3. Quick-Menü

Dieser Abschnitt umfasst die folgenden Themen:

| 3.1<br>3.2 | An den Mikro-USB-Anschluss anschließen<br>Beschreibung des Ouick-Menüs |    |
|------------|------------------------------------------------------------------------|----|
| 3.3        | Anzeige des Status der Ein- und Ausgänge                               |    |
| 3.4        | Download und Upload                                                    |    |
| 3.5        | Alarmhistorie                                                          |    |
| 3.6        | Alarmhistorie HACCP                                                    |    |
| 3.7        | Systeminformationen                                                    |    |
| 3.8        | Sperren und Entsperren des Kontrollfelds                               | 24 |

## 3.1 An den Mikro-USB-Anschluss anschließen

#### 3.1.1 Wann verbinden

Dieses Verfahren ausführen, wenn die Konfiguration der Monoblockparameter im externen Speicher gespeichert werden soll.

#### 3.1.2 Vorgehensweise

Greifen Sie auf die Schalttafel **[A]** zu, indem Sie die Seitenwand **[B]** und die Schalttafel **[C]** entfernen, und schließen Sie sie an den Micro-USB-Anschluss **[D]** an.

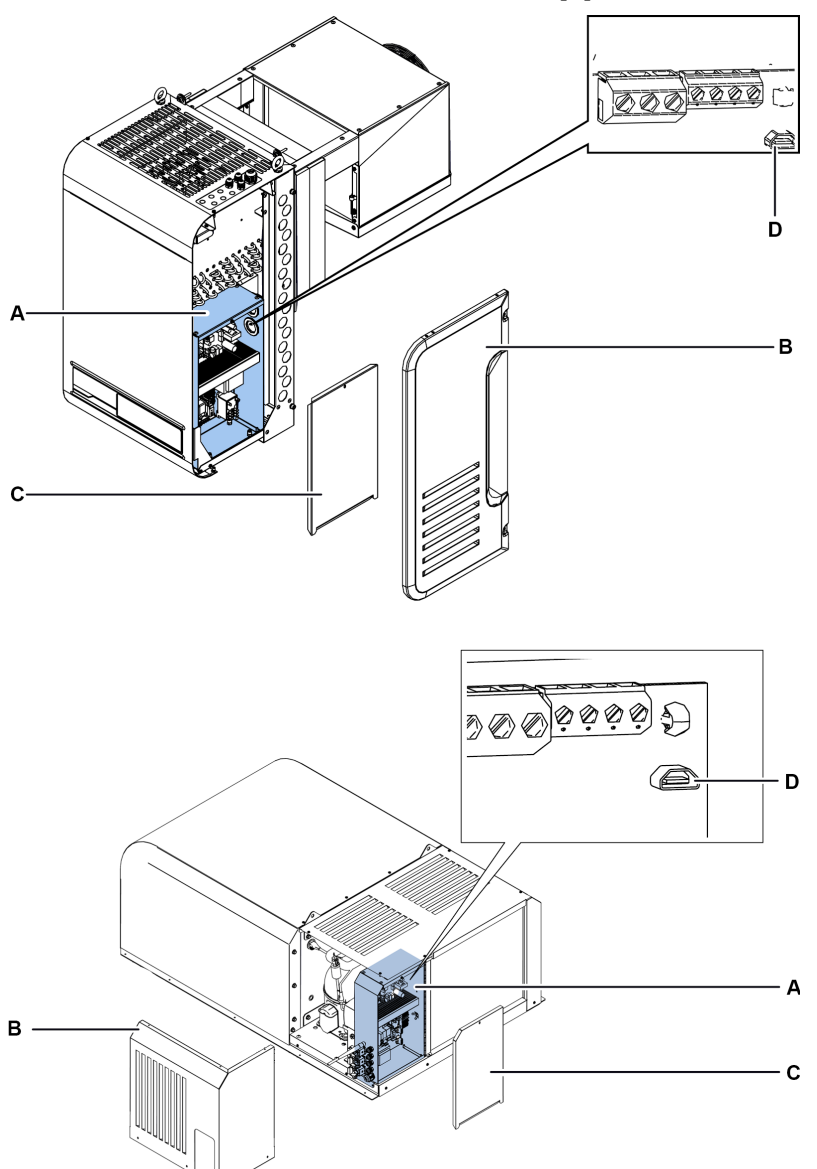

## 3.2 Beschreibung des Quick-Menüs

#### 3.2.1 Funktionen

Das Quick-Menü bietet direkten Zugriff auf einige Controller-Funktionen:

| Funktionscode | Beschreibung                                                         |  |
|---------------|----------------------------------------------------------------------|--|
| IOS           | Ermöglicht die Statusanzeige der Monoblock-Ein- und Ausgänge.        |  |
| d/U           | Ermöglicht das Herunterladen und Laden der Parameterkonfigurationen. |  |
| HAL           | Ermöglicht die Anzeige und Speicherung der Alarmhistorie.            |  |
| НСР           | Ermöglicht die Anzeige und Speicherung der HACCP-Alarmhistorie.      |  |
| InF           | Ermöglicht die Anzeige der Controller-Informationen.                 |  |
| LOC           | Gestattet die Sperrung der Tastatur des Kontrollfelds.               |  |

#### 3.2.2 Zugriff auf das Quick-Menü

| Schritt | Taste           | Vorgang                                                   | Resultat                                                                  |
|---------|-----------------|-----------------------------------------------------------|---------------------------------------------------------------------------|
| 1       | 7۷              | 3 Sekunden lang gedrückt halten und freigeben.            | 109                                                                       |
|         | V               |                                                           | Der erste Punkt des Quick-Menüs erscheint<br>auf dem Display.             |
| 2       | $\Delta \nabla$ | Kurz drücken, um den gewünschten<br>Menüpunkt anzuzeigen. | 888;                                                                      |
| 3       | SET             | Kurz drücken.                                             | <i>UE</i> F                                                               |
|         |                 |                                                           | Auf dem Display erscheint der erste Punkt<br>des ausgewählten Untermenüs. |

### 3.3 Anzeige des Status der Ein- und Ausgänge

#### 🕷 Quick menu > IOS

#### 3.3.1 Verfügbare Funktionen

| Funktionscode | Beschreibung                                               |  |
|---------------|------------------------------------------------------------|--|
| AI            | Anzeige der Werte der analogen Eingänge.                   |  |
| dl            | Anzeige der Werte der digitalen Eingänge.                  |  |
| A0            | Anzeige der Werte der analogen Ausgänge.                   |  |
| dO            | Anzeige der Werte der digitalen Ausgänge.                  |  |
| EEV           | Die Werte zu den elektronischen Einspritzventilen ansehen. |  |
| CSP           | Anzeige der Werte der Master/Slave-Netzwerkkontrollsonden  |  |

## 3.3.2 Wie der Status eines Eingangs/Ausgangs angezeigt wird.

Nachfolgend wird ein Beispiel für die Anzeige des Status von Eingang T21 (Verdampfer-Temperatur-Fühler) gezeigt.

| 淌 | IOS | > | AI |
|---|-----|---|----|
|---|-----|---|----|

| Schritt | Taste           | Vorgang                                                       | Resultat                                                                            |
|---------|-----------------|---------------------------------------------------------------|-------------------------------------------------------------------------------------|
| 1       |                 | 3 Sekunden lang gedrückt halten und freigeben.                | 105                                                                                 |
| -       | V               |                                                               | Der erste Punkt des Quick-Menüs erscheint<br>auf dem Display.                       |
| 2       | SET             | Kurz drücken.                                                 |                                                                                     |
|         | 021             |                                                               | Auf dem Display erscheint "Al".                                                     |
| 3       | SET             | Kurz drücken.                                                 | E ] ]                                                                               |
|         |                 |                                                               | Auf dem Display erscheint der erste Punkt des Abschnitts "Al".                      |
| 4       | $\nabla \nabla$ | Kurz drücken, um den gewünschten<br>Analogeingang anzuzeigen. | <i>E21</i>                                                                          |
| 5       | SET             | Kurz drücken.                                                 | -88                                                                                 |
|         |                 |                                                               | Auf dem Display erscheint der vom<br>Temperatur-Fühler Verdampfer erfasste<br>Wert. |

## 3.3.3 Tabelle Ein- und Ausgänge

| Beschreibung der Gruppe | Gruppe | I/O | Beschreibung I/O               |
|-------------------------|--------|-----|--------------------------------|
| Analogeingänge          | AI     | T11 | Temperatur-Fühler Kühlzelle    |
|                         |        | T21 | Temperatur-Fühler Verdampfer   |
|                         |        | T12 | Temperatur-Fühler Kühlzelle 2  |
|                         |        | T22 | Temperatur-Fühler Verdampfer 2 |
|                         |        | LP1 | Niederdrucksonde Kreislauf 1   |
|                         |        | HP1 | Hochdrucksonde Kreislauf 1     |
|                         |        | LP2 | Niederdrucksonde Kreislauf 2   |
|                         |        | HP2 | Hochdrucksonde Kreislauf 2     |
|                         |        | LP3 | Niederdrucksonde Kreislauf 3   |
|                         |        | HP3 | Hochdrucksonde Kreislauf 3     |
|                         |        | STA | Fühler Umgebungstemperatur     |
|                         |        | STL | Temperatur-Fühler Ansaugung    |
|                         |        | STH | Temperatur-Fühler Ablauf       |
|                         |        | LIQ | Temperatur-Fühler Flüssigkeit  |
|                         |        | STE | Temperatur-Fühler Verdampfung  |
|                         |        | BPE | Druckfühler Verdampfer         |
|                         |        | HCP | Temperatur-Fühler HACCP        |
|                         |        | HUM | Feuchtigkeitssonde             |
|                         |        | SG1 | Allgemeine Sonde 1             |
|                         |        | SG2 | Allgemeine Sonde 2             |

| Beschreibung der Gruppe | Gruppe | I/O | Beschreibung I/O                 |
|-------------------------|--------|-----|----------------------------------|
| Digitaleingänge         | DI     | PSH | Hochdruck Pressostat             |
|                         |        | PSL | Niederdruck Pressostat           |
|                         |        | PDL | Pumpdown Druckwächter            |
|                         |        | SR1 | Tür-Kontaktschalter              |
|                         |        | C01 | Alarm Kompressor 1               |
|                         |        | C02 | Alarm Kompressor 2               |
|                         |        | C03 | Alarm Kompressor 3               |
|                         |        | ONF | On/Off von Digitaleingang        |
|                         |        | EGS | Energy Saving von Digitaleingang |
|                         |        | FR  | Allgemeiner Kompressor-Alarm     |
|                         |        | EAL | Schwerer Externer Alarm          |
|                         |        | GN1 | Allgemeiner Eingang 1            |
|                         |        | GN2 | Allgemeiner Eingang 2            |
| Analogausgänge          | AO     | VC  | Ventilatoren des Kondensators    |
|                         |        | M1  | Kompressor                       |
|                         |        | VE1 | Verdampfergebläse                |
|                         |        | VE2 | Verdampfergebläse 2              |
|                         |        | HEA | Heiß                             |
|                         |        | YVW | Elektroventil Wasser             |
|                         |        | GEN | Allgemeiner Analogausgang        |
| Digitalausgänge         | DO     | M1  | Kompressor 1                     |
|                         |        | M2  | Kompressor 2                     |
|                         |        | M3  | Kompressor 3                     |
|                         |        | VC  | Ventilatoren des Kondensators    |
|                         |        | DF1 | Abtauung Verdampfer              |
|                         |        | DF2 | Abtauung Verdampfer 2            |
|                         |        | VE1 | Verdampfergebläse                |
|                         |        | VE2 | Verdampfergebläse 2              |
|                         |        | ONF | On/Off von Digitalausgang        |
|                         |        | ALR | Alarm                            |
|                         |        | RS1 | Ablaufwiderstand Verdampfer      |
|                         |        | RS2 | Ablaufwiderstand Verdampfer 2    |
|                         |        | YV1 | Magnetventil PWM                 |
|                         |        | YVL | Magnetventil Flüssigkeit         |
|                         |        | YVW | Magnetventil Wasser              |
|                         |        | HEA | Heiß                             |
|                         |        | HUM | Befeuchter                       |
|                         |        | DEU | Entfeuchter                      |
|                         |        | VTP | Einspritzventil Taste            |
|                         |        | HL1 | Kühlzellenbeleuchtung            |
|                         |        | GN1 | Allgemeiner Ausgang 1            |
|                         |        | GN2 | Allgemeiner Ausgang 2            |

| Beschreibung der Gruppe     | Gruppe | I/O | Beschreibung I/O                   |
|-----------------------------|--------|-----|------------------------------------|
| Elektronisches Ventil       | EEV    | PC1 | Prozentsatz Öffnung Ventil 1       |
|                             |        | ST1 | Schritte Öffnung Ventil 1          |
|                             |        | EP1 | Verdampfungsdruck Kreislauf 1      |
|                             |        | ET1 | Verdampfungstemperatur Kreislauf 1 |
|                             |        | SH1 | Überhitzung Kreislauf 1            |
|                             |        | PC2 | Prozentsatz Öffnung Ventil 2       |
|                             |        | ST2 | Schritt Öffnung Ventil 2           |
|                             |        | EP2 | Verdampfungsdruck Kreislauf 2      |
|                             |        | ET2 | Verdampfungstemperatur Kreislauf 2 |
|                             |        | SH2 | Überhitzung Kreislauf 2            |
|                             |        | PC3 | Prozentsatz Öffnung Ventil 3       |
|                             |        | ST3 | Schritte Öffnung Ventil 3          |
|                             |        | EP3 | Verdampfungsdruck Kreislauf 3      |
|                             |        | ET3 | Verdampfungstemperatur Kreislauf 3 |
|                             |        | SH3 | Überhitzung Kreislauf 3            |
| Master/Slave-Netzwerksonden | CSP    | RPM | Master-Steuerungssonde             |
|                             |        | RP1 | 1 - Fühler Kühlzelleneinstellung   |
|                             |        | RP2 | 2 - Fühler Kühlzelleneinstellung   |
|                             |        | RP3 | 3 - Fühler Kühlzelleneinstellung   |
|                             |        | RP4 | 4 - Fühler Kühlzelleneinstellung   |
|                             |        | RP5 | 5 - Fühler Kühlzelleneinstellung   |
|                             |        | RP6 | 6 - Fühler Kühlzelleneinstellung   |
|                             |        | RP7 | 7 - Fühler Kühlzelleneinstellung   |
|                             |        | RP8 | 8 - Fühler Kühlzelleneinstellung   |
|                             |        | RP9 | 9 - Fühler Kühlzelleneinstellung   |

## 3.4 Download und Upload

#### 3.4.1 Verfügbare Funktionen

Anmerkung: Der Monoblock muss auf OFF stehen.

🕷 Quick menu > d/L

| Funktionscode | Beschreibung                                                      |
|---------------|-------------------------------------------------------------------|
| dnL           | Herunterladen der Konfiguration der derzeit verwendeten Parameter |
| UPL           | Laden einer Parameterkonfiguration                                |
| dLL           | Laden des während des Betriebs erzeugten Logs                     |
| SOF           | Aktualisierung der Controller-Software                            |

#### 3.4.2 Wie man herunterladen kann

Nachstehend finden Sie ein Beispiel für das Herunterladen der verwendeten Parameter.

**Anmerkung**: Um das Herunterladen der Parameterkonfiguration zu starten, müssen Sie als Installateur angemeldet sein, siehe Passwörter.

Anmerkung: Das folgende Verfahren gilt auch für die Funktionen UPL, dLL und SOF.

## ₩ d/L > dnL

| Schritt | Taste           | Vorgang                                                   | Resultat                                                                                                    |
|---------|-----------------|-----------------------------------------------------------|----------------------------------------------------------------------------------------------------|
| 1       | $\nabla$        | 3 Sekunden lang gedrückt halten und freigeben.            | Der erste Punkt des Quick-Menüs erscheint<br>auf dem Display.                                                                                                    |
| 2       | $\nabla \nabla$ | Kurz drücken, um den gewünschten<br>Menüpunkt anzuzeigen. | 8-0                                                                                                    |
| 3       | SET             | Kurz drücken.                                             | 8-6                                                                                                    |
| 4       | SET             | Kurz drücken.                                             | Auf dem Display erscheint "no".                                                                                                    |
| 5       | $\nabla \nabla$ | Kurz drücken.                                             | <del>96</del> 5                                                                                                    |
| 6       | SET             | Kurz drücken.                                             | Wenn die Speicherung korrekt durchgeführt<br>wurde, erscheint "dOn" auf dem Display.<br>Wenn das Speichern nicht erfolgreich war,<br>erscheint "Err" auf dem Display. Vorgang<br>wiederholen. |

**Anmerkung (\*)**: Die Parameterkonfiguration wird in einer Datei im txt-Format mit dem Namen EXPORT\_0.txt gespeichert.

## 3.5 Alarmhistorie

#### 3.5.1 Verfügbare Funktionen

#### 🕷 Quick menu > HAL

| Funktionscode | Beschreibung                    |
|---------------|---------------------------------|
| ALL           | Anzeige der Alarmhistorie       |
| dLA           | Herunterladen der Alarmhistorie |

## 3.5.2 Wie man die Alarmhistorie anzeigt

الله HAL > ALL

| Schritt | Taste             | Vorgang                                                   | Resultat                                                      |
|---------|-------------------|-----------------------------------------------------------|---------------------------------------------------------------|
| 1       | $\nabla$          | 3 Sekunden lang gedrückt halten und freigeben.            | Der erste Punkt des Quick-Menüs erscheint<br>auf dem Display. |
| 2       | $\nabla   \nabla$ | Kurz drücken, um den gewünschten<br>Menüpunkt anzuzeigen. | HAL                                                           |

| Schritt | Taste             | Vorgang                                                        | Resultat                                                                             |
|---------|-------------------|----------------------------------------------------------------|--------------------------------------------------------------------------------------|
| 3       | SET               | Kurz drücken.                                                  | ACC -                                                                                |
|         |                   |                                                                | Auf dem Display erscheint "ALL".                                                     |
| 4       | SET               | Kurz drücken.                                                  | 688                                                                                  |
|         | 021               |                                                                | Die Anzeige zeigt den Code des zuletzt in<br>der Historie aufgezeichneten Alarms an. |
| 5       | $\nabla   \nabla$ | Kurz drücken, um die Alarmcodes in der<br>Historie anzuzeigen. |                                                                                      |

## 3.6 Alarmhistorie HACCP

## 🕷 Quick menu > HCP

## 3.6.1 Verfügbare Funktionen

| Funktionscode | Beschreibung                                            |
|---------------|---------------------------------------------------------|
| HC1           | Anzeige der HACCP-Alarmhistorie wegen hoher Temperatur. |
| HC2           | Anzeige der HACCP-Alarmhistorie wegen defekter Sonde.   |
| HC3           | Anzeige der HACCP-Alarmhistorie wegen Blackout.         |
| DLH           | Herunterladen der HACCP-Alarmhistorie.                  |

## 3.6.2 Wie man die HACCP-Alarmhistorie anzeigt

Nachfolgend finden Sie ein Beispiel für die Anzeige der HACCP-Alarmhistorie wegen hoher Temperaturen.

### 🆐 Quick menu > HCP > HC1

| Schritt | Taste           | Vorgang                                                                                         | Resultat                                                                                   |
|---------|-----------------|-------------------------------------------------------------------------------------------------|--------------------------------------------------------------------------------------------|
| 1       | $\nabla$        | 3 Sekunden lang gedrückt halten und freigeben.                                                  | Der erste Punkt des Quick-Menüs erscheint                                                  |
|         |                 |                                                                                                 | auf dem Display.                                                                           |
| 2       | $\nabla \nabla$ | Kurz drücken, um den gewünschten<br>Menüpunkt anzuzeigen.                                       | HEP                                                                                        |
| 3       | SET             | Kurz drücken.                                                                                   | Auf dem Display erscheint "HC1"                                                            |
|         |                 | Kuun dutteleen                                                                                  |                                                                                            |
| 4       | SET             | Kurz drucken.                                                                                   | Auf dem Display wird die im letzten<br>HACCP-Alarm aufgezeichnete Temperatur<br>angezeigt. |
| 5       | $\nabla \nabla$ | Kurz drücken, um die in der HACCP-<br>Alarmhistorie aufgezeichneten<br>Temperaturen anzuzeigen. | 800                                                                                        |

## 3.6.3 Herunterladen der HACCP-Alarmhistorie

## 🕷 Quick menu > HCP > DLH

| Schritt | Taste           | Vorgang                                                   | Resultat                                                                                                    |
|---------|-----------------|-----------------------------------------------------------|----------------------------------------------------------------------------------------------------|
| 1       | $\nabla$        | 3 Sekunden lang gedrückt halten und freigeben.            | Der erste Punkt des Quick-Menüs erscheint<br>auf dem Display.                                                                                                    |
| 2       | $\nabla \nabla$ | Kurz drücken, um den gewünschten<br>Menüpunkt anzuzeigen. | HE P                                                                                                    |
| 3       | SET             | Kurz drücken.                                             | Auf dem Display erscheint "HC1".                                                                                                    |
| 4       | $\nabla \nabla$ | Kurz drücken, um den gewünschten<br>Menüpunkt anzuzeigen. |                                                                                                    |
| 5       | SET             | Kurz drücken.                                             | Auf dem Display erscheint "no".                                                                                                    |
| 6       | $\nabla \nabla$ | Kurz drücken.                                             | - <del>96</del> - 5                                                                                                    |
| 7       | SET             | Kurz drücken.                                             | Wenn die Speicherung korrekt durchgeführt<br>wurde, erscheint "dOn" auf dem Display.<br>Wenn das Speichern nicht erfolgreich war,<br>erscheint "Err" auf dem Display. Vorgang<br>wiederholen. |

## 3.7 Systeminformationen

## 🕷 Quick menu > InF

### 3.7.1 Verfügbare Funktionen

| Funktionscode | Beschreibung                                                              |
|---------------|---------------------------------------------------------------------------|
| VEr           | Anzeige der Version der auf dem Controller installierten Software.        |
| OS            | Anzeige der Version des auf dem Controller installierten Betriebssystems. |
| BOt           | Anzeige der Startversion.                                                 |
| RTC           | Informationen über Uhr und Zeitzone                                       |

## 3.7.2 Anzeige der installierten Softwareversion

inF > VEr 🕅

| Schritt | Taste           | Vorgang                                                   | Resultat                                                                                |
|---------|-----------------|-----------------------------------------------------------|-----------------------------------------------------------------------------------------|
| 1       | $\nabla$        | 3 Sekunden lang gedrückt halten und<br>freigeben.         | Der erste Punkt des Quick-Menüs erscheint                                               |
|         |                 |                                                           | auf dem Display.                                                                        |
| 2       | $\nabla \nabla$ | Kurz drücken, um den gewünschten<br>Menüpunkt anzuzeigen. | 978;                                                                                    |
| 3       | SET             | Kurz drücken.                                             | <b>BE</b> A                                                                             |
|         |                 |                                                           | Auf dem Display erscheint "VEr".                                                        |
| Δ       | <b>SET</b>      | Kurz drücken.                                             | <b>660</b>                                                                              |
| •       |                 |                                                           | Auf dem Display erscheint die Version der<br>auf dem Controller installierten Software. |

## 3.8 Sperren und Entsperren des Kontrollfelds

## 3.8.1 Sperren des Kontrollfelds

🕷 Quick menu > LOC

| Schritt | Taste             | Vorgang                                                   | Resultat                                                      |
|---------|-------------------|-----------------------------------------------------------|---------------------------------------------------------------|
| 1       | \                 | 3 Sekunden lang gedrückt halten und<br>freigeben.         |                                                               |
| -       | V                 |                                                           | Der erste Punkt des Quick-Menüs erscheint<br>auf dem Display. |
| 2       | $\Delta   \nabla$ | Kurz drücken, um den gewünschten<br>Menüpunkt anzuzeigen. |                                                               |
| 3       | SET               | Kurz drücken.                                             | <del>96</del> 5                                               |
|         |                   |                                                           | Auf dem Display erscheint "YES".                              |
|         |                   | Kurz drücken.                                             |                                                               |
| 4       | SET               |                                                           | - 88.9                                                        |
|         |                   |                                                           | Auf dem Display erscheint für einige<br>Sekunden "LOC".       |

## 3.8.2 Entsperren des Kontrollfelds

| Schritt | Taste   | Vorgang                               | Resultat                                                                                                    |
|---------|---------|---------------------------------------|----------------------------------------------------------------------------------------------------|
| 1       | ()<br>V | 3 Sekunden lang gleichzeitig drücken. | Auf dem Display erscheint für einige<br>Sekunden "unL" und der in dem Parameter<br>/t1 eingestellte Größenwert, siehe<br>"Konfigurationsparameter" auf Seite 27 |

## 4. Parameter

Dieser Abschnitt umfasst die folgenden Themen:

| 4.1 Struktur des Parameter-Menüs                             |    |
|--------------------------------------------------------------|----|
| 4.2 Konfigurationsparameter                                  |    |
| 4.3 Werksparameter wiederherstellen.                         |    |
| 4.4 Eingabe-/Ausgabeparameter                                |    |
| 4.5 Einstellparameter                                        |    |
| 4.6 Kompressor-Parameter                                     |    |
| 4.7 Kondensator-Parameter                                    |    |
| 4.8 Abtauparameter                                           |    |
| 4.9 Parameter des Verdampfergebläses                         |    |
| 4.10 Parameter des Elektronischen Ventils                    |    |
| 4.11 Schutzvorrichtungen des Elektronischen Ventils          |    |
| 4.12 Parameter Tür-Kontaktschalter und Kühlzellenbeleuchtung | 41 |
| 4.13 Parameter der Alarme                                    |    |
| 4.14 Parameter Geplante Funktionen                           |    |
| 4.15 Parameter allgemeine Funktionen                         |    |
| 4.16 Allgemeine Einstellungsparameter und M/S-Verwaltung     |    |
|                                                              |    |

### 4.1 Struktur des Parameter-Menüs

## 4.1.1 Struktur des Menüs mit Zugang Installateur

| 1. Ebene |                            |      | 2. Ebene                  |  |  |
|----------|----------------------------|------|---------------------------|--|--|
| Menü     | Beschreibung               | Menü | Beschreibung              |  |  |
| CNF      | Konfiguration              |      |                           |  |  |
| I/O      | Eingänge/Ausgänge          | UI   | Universal-Eingänge        |  |  |
|          |                            | AO   | Analogausgänge            |  |  |
| REG      | Einstellung                | CLD  | Kühlung                   |  |  |
|          |                            | NZ   | Neutrale Zone             |  |  |
|          |                            | HUM  | Feuchtigkeit              |  |  |
| CMP      | Kompressor                 | PRE  | Druck                     |  |  |
|          |                            | TME  | Zeit                      |  |  |
|          |                            | AOM  | Analogausgang Kompressor  |  |  |
| CND      | Kondensator                | REG  | Einstellung               |  |  |
|          |                            | AOC  | Analogausgang Kondensator |  |  |
| DEF      | Abtauung                   |      |                           |  |  |
| FAN      | Verdampfergebläse          |      |                           |  |  |
| EEV      | Elektronisches Ventil      | REG  | Einstellung               |  |  |
|          |                            | PRO  | Schutzvorrichtungen       |  |  |
| DOL      | Tür und Beleuchtung Kühlze | lle  |                           |  |  |
| ALM      | Alarme                     | IN   | Alarme von Eingängen      |  |  |
|          |                            | OP   | Alarme von Eingriffen     |  |  |
|          |                            | LEK  | Gasleckagealarme          |  |  |
|          |                            | HCP  | HACCP-Alarme              |  |  |
|          |                            | ALS  | Alarmeinstellung          |  |  |
| CLA      | Geplante Aktionen          | COF  | On/Off                    |  |  |
|          |                            | CES  | Energiesparen             |  |  |
|          |                            | CDF  | Defrost                   |  |  |
| GEF      | Allgemeine Funktionen      |      |                           |  |  |

|   | _ |
|---|---|
|   |   |
|   | F |
| _ | - |
|   |   |

| 1. Ebene |               | 2. Ebene |                 |  |
|----------|---------------|----------|-----------------|--|
| Menü     | Beschreibung  | Menü     | Beschreibung    |  |
| STG      | Einstellungen | RTC      | Uhr             |  |
|          |               | BMS      | Überwachung     |  |
|          |               | NET      | Master/Slave    |  |
|          |               | PWD      | Passwort        |  |
|          |               | INI      | Initialisierung |  |
|          |               | UOM      | Maßeinheit      |  |
| OUT      | Logout        |          |                 |  |

## 4.1.2 Struktur des Menüs mit Zugang Benutzer

| 1. Ebene |               | 2. Ebene          |               |  |  |
|----------|---------------|-------------------|---------------|--|--|
| Menü     | Beschreibung  | Menü Beschreibung |               |  |  |
| REG      | Einstellung   | CLD               | Kühlung       |  |  |
|          |               | NZ                | Neutrale Zone |  |  |
|          |               | HUM               | Feuchtigkeit  |  |  |
| CND      | Kondensator   |                   |               |  |  |
| ALM      | Alarme        |                   |               |  |  |
| STG      | Einstellungen | RTC Uhr           |               |  |  |
|          |               | PWD               | Passwort      |  |  |
|          |               | UOM               | Maßeinheit    |  |  |
| OUT      | Logout        |                   |               |  |  |

## 4.2 Konfigurationsparameter

## i CNF

### 4.2.1 Parameterliste

| Parameter | Beschreibung                                                     | Optionen                                                    | Maßeinheit | Range | Default<br>(*) |
|-----------|------------------------------------------------------------------|-------------------------------------------------------------|------------|-------|----------------|
| ሀጣይ       | Auswahl der auf die Einheit<br>anzuwendenden<br>Vorkonfiguration | 1 - BEST EU<br>Mitteltemperatur Luft mit<br>1 Kompressor    | -          | 112   | 0              |
|           |                                                                  | 2 - BEST EU<br>Niedertemperatur Luft<br>mit 1 Kompressoren  |            |       |                |
|           |                                                                  | 3 - BEST EU<br>Mitteltemperatur Luft mit<br>2 Kondensatoren |            |       |                |
|           |                                                                  | 4 - BEST EU<br>Niedertemperatur Luft<br>mit 2 Kompressoren  |            |       |                |
|           |                                                                  | 5 - BEST EU<br>Mitteltemperatur Luft mit<br>3 Kompressoren  |            |       |                |
|           |                                                                  | 6 - BEST EU<br>Niedertemperatur Luft<br>mit 3 Kompressoren  |            |       |                |
|           |                                                                  | 7 - Reserviert                                              |            |       |                |
|           |                                                                  | 8 - Reserviert                                              |            |       |                |
|           |                                                                  | 9 - Reserviert                                              |            |       |                |

| Parameter | Beschreibung                   | Optionen                                  | Maßeinheit | Range | Default<br>(*) |
|-----------|--------------------------------|-------------------------------------------|------------|-------|----------------|
|           |                                | 10 - Reserviert                           |            |       |                |
|           |                                | 11 - Reserviert                           |            |       |                |
|           |                                | 12 - Reserviert                           |            |       |                |
| UnG       | Auswahl des Kühlgases          | Gas-Code (**)                             | -          | 147   | 7              |
| ΓοΠ       | Verwaltung der Verdichtung     | 1 – LUFT – Parallel zum<br>Kompressor     | -          | 13    | 1              |
|           |                                | 2 – LUFT – On/Off                         | -          |       |                |
|           |                                | 3 – LUFT – Variable<br>Geschwindigkeit    |            |       |                |
| PUE       | Auswahl Elektronisches         | 0 – keines                                | -          | 02    | 0              |
|           | venu                           | 1 – Elektronisches<br>Impulsventil        | _          |       |                |
|           |                                | 2 – Elektronisches<br>Stepperventil       |            |       |                |
| РИП       | Modellauswahl<br>Stepperventil | 0 - Vom Benutzer<br>definiert             | -          | 09    | 1              |
|           |                                | 1 - Carel E2Vu                            |            |       |                |
|           |                                | 2 - Danfoss/Saginomya<br>KV               |            |       |                |
|           |                                | 3 - Sporlan ESX                           |            |       |                |
|           |                                | 4 - Alco EXM/EXL                          |            |       |                |
|           |                                | 5 - Sanhua L Series                       | _          |       |                |
|           |                                | 6 - Hualu DPF 12V                         | _          |       |                |
|           |                                | 7 - Hualu SPF 12V                         | -          |       |                |
|           |                                | 8 - Hualu EPF-VPF 12V                     | -          |       |                |
|           |                                | 9 - Sanhua LPF                            |            |       |                |
| ושי       | Auswahl Display-Anzeigen       | 1 - Temperatur-Fühler<br>Kühlzelle        | -          | 19    | 9              |
|           |                                | 2 - Temperatur-Fühler<br>Verdampfer       |            |       |                |
|           |                                | 3 - Temperatur-Fühler<br>Kühlzelle 2      |            |       |                |
|           |                                | 4 - Temperatur-Fühler<br>Verdampfer 2     |            |       |                |
|           |                                | 5 - Feuchtigkeitssonde                    |            |       |                |
|           |                                | 6 - Allgemeine Sonde 1                    |            |       |                |
|           |                                | 7 - Allgemeine Sonde 2                    |            |       |                |
|           |                                | 8 - Sollwert Kühlung                      |            |       |                |
|           |                                | 9 - Temperatur-Fühler<br>Kälteeinstellung |            |       |                |

**Anmerkung (\*)**: BT- und TN-Parameter sind gleich, außer wenn angegeben **Anmerkung (\*\*)** : Gas-Code

| 1 - R22   | 7 - R290  | 13 - R1270 | 19 - R407A  | 25 - HTR02     | 31 - R442A | 37 - R508B | 43 - R454A |
|-----------|-----------|------------|-------------|----------------|------------|------------|------------|
| 2 - R134a | 8 - R600  | 14 - R417A | 20 - R427A  | 26 - R23       | 32 - R447A | 38 - R452B | 44 - R454C |
| 3 - R404A | 9 - R600a | 15 - R422D | 21 - R245FA | 27 - HF01234yf | 33 - R448A | 39 - R513A | 45 - R470A |
| 4 - R407C | 10 - R717 | 16 - R413A | 22 - R407F  | 28 - HF01234ze | 34 - R449A | 40 - R454B | 46 - R515B |
| 5 - R410A | 11 - R744 | 17 - R422A | 23 - R32    | 29 - R455A     | 35 - R450A | 41 - R458A | 47 - R466A |
| 6 - R507A | 12 - R728 | 18 - R423A | 24 - HTR01  | 30 - R170      | 36 - R452A | 42 - R407H |            |

### 4.2.2 Parameter CoM

#### Luftkondensation

- **CoM** = 1: Parallel zum Kompressor. Der Start der Ventilatoren erfolgt gleichzeitig mit der Aktivierung von mindestens einem der Kompressoren. Bei Abtauung mit Heißgas sind die Ventilatoren ausgeschaltet.
  - **CoM** = 2: ON/OFF. Der Start der Ventilatoren wird durch den Druckwert der Verdichtung gesteuert:
  - bei einem höheren Regelverdichtungsdruck als **SCO**, sind die Ventilatoren aktiv.
  - bei einem geringeren Regelverdichtungsdruck als SCO dCO bleiben die Ventilatoren stehen.
- **CoM** = 3: Variable Geschwindigkeit. Der Start der Ventilatoren wird durch den Druckwert der Verdichtung gesteuert, und ihre Drehzahl variiert je nach der Einstellung der Verdichtung:
  - bei einem höheren Regelverdichtungsdruck von (SCO dCO) + AOF laufen die Ventilatoren mit geregelter Drehzahl.
  - bei einem Regelverdichtungsdruck von **SCO + dCO** laufen die Ventilatoren mit maximaler Drehzahl.
  - bei einem geringeren Regelverdichtungsdruck als **SCO dCO** bleiben die Ventilatoren stehen.

Anmerkung: Für die Beschreibung der Parameter SCO, dCO und AOF siehe "Kondensator-Parameter" auf Seite 34.

### 4.3 Werksparameter wiederherstellen.

#### 4.3.1 Vorgehensweise

Zurücksetzen aller Parameter auf den Werkswert entsprechend der Maschinenkonfiguration (Durchführung des Verfahrens bei ausgeschalteter Maschine).

| Schritt | Taste             | Vorgang                                                                                                    | Resultat                         |
|---------|-------------------|----------------------------------------------------------------------------------------------------|----------------------------------|
| 1       | -                 | Passwort eingeben. Siehe "Passwort eingeben" auf Seite 6.                                                                                                    | Zugriff freigegeben              |
| 2       | Set               | Gleichzeitig 3 Sekunden lang gedrückt<br>halten und freigeben.                                                                                                    | Auf dem Display erscheint "CnF". |
| 3       | SET               | Kurz drücken.                                                                                                    | Auf dem Display erscheint "Unt". |
| 4       | SET               | Kurz drücken.                                                                                                    | Auf dem Display erscheint "n 1". |
| 5       | $\nabla   \nabla$ | <ul> <li>Verwenden Sie die Pfeile, um die<br/>gewünschte Konfiguration auszuwählen:</li> <li>1. BEST UE TN mit 1 Verdichter</li> <li>2. BEST UE BT mit 1 Verdichter</li> <li>3. BEST UE TN mit 2 Verdichtern</li> <li>4. BEST UE BT mit 2 Verdichtern</li> <li>5. BEST UE TN mit 3 Verdichtern</li> <li>6. BEST UE BT mit 3 Verdichtern</li> </ul> |                                  |
| 6       | SET               | Kurz drücken.                                                                                                    | Auf dem Display erscheint "rUn". |

| D | Ε |
|---|---|
|   |   |

| Schritt | Taste | Vorgang                                                                                      | Resultat |
|---------|-------|----------------------------------------------------------------------------------------------|----------|
| 7       | (     | Wenn Sie fertig sind, drücken Sie viermal<br>kurz, um zum Hauptbildschirm<br>zurückzukehren. |          |

## 4.4 Eingabe-/Ausgabeparameter

### 4.4.1 Universal-Eingänge

₩ *E/A > UE* 

| Parameter | Beschreibung                                              | Optionen | Maßeinheit         | Range      | Default<br>(*) |
|-----------|-----------------------------------------------------------|----------|--------------------|------------|----------------|
| רו ט      | Offsetwert für UI1<br>(Kühlzellentemperatur-<br>Fühler)   | -        | °C/°F              | -99,9+99,9 | 0              |
| רבט       | Offsetwert für UI2<br>(Verdampfer-<br>Temperaturfühler)   | -        | °C/°F              | -99,9+99,9 | 0              |
| רבט       | Offset-Wert für UI3 (relativ<br>zum Eingang B3 der Karte) | -        | °C/°F              | -99,9+99,9 | 0              |
| ראט       | Offset-Wert für UI4 (relativ<br>zum Eingang B4 der Karte) | -        | °C/°F              | -99,9+99,9 | 0              |
| רכט       | Offset-Wert für UI5 (relativ<br>zum Eingang B5 der Karte) | -        | bar/psi -<br>°C/°F | -99,9+99,9 | 0              |
| U 6 7     | Offset-Wert für UI6 (relativ<br>zum Karteneingang B6)     | -        | bar/psi -<br>°C/°F | -99,9+99,9 | 0              |
| ררט       | Offset-Wert für UI7 (relativ<br>zum Eingang B7 der Karte) | -        | bar/psi -<br>°C/°F | -99,9+99,9 | 0              |
| רפט       | Offset-Wert für UI8 (relativ<br>zum Eingang B8 der Karte) | -        | bar/psi -<br>°C/°F | -99,9+99,9 | 0              |

Anmerkung (\*): BT- und TN-Parameter sind gleich, außer wenn angegeben

## 4.4.2 Analogausgänge

₩ *E/A* > AA

| Parameter | Beschreibung                                                                                        | Optionen | Maßeinheit | Range  | Default<br>(*) |
|-----------|----------------------------------------------------------------------------------------------------|----------|------------|--------|----------------|
| н 13      | Auswahl des<br>Minimalwertes des<br>Analogausgangs AO1<br>(bezogen auf den<br>Ausgang Y1 der Karte) | -        | %          | 0Y14   | 0              |
| р і ч     | Auswahl des<br>Maximalwertes des<br>Analogausgangs AO1<br>(bezogen auf den<br>Ausgang Y1 der Karte) | -        | %          | Y13100 | 100            |
| 453       | Auswahl des<br>Mindestwertes des<br>Analogausgangs AO2<br>(bezogen auf den<br>Ausgang Y2 der Karte) | -        | %          | 0Y24   | 0              |

| Parameter  | Beschreibung                                                                                        | Optionen | Maßeinheit | Range  | Default<br>(*) |
|------------|----------------------------------------------------------------------------------------------------|----------|------------|--------|----------------|
| <i>2</i> 4 | Auswahl des<br>Maximalwertes des<br>Analogausgangs AO2<br>(bezogen auf den<br>Ausgang Y2 der Karte) | -        | %          | Y23100 | 100            |

**Anmerkung (\*)**: BT- und TN-Parameter sind gleich, außer wenn angegeben

#### 4.5 Einstellparameter

#### 4.5.1 Liste der Kühlparameter

i‱ rEG > CLd

| Parameter                                                    | Beschreibung                                                   | Optionen | Maßeinheit | Range     | Default<br>(*) |
|--------------------------------------------------------------|----------------------------------------------------------------|----------|------------|-----------|----------------|
| SEŁ                                                          | Sollwert Kälte                                                 | -        | °C         | (**)      | TN/BT:0/-20    |
|                                                              |                                                                |          | °F         |           | TN/BT: -32/-4  |
| dıF                                                          | Temperaturunterschied                                          | -        | K          | 099,9     | 2              |
|                                                              | Kälte                                                          |          | °F         | 0999      | 4              |
| <b>D 5 P</b> Energieeinsparungs-Offset für den Kältesollwert | Energieeinsparungs-Offset                                      | -        | K          | -20,020,0 | 5              |
|                                                              |                                                                | °F       | -3636      | 9         |                |
| ЪгП                                                          | Aktiviert den Notbetrieb,                                      | 0 - No   | -          | 01        | 1              |
| defekt ist                                                   | 1 - Ja                                                         |          |            |           |                |
| ЪгС                                                          | Zykluszeit für den<br>Notbetrieb bei defekter<br>Kontrollsonde | -        | min        | 099       | 15             |

**Anmerkung (\*)**: BT- und TN-Parameter sind gleich, außer wenn angegeben **Anmerkung (\*\*)**:

| TN: -20     | BT             |
|-------------|----------------|
| LSE=-5 (23) | LSE= -25 (-13) |
| HSE=15 (59) | HSE= -5 (23)   |

#### 4.5.2 Parameter OSP

Der Parameter **OSP** ist ein Offset, der auf den **Sollwert** angewendet werden kann, wenn die Funktion Energy Saving im **DI** oder **BMS** oder Geplante Funktionen aktiviert ist.

#### 4.5.3 Parameter brM und brC

Der Parameter **brM** aktiviert den Notfallbetrieb im Falle einer defekten Kontrollsonde. Der Betrieb sieht das zyklische Ein- und Ausschalten der Einheit für die durch **brC** definierte Zeit vor.

Anmerkung: Der Notfallbetrieb kann nicht als Standardeinstellung oder für längere Zeiträume festgelegt werden.

#### 4.5.4 Parameterliste der Neutralen Zone

#### ₩ *rEG > NZ*

| Parameter | Beschreibung          | Optionen | Maßeinheit | Range | Default<br>(*) |
|-----------|-----------------------|----------|------------|-------|----------------|
| d n 2     | Temperaturunterschied | -        | K          | 099,9 | 2              |
|           | Neutrale Zone         |          | °F         | 0999  | 4              |

| Parameter | Beschreibung          | Optionen | Maßeinheit | Range | Default<br>(*) |
|-----------|-----------------------|----------|------------|-------|----------------|
| dhE       | Temperaturunterschied | -        | K          | 099,9 | 2              |
|           | Wärme                 |          | °F         | 0999  | 4              |

Anmerkung (\*): BT- und TN-Parameter sind gleich, außer wenn angegeben

#### 4.5.5 Parameter dnZ

Legt den Bereich um die **Solltemperatur** fest, innerhalb dessen die Kühl- und Heizanforderung auf null gesetzt werden.

#### 4.5.6 Parameterliste Befeuchtung/Entfeuchtung

is rEG > HUM الس∉

| Parameter | Beschreibung                                  | Optionen | Maßeinheit | Range | Default<br>(*) |
|-----------|-----------------------------------------------|----------|------------|-------|----------------|
| 5         | Sollwert Befeuchtung                          | -        | %          | 099,9 | 80             |
| ᆸᆔᆸ       | Differential Befeuchtung                      | -        | %          | 099,9 | 10             |
| 5 d E     | Sollwert Entfeuchtung                         | -        | %          | 099,9 | 30             |
| d d E     | Differential Entfeuchtung                     | -        | %          | 099,9 | 10             |
| h n 2     | Neutrale Zone für<br>Befeuchtung/Entfeuchtung | -        | %          | 099,9 | 10             |

Anmerkung (\*): BT- und TN-Parameter sind gleich, außer wenn angegeben
# 4.6 Kompressor-Parameter

# 4.6.1 Liste der Druck-Parameter

# i‰ CMP > PrE

| Parameter | Beschreibung                                    | Optionen | Maßeinheit | Range   | Default<br>(*) |
|-----------|-------------------------------------------------|----------|------------|---------|----------------|
| SPr       | Druck-Sollwert für                              | -        | bar        | 05      | 0.8            |
|           | Einstellung variable<br>Kompressor-Kapazität    |          | psi        | 073     | 12             |
| dPr       | Druck-Differential für                          | -        | bar        | 099,9   | 0.4            |
|           | Einstellung variable<br>Kompressor-Kapazität    |          | psi        | 0999    | 6              |
| ' P r     | Integralzeit für PID-<br>Einstellung Kompressor | -        | S          | 0999    | 100            |
| ŁРd       | Schwellenwert Pump-                             | -        | bar        | A6599,9 | 1.4            |
|           | Down-Abschaltung von<br>Saugdruckeinstellung    |          | psi        | A65999  | 20             |
| dPd       | Differential Pump-Down-                         | -        | bar        | 099,9   | 0.3            |
|           | Abschaltung von<br>Saugdruckeinstellung         |          | psi        | 0999    | 4              |
| t o P     | Maximale Zeit für<br>Pumpdown-Abschaltung       | -        | min        | 0999    | 5              |

Anmerkung (\*): BT- und TN-Parameter sind gleich, außer wenn angegeben

#### 4.6.2 Liste der Zeitparameter

#### ₩ CMP > tME

| Parameter | Beschreibung                                                              | Optionen | Maßeinheit | Range | Default<br>(*) |
|-----------|---------------------------------------------------------------------------|----------|------------|-------|----------------|
| 0 8 0     | Startverzögerung der<br>Einheit beim Anlassen<br>oder nach einem Blackout | -        | S          | 0999  | 60             |

Anmerkung (\*): BT- und TN-Parameter sind gleich, außer wenn angegeben

#### 4.6.3 Parameterliste des analogen Kompressorausgangs

# 満 CMP > CLd

| Parameter | Beschreibung                                   | Optionen | Maßeinheit | Range | Default<br>(*) |
|-----------|------------------------------------------------|----------|------------|-------|----------------|
| 8 O C     | Mindestwert für<br>Analogausgang<br>Kompressor | -        | %          | 0100  | 0              |

# 4.7 Kondensator-Parameter

# 4.7.1 Liste der Einstellparameter

| Parameter               | Beschreibung                                     | Optionen        | Maßeinheit | Range | Default<br>(*) |
|-------------------------|--------------------------------------------------|-----------------|------------|-------|----------------|
| 5 C 0                   | Druck-Sollwert für                               | -               | bar        | 618   | 12             |
|                         | Verdichtungseinstellung                          |                 | psi        | 87261 | 174            |
| d C D                   | Druck-Differential für                           | -               | bar        | 099,9 | 2              |
| Verdichtungseinstellung |                                                  | psi             | 0999       | 29    |                |
| • C 0                   | Integralzeit für PID-<br>Einstellung Verdichtung | -               | S          | 0999  | 100            |
| EFC                     | Aktiviert gleitende                              | 0 - Deaktiviert | -          | 01    | 0              |
|                         | Verdichtungsfunktion                             | 1 - Aktiviert   |            |       |                |
| d F C                   | Konstanter Wert für                              | -               | K          | 099,9 | 12             |
|                         | gleitende Verdichtung                            |                 | °F         | 0999  | 22             |

Anmerkung (\*): BT- und TN-Parameter sind gleich, außer wenn angegeben

### 4.7.2 Parameter EFC

#### Gleitende Verdichtung

Bei der gleitenden Verdichtung ist die Einstellung der Verdichtung nicht an den Wert des Parameters **SCO** gebunden, sondern der Schwellenwert ändert sich im Einklang mit der Umgebungstemperatur.

**Anmerkung**: Die gleitende Verdichtung wird nur bei Luftkondensation verwendet und erfordert die Installation eines Temperatur-Fühlers für die Umgebung.

### 4.7.3 Parameterliste Analogausgang

#### ត Cnd > AOM

| Parameter | Beschreibung                                   | Optionen | Maßeinheit | Range | Default<br>(*) |
|-----------|------------------------------------------------|----------|------------|-------|----------------|
| 8 O F     | Mindestwert für<br>Analogausgang<br>Kompressor | -        | %          | 0100  | 30             |
| 5 u E     | Speed Up-Zeit                                  | -        | S          | 0999  | 0              |

Anmerkung (\*): BT- und TN-Parameter sind gleich, außer wenn angegeben

#### 4.7.4 Parameter Sut

Nützlich im Fall herkömmlicher Ventilatoren, weshalb sie beim Anlaufen mehr Strom benötigen. Der analoge Ausgangswert der Ventilatoren des Kondensators wird für die eingestellte Zeit auf den Maximalwert gezwungen. Danach kehrt der analoge Ausgangswert wieder auf den Regelwert zurück.

# 4.8 Abtauparameter

# 4.8.1 Parameterliste

dEF 👸

| Parameter   | Beschreibung                                                                 | Optionen                                                                                                    | Optionen Maßeinheit |           | Default<br>(*) |
|-------------|------------------------------------------------------------------------------|----------------------------------------------------------------------------------------------------|---------------------|-----------|----------------|
| d E Y       | Auswahl der Abtautypologie                                                   | 0 - Keine                                                                                                    | -                   | 03        | 3              |
|             |                                                                              | 1 –Uhr                                                                                                    |                     |           |                |
|             |                                                                              | 2 –Intervalle                                                                                                    |                     |           |                |
|             |                                                                              | 3 - Smart Defrost                                                                                                    |                     |           |                |
| d 5 N       | Auswahl des Abtaumodus                                                       | 1 – Heißgas                                                                                                    | -                   | 13        | 1              |
|             |                                                                              | 2 – Heizwiderstand                                                                                                    |                     |           |                |
|             |                                                                              | 3 - Statisch/Belüftet                                                                                                    |                     |           |                |
| <b>д</b> ЕП | Auswahl des Modus Ende                                                       | 1 – Maximale Zeit                                                                                                    | -                   | 12        | 2              |
|             | Abtauting                                                                    | 2 – Temperatur oder<br>maximale Zeit                                                                                                    |                     |           |                |
| d 2 E       | Auswahl des Abtaumodus                                                       | 1 – Gleichzeitig                                                                                                    | -                   | 12        | 1              |
|             | mit 2 verdampfern                                                            | 2 – Sequentiell                                                                                                    |                     |           |                |
| <i>ሰ ፣</i>  | Intervall zwischen 2<br>Abtauungen                                           | -                                                                                                    | h/min               | 0999      | 6              |
| d           | Temperatur am Ende der                                                       | -                                                                                                    | °C                  | -99,999,9 | 5              |
|             | Abtauung für Verdampfer                                                      |                                                                                                    | °F                  | -999999   | 41             |
| d 5         | Maximale Abtauzeit für<br>Verdampfer (**)                                    | -                                                                                                    | min/s               | 0999      | 15             |
| d E 2       | Temperatur am Ende der                                                       | -                                                                                                    | °C                  | -99,999,9 | 10             |
|             | Abtauung für Verdampfer 2                                                    |                                                                                                    | °F                  | -999999   | 50             |
| d 5 2       | Maximale Abtauzeit für<br>Verdampfer 2 (**)                                  | -                                                                                                    | min/s               | 0999      | 15             |
| d 6 0       | Aktiviert Abtauung nach                                                      | 0 - No                                                                                                    | -                   | 01        | 0              |
|             | Blackout                                                                     | 1 - Ja                                                                                                    |                     |           |                |
| £ 6 0       | Minimale Blackout-Zeit für<br>Start Abtauung                                 | -                                                                                                    | min                 | 0999      | 60             |
| 4 0 H       | Abtauverzögerung beim<br>Start                                               | -                                                                                                    | min                 | 0999      | 0              |
| ddL         | Anzeigenauswahl am<br>Display bei der Abtauung                               | 1 - Festes Symbol "DFR"<br>auf dem Display während<br>der Abtauung                                                                                                    | -                   | 14        | 1              |
|             |                                                                              | 2 - Temperatur der<br>Kühlzelleneinstellung                                                                                                    |                     |           |                |
|             |                                                                              | 3 – Temperatur der<br>Kühlzelleneinstellung<br>beim Start der Abtauung<br>4 - Festes Symbol "DFR"<br>auf dem Display, das<br>nach der Abtauung<br>verzögert verschwindet |                     |           |                |
| £ 6 /       | Auswahl der Maßeinheit der<br>Intervallzeiten und der<br>maximalen Abtauzeit | 0 – Intervall in Stunden /<br>Maximale Zeit in Minuten<br>1 – Intervall in Minuten /                                                                                     | -                   | 01        | 0              |

| Parameter | Beschreibung                                                      | Optionen                     | Maßeinheit | Range | Default<br>(*) |
|-----------|-------------------------------------------------------------------|------------------------------|------------|-------|----------------|
|           |                                                                   | Maximale Zeit in<br>Sekunden |            |       |                |
| Łdc       | Wartezeit vor dem<br>Überspringen der Abtauung<br>wegen Intervall | -                            | min        | 0999  | 15             |
| dŁ        | Tropfzeit                                                         | -                            | min        | 0999  | 3              |
| dr H      | Aktivierungszeiten<br>Ablaufwiderstand                            | -                            | min        | 0999  | 5              |

**Anmerkung (\*\*)**: Wir empfehlen, eine maximale Abtauzeit von 20 Minuten für Geräte mit mittlerer Temperatur (TN) und 30 Minuten für Geräte mit niedriger Temperatur (BT) einzustellen.

#### 4.8.2 Parameter dOH

Beim Start des Monoblocks bricht der Controller eine Abtauung ab, wenn ihr Start in einer niedrigeren Zeit programmiert wird als im Parameter **dOH** eingestellt.

#### 4.8.3 Parameter tdc

Die Abtauung ist an Bedingungen geknüpft, die, wenn sie nicht vollständig überprüft werden, den Beginn der Abtauung verhindern. Wird die Abtauung nicht gestartet, wartet der Controller für eine durch den Parameter **tdc** festgelegten Zeit auf den Beginn des Vorgangs. Wenn die Abtauung nach dieser Zeit noch nicht begonnen hat, bricht der Controller den Vorgang ab und zeigt 5 Sekunden lang einen Alarm an.

### 4.8.4 Parameter drH

Für alle Arten des Abtauens. Legt die Vorlaufzeit fest, in der die Ablaufwiderstände, falls konfiguriert, in Bezug auf den Start der Abtauung aktiviert werden. Das gleiche Zeitintervall wird zur Steuerung der Abschaltung der Ablaufwiderstände nach Beendigung der Abtauung verwendet.

Bei einer manuellen Abtauung werden die Ablaufwiderstände gleichzeitig mit der Abtauung aktiviert und nach der Zeit **drh**, wenn die Abtauung abgeschlossen ist, deaktiviert.

### 4.9 Parameter des Verdampfergebläses

#### 🦌 FAn

#### 4.9.1 Parameterliste

| Parameter  | Beschreibung                                   | Optionen                                                                                        | Maßeinheit | Range     | Default<br>(*) |
|------------|------------------------------------------------|-------------------------------------------------------------------------------------------------|------------|-----------|----------------|
| <b>ГРП</b> | Auswahl des Einstellmodus                      | 1 – Immer Eingeschaltet                                                                         | -          | 13        | 2              |
|            | für Verdampfergebläse                          | 2 – Eingeschaltet bei<br>Kälteeinstellung                                                       |            |           |                |
|            |                                                | 3 – Eingeschaltet bei den<br>Einstellungen von Kälte,<br>Wärme, Befeuchten und<br>Entfeuchten . |            |           |                |
| FРЬ        | Auswahl des Fühlers für die<br>Einstellung der | 1 - Temperatur-Fühler<br>Verdampfer                                                             | -          | 12        | 2              |
| Verdampfe  | Verdampfergebläse                              | 2 –<br>Sättigungstemperatur<br>vom Niederdruckfühler                                            |            |           |                |
| F5         | Temperaturschwelle für die                     | -                                                                                               | °C         | -99,999,9 | TN/BT: 10/-    |
|            | Abschaltung des<br>Verdampfergebläses          |                                                                                                 | ۴F         | -999999   | 10             |

| Parameter | Beschreibung                                                                        | Optionen | Maßeinheit | Range     | Default<br>(*) |
|-----------|-------------------------------------------------------------------------------------|----------|------------|-----------|----------------|
|           |                                                                                     |          |            |           | TN/BT: 50/14   |
| dFl       | Temperaturunterschied                                                               | -        | K          | 099,9     | 5              |
|           | wegen Aktivierung des<br>Verdampfergebläses                                         |          | °F         | 0999      | 9              |
| F 5 2     | Temperaturschwelle für die                                                          | -        | °C         | -99,999,9 | TN/BT: 10/-    |
|           | Abschaltung des                                                                     |          | °F         | -999999   | 10             |
|           | verdampfergeblases 2                                                                |          |            |           | TN/BT: 50/14   |
| d F 2     | Temperaturunterschied                                                               | -        | K          | 099,9     | 5              |
|           | wegen Aktivierung des<br>Verdampfergebläses 2                                       |          | °F         | 0999      | 9              |
| FdŁ       | Nachtropfzeit                                                                       | -        | min        | 0999      | TN/BT: 1/3     |
| dFd       | Aktiviert den Betrieb des                                                           | 0 - No   | -          | 01        | 0              |
|           | Verdampfergebläses in der<br>Abtauphase                                             | 1 - Ja   | _          |           |                |
| EFS       | Aktiviert den Betrieb des<br>Verdampfergebläses                                     | 0 - No   |            | 01        | 0              |
|           | während des Standby                                                                 | 1 - Ja   |            |           |                |
| d F 5     | Startverzögerung des Anti-<br>Schichtung-Zyklus während<br>des Stand-By der Einheit | -        | Min        | 0999      | 15             |
| CFC       | Zeit des Anti-Schichtung-<br>Zyklus während des Stand-<br>By der Einheit            | -        | Min        | 0999      | 5              |

#### 4.9.2 Parameter Fdt

Nach der Tropfphase bleiben die Ventilatoren, auch bei Aktivierungsbefehlen, für die im Parameter **Fdt** eingestellte Zeit deaktiviert.

#### 4.9.3 Anti-Schichtung - EFS-, dFS- und CFC-Parameter

Diese Funktion kann über den EFS-Parameter aktiviert werden und ermöglicht es, nach der über den dFS-Parameter eingestellten Zeit einen ON/OFF-Zyklus der Verdampferlüfter zu aktivieren, um eine Schichtung der Luft in der Kühlzelle zu vermeiden, da sich bei Stillstand der Lüfter die kühlere Luft tendenziell im unteren Bereich der Kühlzelle ansammelt, während sich die wärmere Luft tendenziell im oberen Bereich ansammelt, wodurch die Anzeige der tatsächlichen Temperatur in der Kühlzelle verfälscht wird.

Mit dieser Funktion werden die Ventilatoren aktiviert, wodurch die Luft in der Kühlzelle vermischt und die Temperatur ausgeglichen wird.

Die Zykluszeit ist sowohl für EIN als auch für AUS eindeutig und kann über den CFC-Parameter eingestellt werden.

Im Folgenden wird das Verhalten der Anti-Schichtung-Funktion dargestellt:

#### Evaporator Fans request

| Evaporator Fans status | 8   |     |     |     |     |   |
|------------------------|-----|-----|-----|-----|-----|---|
|                        |     |     |     |     |     |   |
| Timing Decemptors      |     |     |     |     |     | 1 |
| rinning Parameters     | dFS | CFC | CFC | CFC | CFC | 1 |
| Anti-Stratification    |     |     |     |     |     | 1 |
| Function Status        |     |     |     |     |     |   |

# 4.10 Parameter des Elektronischen Ventils

# 4.10.1 Liste der Einstellparameter

🕷 EEV > REG

| Parameter | Beschreibung                                  | Optionen | Maßeinheit | Range  | Default<br>(*) |
|-----------|-----------------------------------------------|----------|------------|--------|----------------|
| 5 5 H     | Sollwert Überhitzung                          | -        | K          | P799,9 | 6              |
|           |                                               |          | °F         | P7999  | 11             |
| GSH       | PID: Proportionaler Gewinn                    | -        | -          | 0800   | 15             |
| , S H     | PID: Integralzeit                             | -        | S          | 0999   | 100            |
| d 5 H     | PID: Vorhaltezeit                             | -        | S          | 0999   | 2              |
| Pdd       | Verzögerungszeit<br>Einstellung nach Abtauung | -        | min        | 0999   | 0              |
| C P       | Ventilöffnung beim Start                      | -        | %          | 0100   | 50             |
| C P 2     | Zeit für Vorpositionierung                    | -        | S          | 0999   | 6              |
| Р 5 Ь     | Ventilposition in Stand-by                    | -        | %          | 0100   | 0              |

Anmerkung (\*): BT- und TN-Parameter sind gleich, außer wenn angegeben

### 4.10.2 Einstellung der Verzögerung nach der Abtauung (Pdd)

Nach einer Abtauung kann die Ablesung des Überhitzungswertes durch die von den Teilen des Monoblocks während des Prozesses erreichte Temperatur verzerrt werden.

Der Parameter **Pdd** legt ein Zeitintervall am Ende der Abtauung fest, während dessen das elektronische Ventil mit der durch den Parameter **CP1** festgelegten Öffnung blockiert wird, um ein unerwünschtes Eingreifen der Schutzvorrichtungen zu vermeiden. Nach Ablauf dieses Zeitintervalls wird die Funktionsfähigkeit des elektronischen Ventils wiederhergestellt.

### 4.10.3 Parameterliste für die Schutzvorrichtungen

満 EEV > PrO

| Parameter | Beschreibung                                            | Optionen | Maßeinheit | Range               | Default<br>(*)                  |
|-----------|---------------------------------------------------------|----------|------------|---------------------|---------------------------------|
| РЛ        | Unterhitzungsschutz:                                    | -        | K          | -5,0SSH             | 2                               |
|           | Schwellenwert                                           |          | °F         | -9SSH               | 4                               |
| P 8       | Schutz niedrige<br>Überhitzung: Integralzeit            | -        | S          | 0800                | 10                              |
| P 9       | Schutz niedrige<br>Überhitzung:<br>Alarmverzögerung     | -        | S          | 1999                | 120                             |
| PLI       | Schutz niedriger<br>Verdampfungsdruck:<br>Schwellenwert | -        | °C<br>°F   | -85,0PM1<br>-121PM1 | TN/BT: -20/-35<br>TN/BT: -4/-31 |

| Parameter | Beschreibung                                               | Optionen | Maßeinheit | Range             | Default<br>(*) |
|-----------|------------------------------------------------------------|----------|------------|-------------------|----------------|
| PL2       | Schutz niedriger<br>Verdampfungsdruck:<br>Integralzeit     | -        | S          | 0800              | 10             |
| PL3       | Schutz niedriger<br>Verdampfungsdruck:<br>Alarmverzögerung | -        | S          | 1999              | 120            |
| РПІ       | Schutz hoher Druck<br>Verdampfung:<br>Schwellenwert        | -        | °C<br>°F   | PL199,9<br>PL1999 | 7<br>45        |
| РП2       | Schutz hoher Druck<br>Verdampfung: Integralzeit            | -        | S          | 0,0800            | 20             |
| РПЭ       | Schutz hoher Druck<br>Verdampfung:<br>Alarmverzögerung     | -        | S          | 1999              | 120            |

# 4.11 Schutzvorrichtungen des Elektronischen Ventils

| Schutzvorrichtung | Beschreibung der<br>Schutzvorrichtung | Eingriff         | Wiederherstellung |
|-------------------|---------------------------------------|------------------|-------------------|
| LOW_SH            | Unterhitzung                          | Ventilschließung | Sofort            |
| LOP               | Niedriger<br>Verdampfungsdruck        | Ventilöffnung    | Sofort            |
| МОР               | Hoher<br>Verdampfungsdruck            | Ventilschließung | Gesteuert         |

# 4.11.1 Unterhitzungsschutz

Der Schutz niedrige Überhitzung wird ausgelöst, wenn der Überhitzungswert zu niedrig ist und die Gefahr besteht, dass Flüssigkeit in den Kompressor zurückkehrt.

Der Schutz wirkt auf das elektronische Ventil und löst seine teilweise Schließung aus. Der Schließgrad des Ventils und die Auslösezeit werden durch die Differenz zwischen der erfassten Überhitzungstemperatur (SH) und der Schutzschwelle der niedrigen Heizleistung (LOW\_SH\_TH) gesteuert.

Die Schutzschwelle der niedrigen Heizleistung muss kleiner oder gleich dem Überhitzungs-Sollwert **SSH** sein, um zu verhindern, dass die Schutzschwelle der niedrigen Heizleistung bei korrektem Betrieb anspricht.

Die folgende Grafik zeigt das Eingreifen der Schutzschwelle für die niedrige Heizleistung:

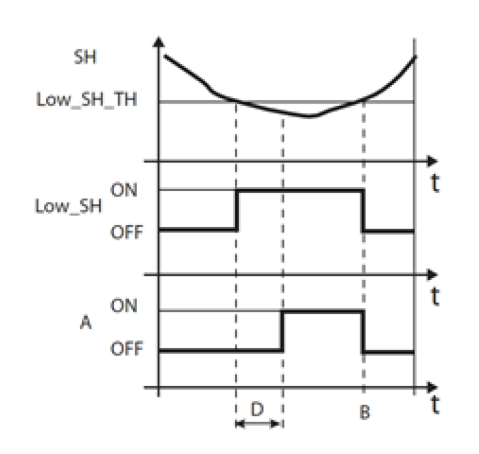

| Größe         | Beschreibung                                                       |
|---------------|--------------------------------------------------------------------|
| SH            | Überhitzung                                                        |
| LOW_SH_<br>TH | Schwellenwert Schutz niedrige<br>Überhitzung. Parameter: <b>P7</b> |
| LOW_SH        | Schutzschwelle niedrige Heizleistung                               |
| В             | Automatische Alarmrückstellung                                     |
| Α             | Alarm                                                              |
| D             | Alarmverzögerung. Parameter: <b>P9</b>                             |
| t             | Zeit                                                               |

#### 4.11.2 Schutz niedriger Verdampfungsdruck

Der Schutz vor zu niedrigem Verdampfungsdruck (Low Evaporation Pressure Protection, LOP) greift ein, wenn die Verdampfungstemperatur zu niedrig ist, um zu verhindern, dass der Kompressor aufgrund des Eingriffs des Niederdruckpressostats stoppt.

Dieser Schutz ist besonders nützlich in mehrstufigen Systemen während der Einschaltphase oder bei erhöhtem Kältebedarf, also in Phasen, in denen die Verdampfungstemperatur dazu neigt, schnell abzufallen.

Der als Parameter **PL1**, Schutzschwelle für niedrigen Verdampfungsdruck, einzugebende Wert ist die Sättigungstemperatur der Verdampfung, die der Controller zur Verfolgung des Druckwertes verwendet.

Der Wert von **PL1** muss niedriger als die nominale Verdampfungstemperatur der Maschine und höher als der Kalibrierwert des Niederdruckpressostats sein.

Der Schutz wirkt auf das elektronische Ventil, indem er dessen Öffnung steuert und den Druck erhöht, um das Eingreifen des Niederdruckpressostats zu vermeiden. Der Öffnungsgrad des Ventils und die Auslösezeit werden durch die Differenz zwischen der erfassten Verdampfungstemperatur (T\_EVAP) und der Schutzschwelle für niedrigen Verdampfungsdruck (LOP\_TH) gesteuert.

Der durch den Schutz bei niedrigem Verdampfungsdruck (id = **37**) erzeugte Alarm kann auch auf einen Kältemittelverlust aus dem Kreislauf und die daraus resultierende Absenkung der Verdampfungstemperatur hinweisen.

Die folgende Grafik zeigt das Eingreifen des Schutzes bei niedrigem Verdampfungsdruck:

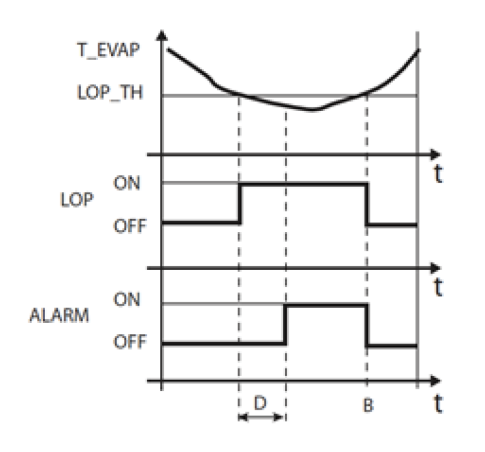

| Größe  | Beschreibung                                                               |
|--------|----------------------------------------------------------------------------|
| T_EVAP | Verdampfungstemperatur                                                     |
| LOP_TH | Schwellenwert Schutz niedriger<br>Verdampfungsdruck. Parameter: <b>PL1</b> |
| LOP    | Schutz niedriger Verdampfungsdruck                                         |
| В      | Automatische Alarmrückstellung                                             |
| ALARM  | Alarm                                                                      |
| D      | Alarmverzögerung. Parameter: PL3                                           |
| t      | Zeit                                                                       |

#### 4.11.3 Schutz hoher Verdampfungsdruck

Der Schutz des hohen Verdampfungsdrucks greift ein, wenn die Verdampfungstemperatur zu hoch ist. Eine zu hohe Verdampfungstemperatur kann zur Überlastung des Kompressors und zu einem möglichen Eingreifen der thermischen Schutzvorrichtungen führen.

Der Schwellenwert des Schutzes hoher Verdampfungsdruck **PM1** ist die Sättigungstemperatur der Verdampfung, die der Controller zur Verfolgung des Druckwerts verwendet.

Der Schutz wirkt auf das elektronische Ventil und löst seine teilweise Schließung aus.

Der Wert von **PM1** muss höher als die nominale Verdampfungstemperatur der Maschine sein, um unerwünschte Schutzmaßnahmen für hohen Verdampfungsdruck zu vermeiden.

Die Einwirkung auf das elektronische Ventil soll nicht dazu dienen, die Störung zu beseitigen, sondern die Verdampfungstemperatur unter dem Schwellenwert zu halten.

Die Lösung der Störung tritt erst dann ein, wenn der Bedarf an Kühllast abnimmt.

Während der Wirkung des Schutzes hoher Verdampfungsdruck wird die Einstellung der Überhitzung deaktiviert, damit das elektronische Ventil die Verdampfungstemperatur begrenzen kann.

Die folgende Grafik zeigt das Eingreifen des Schutzes bei hohem Verdampfungsdruck:

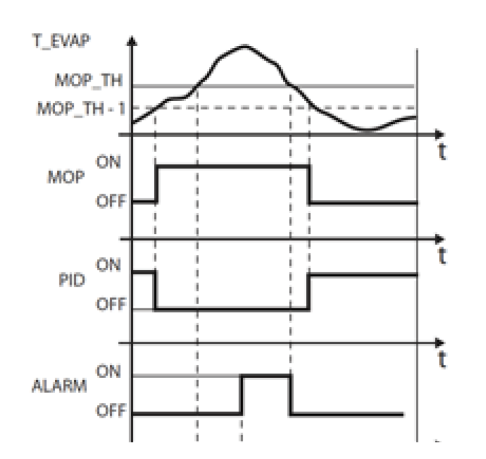

| Größe  | Beschreibung                                                           |
|--------|------------------------------------------------------------------------|
| T_EVAP | Verdampfungstemperatur                                                 |
| MOP    | Schutz hoher Verdampfungsdruck                                         |
| MOP_TH | Schwellenwert Schutz hoher<br>Verdampfungsdruck. Parameter: <b>PM1</b> |
| PID    | PID-Überhitzungskontrolle                                              |
| ALARM  | Alarm                                                                  |
| D      | Alarmverzögerung. Parameter: PM3                                       |
| t      | Zeit                                                                   |

# 4.12 Parameter Tür-Kontaktschalter und Kühlzellenbeleuchtung

dOL 😽

# 4.12.1 Parameterliste

| Parameter | Beschreibung                                                                       | Optionen                                                     | Maßeinheit | Range | Default<br>(*) |
|-----------|------------------------------------------------------------------------------------|--------------------------------------------------------------|------------|-------|----------------|
| а а П     | Auswahl der Verwaltung des<br>Tür-Kontaktschalters                                 | 0 - Steuerung Tür-<br>Kontaktschalter<br>deaktiviert         | -          | 04    | 1              |
|           |                                                                                    | 1 - Kompressor OFF<br>/ Vent. Verdampf.<br>OFF, wenn Tür auf |            |       |                |
|           |                                                                                    | 2 - Kompressor OFF<br>/ Vent. Verdampf.<br>ON, wenn Tür auf  |            |       |                |
|           |                                                                                    | 3 - Kompressor ON /<br>Vent. Verdampf.<br>OFF, wenn Tür auf  |            |       |                |
|           |                                                                                    | 4 - Kompressor ON /<br>Vent. Verdampf. ON,<br>wenn Tür auf   |            |       |                |
| ELd       | Aktiviert die Einschaltung der<br>Kühlzellenbeleuchtung vom<br>Tür-Kontaktschalter | 0 – No<br>1 – Ja                                             | -          | 01    | 1              |
| d [ d     | Ausschaltverzögerung<br>Kompressor mit offener Tür                                 | -                                                            | min        | 0999  | 1              |
| d E d     | Ausschaltverzögerung<br>Verdampfergebläse mit<br>offener Tür                       | -                                                            | min        | 0999  | 0              |
| d R d     | Signalverzögerung offene Tür                                                       | -                                                            | S          | 0999  | 0              |
| d 5 d     | Ausschaltverzögerung<br>Kühlzellenbeleuchtung nach<br>Türschließung                | -                                                            | S          | 0999  | 0              |

# 4.13 Parameter der Alarme

# 4.13.1 Alarmparameter von den Eingängen

# 満 ALM > IN

### Alarmparameter von analogen Eingängen

| Parameter    | Beschreibung                                                      | Optionen | Maßeinheit | Range     | Default<br>(*) |
|--------------|-------------------------------------------------------------------|----------|------------|-----------|----------------|
| R 0 I        | Aktiviert Alarm Hohe                                              | 0 - No   | -          | 01        | 0              |
|              | STH)                                                              | 1 - Ja   |            |           |                |
| 8 O 2        | Verzögerung Alarm Hohe<br>Temperatur Ablauffühler<br>(STH)        | -        | min        | 0999      | 0              |
| R D 3        | Alarmschwelle Hohe                                                | -        | °C         | -99,999,9 | 99.9           |
|              | Temperatur Ablauffühler<br>(STH)                                  |          | °F         | -999999   | 212            |
| R D 4        | Temperaturunterschied                                             | -        | K          | 099,9     | 10             |
|              | Alarm Hohe Temperatur<br>Ablauffühler (STH)                       |          | °F         | 0999      | 18             |
| <i>R D S</i> | Aktiviert Alarm Hohe                                              | 0 - No   | -          | 01        | 0              |
|              | Umgebungsfühler (STA)                                             | 1 - Ja   |            |           |                |
| R 0 6        | Verzögerung Alarm Hohe<br>Temperatur<br>Umgebungsfühler (STA)     | -        | min        | 0999      | 0              |
| <b>R D 7</b> | Alarmschwelle Hohe                                                | -        | °C         | -99,999,9 | 50             |
|              | Temperatur<br>Umgebungsfühler (STA)                               |          | ۴F         | -999999   | 122            |
| R D 8        | Temperaturunterschied                                             | -        | K          | 099,9     | 5              |
|              | Alarm Hohe Temperatur<br>Umgebungsfühler (STA)                    |          | °F         | 0999      | 9              |
| R D 9        | Aktiviert Alarm Niedrige                                          | 0 - No   | -          | 01        | 0              |
|              | Umgebungsfühler (STA)                                             | 1 - Ja   |            |           |                |
| R I D        | Verzögerung Alarm<br>Niedrige Temperatur<br>Umgebungsfühler (STA) | -        | min        | 0999      | 0              |
| <b>R    </b> | Alarmschwelle Niedrige                                            | -        | °C         | -99,999,9 | -50            |
|              | Temperatur<br>Umgebungsfühler (STA)                               |          | °F         | -999999   | -58            |
| R 12         | Temperaturunterschied                                             | -        | K          | 0,099,9   | 5              |
|              | Alarm Niedrige<br>Temperatur<br>Umgebungsfühler (STA)             |          | °F         | 0,0999    | 9              |

Anmerkung (\*): BT- und TN-Parameter sind gleich, außer wenn angegeben

# Alarmparameter von digitalen Eingängen

| Parameter | Beschreibung                                                                      | Optionen | Maßeinheit | Range | Default<br>(*) |
|-----------|-----------------------------------------------------------------------------------|----------|------------|-------|----------------|
| PEn       | Maximale Anzahl Alarme<br>von Hochdruck-<br>Pressostat (PSH) von<br>Eing. Digital | -        | -          | 1999  | 3              |
| PEI       | Zählbereich Alarme von<br>Hochdruck-Pressostat<br>(PSH)                           | -        | min        | 0180  | 90             |

| Parameter | Beschreibung                                                       | Optionen | Maßeinheit | Range | Default<br>(*) |
|-----------|--------------------------------------------------------------------|----------|------------|-------|----------------|
| רו א      | Verzögerung Externer<br>Alarm (ExternalAlarm)<br>von Eing. Digital | -        | S          | 0999  | 0              |

#### Alarmparameter für Fühlerbeschädigung

| Parameter | Beschreibung                                                               | Optionen | Maßeinheit | Range | Default<br>(*) |
|-----------|----------------------------------------------------------------------------|----------|------------|-------|----------------|
| R 19      | Aktiviert Alarm                                                            | 0 - No   | -          | 01    | 0              |
|           | Fühler Umgebung (STA)                                                      | 1 - Ja   |            |       |                |
| R 2 D     | Aktiviert Alarm                                                            | 0 - No   | -          | 01    | 0              |
|           | Fühler Flüssigkeit (STLIQ)                                                 | 1 - Ja   |            |       |                |
| 82 I      | <b>R21</b> Aktiviert Alarm<br>Defekt/Bruch<br>Feuchtigkeitssonde<br>(SHUM) | 0 - No   | -          | 01    | 0              |
|           |                                                                            | 1 - Ja   |            |       |                |
| R 2 2     | Aktiviert Alarm                                                            | 0 - No   | -          | 01    | 0              |
|           | Sonde 1 (SG1)                                                              | 1 - Ja   |            |       |                |
| E 2 R     | Aktiviert Alarm                                                            | 0 - No   | -          | 01    | 0              |
|           | Sonde 1 (SG2)                                                              | 1 - Ja   |            |       |                |

Anmerkung (\*): BT- und TN-Parameter sind gleich, außer wenn angegeben

### 4.13.2 Alarmparameter von Eingriffen

満 ALM > OP

#### Alarmparameter für Tür offen

| Parameter | Beschreibung              | Optionen | Maßeinheit | Range | Default<br>(*) |
|-----------|---------------------------|----------|------------|-------|----------------|
| d 0 d     | Verzögerung Alarm Tür Auf | -        | min        | 0999  | 60             |

**Anmerkung (\*)**: BT- und TN-Parameter sind gleich, außer wenn angegeben

#### Alarmparameter Hohe Temperatur Kühlzelleneinstellung

| Parameter    | Beschreibung                                                            | Optionen | Maßeinheit | Range  | Default<br>(*) |
|--------------|-------------------------------------------------------------------------|----------|------------|--------|----------------|
| <b>RS I</b>  | Verzögerung Alarm Hohe<br>Einstelltemperatur beim Start                 | -        | min        | 0999   | 720            |
| 852          | Verzögerung Alarm Hohe<br>Einstelltemperatur während der<br>Einstellung | -        | min        | 0999   | 15             |
| R S 3        | Verzögerung Alarm Hohe<br>Einstelltemperatur während Alarm<br>Tür offen | -        | min        | 0999   | 15             |
| 854          | Verzögerung Alarm Hohe<br>Einstelltemperatur mit Tür offen              | -        | min        | 0999   | 5              |
| <i>R</i> 5 5 | Verzögerung Alarm Hohe<br>Einstelltemperatur von Start                  | -        | min        | dS1999 | 60             |

| Parameter           | Beschreibung                                                                      | Optionen        | Maßeinheit | Range     | Default<br>(*) |
|---------------------|-----------------------------------------------------------------------------------|-----------------|------------|-----------|----------------|
|                     | Abtauung                                                                          |                 |            |           |                |
| <i>A</i> 5 6        | Auswahl Alarmmodus Hohe                                                           | 0 – Deaktiviert | -          | 02        | 1              |
|                     | Einstelltemperatur                                                                | 1 – Relativ     |            |           |                |
|                     |                                                                                   | 2 – Absolut     |            |           |                |
| <b>RS7</b>          | Differential Wiedereintritt Alarm                                                 | -               | K          | 099,9     | 2              |
|                     | Hohe Einstelltemperatur                                                           |                 | °F         | 0999      | 4              |
| <i>R</i> 5 <i>B</i> | Schwellenwert                                                                     | -               | °C         | -99,999,9 | 10             |
|                     | (Absolut)/Temperaturunterschied<br>(Relativ) für Alarm Hohe<br>Einstelltemperatur |                 | °F         | -999999   | 50             |

#### Alarmparameter Niedrige Temperatur Kühlzelleneinstellung

| Parameter | Beschreibung                                                                          | Optionen        | Maßeinheit | Range     | Default<br>(*) |
|-----------|---------------------------------------------------------------------------------------|-----------------|------------|-----------|----------------|
| 859       | Verzögerung Alarm niedrige<br>Einstelltemperatur                                      | -               | min        | 0999      | 0              |
| R 6 0     | Auswahl Alarmmodus Niedrige                                                           | 0 – Deaktiviert | -          | 02        | 1              |
|           | Einstelltemperatur                                                                    | 1 – Relativ     |            |           |                |
|           |                                                                                       | 2 – Absolut     |            |           |                |
| R 6       | Differential Wiedereintritt Alarm                                                     | -               | K          | 099,9     | 2              |
|           | Niedrige Einstelltemperatur                                                           |                 | °F         | 0999      | 4              |
| 862       | Schwellenwert                                                                         | -               | °C         | -99,999,9 | 5              |
|           | (Absolut)/Temperaturunterschied<br>(Relativ) für Alarm Niedrige<br>Einstelltemperatur |                 | °F         | -999999   | 41             |

Anmerkung (\*): BT- und TN-Parameter sind gleich, außer wenn angegeben

#### Alarmparameter Niedriger Saugdruck zur Einstellung

| Parameter                              | Beschreibung                                                    | Optionen           | Maßeinheit | Range       | Default<br>(*) |
|----------------------------------------|-----------------------------------------------------------------|--------------------|------------|-------------|----------------|
| 863                                    | Auswahl Priorität für Alarm                                     | 0 – Nur Anzeige    | -          | 01          | 0              |
|                                        | Einstellung                                                     | 1 – Schwerer Alarm |            |             |                |
| 864                                    | Verzögerung für Alarm<br>Niedriger Saugdruck zur<br>Einstellung | -                  | S          | 0999        | 600            |
| 865                                    | Alarmschwelle Alarm                                             | -                  | bar        | -99,999,9   | TN/BT: 1,4/0,3 |
| Niedriger Saugdruck zur<br>Einstellung |                                                                 | psi                | -999999    | TN/BT: 20/4 |                |
| <b>R 5 5</b> Differen                  | Differential Alarm Niedriger                                    | -                  | bar        | 099,9       | TN/BT: 0,2/0,1 |
|                                        | Saugdruck zur Einstellung                                       |                    | psi        | 0999        | TN/BT: 3/1     |

# 4.13.3 Parameter des Leckdetektoralarms

# الله ALM > LEK

| Parameter | Beschreibung                                       | Optionen           | Maßeinheit | Range            | Default<br>(*) |
|-----------|----------------------------------------------------|--------------------|------------|------------------|----------------|
| LdI       | Lecksuchfunktion für                               | 0 – Nur Anzeige    | -          | 01               | 0              |
|           | Kreislauf I einschalten                            | 1 – Schwerer Alarm |            |                  |                |
| d         | Schwellenwert Alarm des                            | -                  | bar        | 099,9            | 0,1            |
|           | Leckdetektors für Kreislauf 1                      |                    | psi        | 0999             | 1              |
| d 12      | Differential                                       | -                  | bar        | 099,9            | 0,3            |
|           | Leckwarndetektor für<br>Kreislauf 1                |                    | psi        | 0999             | 4              |
| d   3     | Verzögerung<br>Leckwarndetektor für<br>Kreislauf 1 | -                  | min        | 0999 (**)        | 30             |
| L d 2     | Lecksuchfunktion für                               | 0 – Nur Anzeige    | -          | 01               | 0              |
|           | Kreislauf 2 einschalten                            | 1 – Schwerer Alarm |            |                  |                |
| 421       | Alarmschwelle Leckdetektor                         | -                  | bar        | -99,999,9        | 0,1            |
|           | für Kreislauf 2                                    |                    | psi        | -999999          | 1              |
| д 2 2 р   | Alarm Differential                                 | -                  | bar        | 099,9            | 0,3            |
|           | Leckdetektor für Kreislauf 2                       |                    | psi        | 0999             | 4              |
| d 2 3     | Alarmverzögerung<br>Leckdetektor für Kreislauf 2   | -                  | min        | 0999 <b>(**)</b> | 0              |
| LdJ       | Lecksuchfunktion für                               | 0 – Nur Anzeige    | -          | 01               | 0              |
|           | Kreislauf 3 einschalten                            | 1 – Schwerer Alarm |            |                  |                |
| 431       | Alarmschwelle Leckdetektor                         | -                  | bar        | -99,999,9        | 0,1            |
|           | für Kreislauf 3                                    |                    | psi        | -999999          | 1              |
| 2 E b     | Differential Alarm                                 | -                  | bar        | 099,9            | 0,3            |
|           | Leckdetektor für Kreislauf 3                       |                    | psi        | 0999             | 4              |
| 6 3 3     | Alarmverzögerung<br>Leckdetektor für Kreislauf 3   | -                  | min        | 0999 <b>(**)</b> | 30             |

Anmerkung (\*): BT- und TN-Parameter sind gleich, außer wenn angegeben

Anmerkung (\*\*): Wenn die Verzögerung auf 0 Minuten eingestellt ist, ist der Alarm deaktiviert.

# 4.13.4 Alarmparameter HACCP

# 淌 ALM > HCP

| Parameter | Beschreibung             | Optionen                                                | Maßeinheit | Range | Default<br>(*) |
|-----------|--------------------------|---------------------------------------------------------|------------|-------|----------------|
| HEE       | Aktiviert HACCP-Alarme   | 0 - No                                                  | -          | 01    | 0              |
|           |                          | 1 - Ja                                                  |            |       |                |
| HSP       | Fühlerauswahl für HACCP- | 1 - HACCP-Fühler                                        | _          | 13    | 2              |
|           | Alarme                   | 2 - Fühler<br>Kühlzelleneinstellung                     |            |       |                |
|           |                          | 3 – Durchschnitt<br>zwischen den vorherigen<br>Optionen |            |       |                |

| Parameter                      | Beschreibung                               | Optionen    | Maßeinheit | Range     | Default<br>(*) |
|--------------------------------|--------------------------------------------|-------------|------------|-----------|----------------|
| HEI                            | Auswahl Schwellenwerttyp                   | 0 - Relativ | -          | 01        | 0              |
|                                | HACCP                                      | 1 – Absolut |            |           |                |
| н с 2                          | Verzögerung Alarm hohe<br>Temperatur HACCP | -           | min        | 0120      | 30             |
| НЕЗ                            | Verzögerungsschwelle                       | -           | °C         | -99,999,9 | 20             |
|                                | Alarm Hohe Temperatur<br>HACCP             |             | °F         | -999999   | 68             |
| НЕЧ                            | Temperaturunterschied                      | -           | K          | 099,9     | 2              |
| Alarm hohe Temperatur<br>HACCP |                                            | °F          | 0999       | 4         |                |
| HE S                           | Alarmschwelle Hohe                         | -           | °C         | -99,999,9 | 50             |
|                                | Temperatur HACCP nach<br>Blackout          |             | ۴F         | -999999   | 122            |

**Anmerkung**: Die in dieser Anwendung vorhandenen HACCP-Alarme ersetzen nicht die gesetzlich vorgeschriebene Überwachung und Aufzeichnung, sondern sind ein nützliches Instrument zur Verbesserung des Betriebs des Monoblocks.

**Anmerkung**: Parameter **HC1** kann nur geändert werden, wenn der Parameter **HSP** = 3 ist, in allen anderen Fällen wird sein Wert automatisch gesetzt.

#### 4.13.5 Parameter HSP

Die Aktivierung des Alarms der hohen HACCP-Temperatur kann dank des Parameters **HSP** auf drei verschiedene Arten gesteuert werden:

 HSP= 1: Fühler HACCP. Der Alarm der hohen HACCP-Temperatur wird mit einer in Parameter HC2 eingestellten Verzögerung ausgelöst, wenn die von dem HACCP-Fühler aufgezeichnete Temperatur den Schwellenwert HC3 überschreitet.

• HSP = 2: Fühler Kühlzelleneinstellung. Der Alarm der hohen HACCP-Temperatur wird mit einer in Parameter HC2 eingestellten Verzögerung aktiviert, wenn die von der Kontrollsonde der Kühlzelle aufgezeichnete Temperatur den Schwellenwert der hohen Temperatur überschreitet und für eine Zeit über diesem bleibt, die der Summe des Werts von HC2 mit der Verzögerung der hohen Kühlzellentemperatur entspricht.

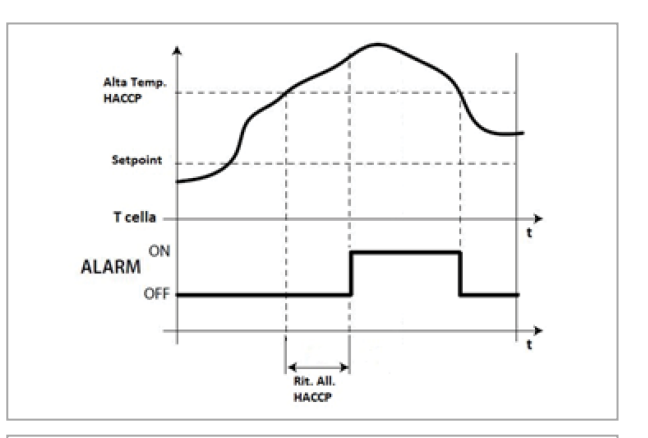

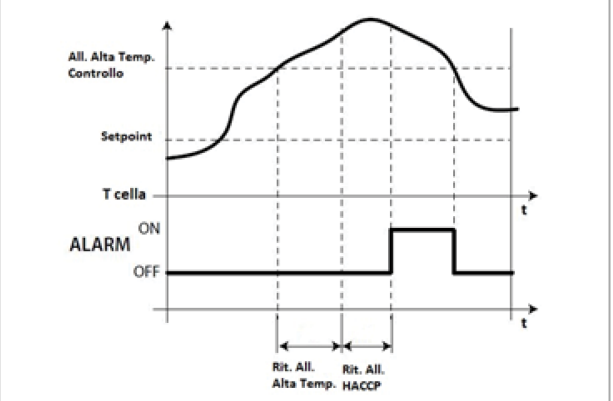

 HSP= 3: Mittelwert zwischen HACCP-Fühler und Kontrollsonde Kühlzelle. Mit HSP = 3 wird der Temperaturwert, der den Alarm auslöst, durch die Mittelwertbildung zwischen dem von dem HACCP-Fühler ermittelten Wert und der Kontrollsonde der Kühlzelle ermittelt. Die Verzögerungszeit wird mit HC2 eingestellt. Dies ist der Schwellenwert der Kühlzellentemperatur, der mit dem Temperaturwert bei der Wiederherstellung der Stromversorgung nach einem Stromausfall zu vergleichen ist. Wenn die Temperatur im Inneren der Kühlzelle höher ist als die in Parameter **HC5** eingestellte, wird der Alarm der hohen HACCP-Temperatur aktiviert.

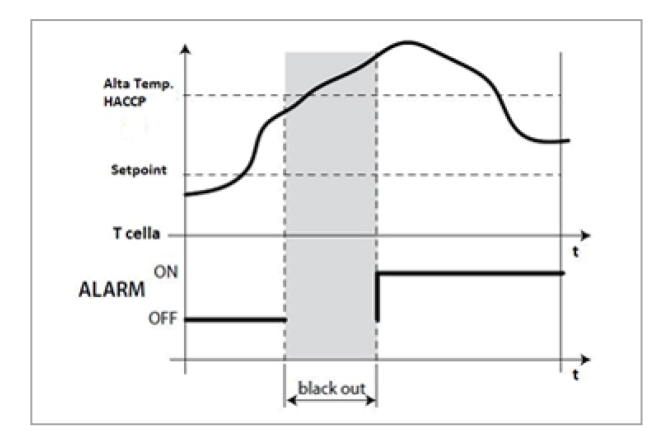

# 4.13.7 Parameter der Alarmeinstellungen

満 ALM > ALS

| Parameter | Beschreibung                 | Optionen | Maßeinheit | Range | Default<br>(*) |
|-----------|------------------------------|----------|------------|-------|----------------|
| RLb       | Aktiviert Summer auf Display | 0 - No   | -          | 01    | 1              |
|           |                              | 1 - Ja   |            |       |                |
| r A L     | Reset Logs Alarme            | 0 - No   | -          | 01    | -              |
|           |                              | 1 - Ja   |            |       |                |

Anmerkung (\*): BT- und TN-Parameter sind gleich, außer wenn angegeben

# 4.14 Parameter Geplante Funktionen

# 4.14.1 Parameterliste Zeitplaner on/off

Parameter der Sektion

満 CLA > COF

| Parameter | Beschreibung                       | Optionen | Maßeinheit | Range | Default<br>(*) |
|-----------|------------------------------------|----------|------------|-------|----------------|
| [nF       | Konfiguration - Planung<br>On/Off  | -        | -          | -     | -              |
| СРҮ       | Kopierfunktion - Planung<br>On/Off | -        | -          | -     | -              |
| r 5 Ł     | Reset-Funktion - Planung<br>On/Off | -        | -          | -     | -              |

Anmerkung (\*): BT- und TN-Parameter sind gleich, außer wenn angegeben

### Konfigurationsparameter

🕷 CLA > COF > CnF

| Parameter | Beschreibung            | Optionen | Maßeinheit | Range | Default<br>(*) |
|-----------|-------------------------|----------|------------|-------|----------------|
| EDF       | Einschalten der On/Off- | 0 - No   | -          | 01    | 0              |
|           | Planung                 | 1 - Ja   |            |       |                |

| Parameter | Beschreibung                                                                  | Optionen       | Maßeinheit | Range | Default<br>(*) |
|-----------|-------------------------------------------------------------------------------|----------------|------------|-------|----------------|
| 0 d Y     | Auswahl des zu                                                                | 0 - Montag     | -          | 06    | 0              |
|           | konfigurierenden Tages für                                                    | 1 - Dienstag   |            |       |                |
|           |                                                                               | 2 - Mittwoch   |            |       |                |
|           |                                                                               | 3 - Donnerstag |            |       |                |
|           |                                                                               | 4 - Freitag    |            |       |                |
|           |                                                                               | 5 - Samstag    |            |       |                |
|           |                                                                               | 6 - Sonntag    |            |       |                |
| 0         | Auswahl der Anzahl der<br>Zeitfenster für den<br>gewählten Tag ( <b>OdY</b> ) | -              | -          | 06    | 0              |
| FCF       | Zeiteinstellung - Planung<br>Ein/Aus                                          | -              | -          | -     | -              |

#### Parameter für die Zeiteinstellung

℅ CLA > COF > CnF > tCF

| Parameter                                                                                  | Beschreibung                                                           | Optionen | Maßeinheit | Range | Default<br>(*) |
|--------------------------------------------------------------------------------------------|------------------------------------------------------------------------|----------|------------|-------|----------------|
| - א R                                                                                      | Anfangszeit des<br>Zeitfensters "/" des Tages<br><sub>"-"</sub> (**)   | -        | Stunden    | 023   | 0              |
| - ~ 6                                                                                      | Anfangsminute des<br>Zeitfensters "/" des Tages<br><sub>"-"</sub> (**) | -        | Minuten    | 059   | 0              |
| ם יק –                                                                                     | Stunde Ende des<br>Zeitfensters "/" des Tages<br><sub>"-"</sub> (**)   | -        | Stunden    | 023   | 0              |
| - רי ם                                                                                     | Minute Ende des<br>Zeitfensters "/" des Tages<br><sub>"-"</sub> (**)   | -        | Minuten    | 059   | 0              |
| - L Auswahl des<br>Aktivierungsstauts On/Off<br>des Zeitfensters '/' des<br>Tages "-" (**) | 0 - Einheiten in Off                                                   | -        | - 01       | 0     |                |
|                                                                                            | 1 - Einheit in On                                                      |          |            |       |                |

Anmerkung (\*): BT- und TN-Parameter sind gleich, außer wenn angegeben

**Anmerkung (\*\*)** : " - " steht für den im Parameter **D** d P gewählten Tag (Variable von 0 bis 6); " r" steht für die Anzahl der für diesen Tag gewählten Zeitfenster (Variable von 1 bis zu dem im Parameter **D** E b eingestellten Wert).

#### DE

#### Parameter der Kopierfunktion

| Parameter | Beschreibung                                              | Optionen | Maßeinheit | Range | Default<br>(*) |
|-----------|-----------------------------------------------------------|----------|------------|-------|----------------|
| 064       | Kopieren der<br>Konfiguration des                         | 0 - No   | -          | 01    | 0              |
|           | aktuellen Tages ( <b>Ua</b> f) auf<br>den nächsten Tag    | 1 - Ja   |            |       |                |
| 0 C A     | Kopieren der<br>Konfiguration des                         | 0 - No   | -          | 01    | 0              |
|           | aktuellen Tages ( <b>OdY</b> ) auf<br>alle Tage der Woche | 1 - Ja   |            |       |                |

Anmerkung (\*): BT- und TN-Parameter sind gleich, außer wenn angegeben

#### Funktionsparameter zurücksetzen

☆ CLA > COF > rST

| Parameter | Beschreibung                      | Optionen | Maßeinheit | Range | Default<br>(*) |
|-----------|-----------------------------------|----------|------------|-------|----------------|
| 0 r Y     | Zurücksetzen der aktuellen        | 0 - No   | -          | 01    | 0              |
|           | Tageskonfiguration ( <b>UdY</b> ) | 1 - Ja   |            |       |                |
| 0r8       | Zurücksetzen der                  | 0 - No   | -          | 01    | 0              |
|           | Wochentage                        | 1 - Ja   |            |       |                |

Anmerkung (\*): BT- und TN-Parameter sind gleich, außer wenn angegeben

#### 4.14.2 Parameterliste des Energiesparplaners

#### Parameter der Sektion

淌 CLA > CES

| Parameter | Beschreibung                              | Optionen | Maßeinheit | Range | Default<br>(*) |
|-----------|-------------------------------------------|----------|------------|-------|----------------|
| [nF       | Konfiguration - Planung<br>Energiesparen  | -        | -          | -     | -              |
| СРР       | Kopierfunktion - Planung<br>Energiesparen | -        | -          | -     | -              |
| r 5 Ł     | Reset-Funktion - Planung<br>Energiesparen | -        | -          | -     | -              |

**Anmerkung (\*)**: BT- und TN-Parameter sind gleich, außer wenn angegeben

# Konfigurationsparameter ※ CLA > CES > CnF

| Parameter | Beschreibung        | Optionen | Maßeinheit | Range | Default<br>(*) |
|-----------|---------------------|----------|------------|-------|----------------|
| E E S     | Aktivieren des      | 0 - No   | -          | 01    | 0              |
|           | Energiespar-Planung | 1 - Ja   |            |       |                |

| Parameter | Beschreibung                                                                  | Optionen       | Maßeinheit | Range | Default<br>(*) |
|-----------|-------------------------------------------------------------------------------|----------------|------------|-------|----------------|
| EdY       | Auswahl des zu                                                                | 0 - Montag     | -          | 06    | 0              |
|           | konfigurierenden Tages für                                                    | 1 - Dienstag   |            |       |                |
|           | die Energiespal-Flanding                                                      | 2 - Mittwoch   |            |       |                |
|           |                                                                               | 3 - Donnerstag |            |       |                |
|           |                                                                               | 4 - Freitag    |            |       |                |
|           |                                                                               | 5 - Samstag    |            |       |                |
|           |                                                                               | 6 - Sonntag    |            |       |                |
| ЕЕЬ       | Auswahl der Anzahl der<br>Zeitfenster für den<br>gewählten Tag ( <b>EdY</b> ) | -              | -          | 06    | 0              |
| FCF       | Zeiteinstellung - Planung<br>Energiesparen                                    | -              | -          | -     | -              |

#### Parameter für die Zeiteinstellung

℅ CLA > CES > CnF > tCF

| Parameter | Beschreibung                                                                                     | Optionen                                                                 | Maßeinheit | Range | Default<br>(*) |
|-----------|--------------------------------------------------------------------------------------------------|--------------------------------------------------------------------------|------------|-------|----------------|
| F ہے -    | Anfangszeit des<br>Zeitfensters "/" des Tages "-<br>" (**)                                       | -                                                                        | Stunden    | 023   | 0              |
| ם יה -    | Anfangsminute des<br>Zeitfensters "/" des Tages "-<br>" (**)                                     | -                                                                        | Minuten    | 059   | 0              |
| - א H     | Stunde Ende des<br>Zeitfensters "/" des Tages "-<br>" (**)                                       | -                                                                        | Stunden    | 023   | 0              |
| - IJ L    | Minute Ende des<br>Zeitfensters "/" des Tages "-<br>" (**)                                       | -                                                                        | Minuten    | 059   | 0              |
| ח יי –    | Auswahl des<br>Aktivierungsstauts<br>Enegiesparung des<br>Zeitfensters"/" des Tages "-<br>" (**) | 0 - Energiesparen<br>ausgeschaltet<br>1 – Energy Saving<br>eingeschaltet | -          | 01    | 0              |

Anmerkung (\*): BT- und TN-Parameter sind gleich, außer wenn angegeben

**Anmerkung (\*\*)** : " - " steht für den im Parameter **E** d P gewählten Tag (Variable von 0 bis 6); " r" steht für die Anzahl der für diesen Tag gewählten Zeitfenster (Variable von 1 bis zu dem im Parameter **E** b eingestellten Wert).

DE

### Parameter der Kopierfunktion

🐞 CLA > CES > CPY

| Parameter | Beschreibung                                                | Optionen | Maßeinheit | Range | Default<br>(*) |
|-----------|-------------------------------------------------------------|----------|------------|-------|----------------|
| ECY       | Die Konfiguration des aktuellen Tages ( <b>EdY</b> ) auf    | 0 - No   | -          | 01    | 0              |
|           | den nächsten Tag<br>kopieren                                | 1 - Ja   |            |       |                |
| ECR       | Die Konfiguration des<br>aktuellen Tages ( <b>EdY</b> ) auf | 0 - No   | -          | 01    | 0              |
|           | alle Tage der Woche ´<br>kopieren                           | 1 - Ja   |            |       |                |

Anmerkung (\*): BT- und TN-Parameter sind gleich, außer wenn angegeben

#### Funktionsparameter zurücksetzen

☆ CLA > CES > rST

| Parameter | Beschreibung                                                                  | Optionen | Maßeinheit | Range | Default<br>(*) |
|-----------|-------------------------------------------------------------------------------|----------|------------|-------|----------------|
| ErY       | <b>F P</b> Konfiguration des<br>aktuellen Tages( <b>EdY</b> )<br>zurücksetzen | 0 - No   | -          | 01    | 0              |
|           |                                                                               | 1 - Ja   |            |       |                |
| ErR       | Zurücksetzen der                                                              | 0 - No   | -          | 01    | 0              |
|           | Wochentage                                                                    | 1 - Ja   |            |       |                |

Anmerkung (\*): BT- und TN-Parameter sind gleich, außer wenn angegeben

#### 4.14.3 Abtauplaner-Parameterliste

Parameter der Sektion

₩ CLA > CdF

| Parameter | Beschreibung                        | Optionen | Maßeinheit | Range | Default<br>(*) |
|-----------|-------------------------------------|----------|------------|-------|----------------|
| [nF       | Konfiguration - Planung<br>Defrost  | -        | -          | -     | -              |
| СРҮ       | Kopierfunktion - Planung<br>Defrost | -        | -          | -     | -              |
| r 5 Ł     | Reset-Funktion - Planung<br>Defrost | -        | -          | -     | -              |

#### Konfigurationsparameter

| Parameter | Beschreibung                                                                  | Optionen       | Maßeinheit | Range | Default<br>(*) |
|-----------|-------------------------------------------------------------------------------|----------------|------------|-------|----------------|
| d d Y     | Auswahl des zu                                                                | 0 - Montag     | -          | 06    | 0              |
|           | konfigurierenden Tages für                                                    | 1 - Dienstag   |            |       |                |
|           | die Flanding von Denost                                                       | 2 - Mittwoch   |            |       |                |
|           |                                                                               | 3 - Donnerstag |            |       |                |
|           |                                                                               | 4 - Freitag    |            |       |                |
|           |                                                                               | 5 - Samstag    |            |       |                |
|           |                                                                               | 6 - Sonntag    |            |       |                |
| <i>d</i>  | Auswahl der Anzahl der<br>Zeitfenster für den<br>gewählten Tag ( <b>ddY</b> ) | -              | -          | 06    | 0              |
| FCF       | Zeiteinstellung - Planung<br>Defrost                                          | -              | -          | -     | -              |

Anmerkung (\*): BT- und TN-Parameter sind gleich, außer wenn angegeben

### Parameter für die Zeiteinstellung

# ℅ CLA > CdF > CnF > tCF

| Parameter | Beschreibung                                               | Optionen                            | Maßeinheit | Range | Default<br>(*) |
|-----------|------------------------------------------------------------|-------------------------------------|------------|-------|----------------|
| - רי ח    | Stunde Ende des<br>Zeitfensters "/" des Tages "-<br>" (**) | -                                   | Stunden    | 023   | 0              |
| - א P     | Minute Ende des<br>Zeitfensters "/" des Tages "-<br>" (**) | -                                   | Minuten    | 059   | 0              |
|           | Auswahl des Ein/Aus-<br>Status der Abtaufunktion           | 0 - Abtauanforderung<br>nicht aktiv | -          | 01    | 0              |
|           | des Zeitfensters "/" des<br>Tages "-" (**)                 | 1 - Abtauanforderung<br>aktiv       |            |       |                |

Anmerkung (\*): BT- und TN-Parameter sind gleich, außer wenn angegeben

**Anmerkunga (\*\*)**: " - " steht für den im Parameter *d d P* gewählten Tag (Variable von 0 bis 6); " ~" steht für die Anzahl der für diesen Tag gewählten Zeitfenster (Variable von 1 bis zu dem im Parameter *d E b*)eingestellten Wert).

### Parameter der Kopierfunktion

# 

| Parameter | Beschreibung                                                | Optionen | Maßeinheit | Range | Default<br>(*) |
|-----------|-------------------------------------------------------------|----------|------------|-------|----------------|
| 4 C Y     | Die Konfiguration des<br>aktuellen Tages ( <b>ddY</b> ) auf | 0 - No   | -          | 01    | 0              |
|           | den nächsten Tag<br>kopieren                                | 1 - Ja   |            |       |                |
| 4 C A     | Die Konfiguration des<br>aktuellen Tages( <b>ddY</b> ) auf  | 0 - No   | -          | 01    | 0              |
|           | alle Tage der Woche<br>kopieren                             | 1 - Ja   |            |       |                |

#### Funktionsparameter zurücksetzen

| Parameter                 | Beschreibung      | Optionen | Maßeinheit | Range | Default<br>(*) |
|---------------------------|-------------------|----------|------------|-------|----------------|
| d r Y                     | Konfiguration des | 0 - No   | -          | 01    | 0              |
| aktuellen I<br>zurücksetz | zurücksetzen      | 1 - Ja   |            |       |                |
| dr A                      | Zurücksetzen der  | 0 - No   | -          | 01    | 0              |
|                           | Wochentage        | 1 - Ja   |            |       |                |

Anmerkung (\*): BT- und TN-Parameter sind gleich, außer wenn angegeben

# 4.15 Parameter allgemeine Funktionen

# 4.15.1 Parameterliste für allgemeine Alarme

₩ GEF

| Parameter   | Beschreibung                                                             | Optionen                     | Maßeinheit | Range     | Default<br>(*) |
|-------------|--------------------------------------------------------------------------|------------------------------|------------|-----------|----------------|
| ЕБЧ         | Aktiviert Allgemeinen Alarm                                              | 0 – No                       | -          | 01        | 0              |
|             | 1                                                                        | 1 – Ja                       |            |           |                |
| <b>RR I</b> | Auswahl der Variablen für<br>die Einstellung des<br>Allgemeinen Alarms 1 | Wählbare Variablen<br>(**)   | -          | 140       | 1              |
| REI         | Auswahl                                                                  | 1 – Immer                    | -          | 15        | 1              |
|             | Aktivierungsbedingung für<br>Allgemeinen Alarm 1                         | 2 – Nur im ON-<br>Zustand    |            |           |                |
|             | 3 – Nur im KÄLTE-<br>Zustand                                             |                              |            |           |                |
|             |                                                                          | 4 – Nur im ALARM-<br>Zustand |            |           |                |
|             |                                                                          | 5 – Nur im ABTAU-<br>Zustand |            |           |                |
| r IR        | Auswahl der Einstellung                                                  | 0 – Direkt                   | -          | 01        | 0              |
|             | Allgemeinen Alarm 1                                                      | 1 – Invers                   |            |           |                |
| AL I        | Schwellenwert für<br>Allgemeinen Alarm 1                                 | -                            | -          | -99,999,9 | 0              |
| d A I       | Differential für Allgemeinen<br>Alarm 1                                  | -                            | -          | 099,9     | 0              |
| 841         | Verzögerung für<br>Allgemeinen Alarm 1                                   | -                            | S          | 0999      | 0              |
| E G 5       | Aktiviert Allgemeinen Alarm                                              | 0 – No                       | -          | 01        | 0              |
|             | 2                                                                        | 1 – Ja                       |            |           |                |
| 882         | Auswahl der Variablen für<br>die Einstellung des<br>Allgemeinen Alarms 2 | Wählbare Variablen<br>(**)   | -          | 140       | 1              |

| Parameter | Beschreibung                                     | Optionen                     | Maßeinheit | Range     | Default<br>(*) |
|-----------|--------------------------------------------------|------------------------------|------------|-----------|----------------|
| R E 2     | Auswahl der                                      | 1 – Immer                    | -          | 15        | 1              |
|           | Aktivierungsbedingung für<br>Allgemeinen Alarm 2 | 2 – Nur im ON-<br>Zustand    |            |           |                |
|           |                                                  | 3 – Nur im KÄLTE-<br>Zustand |            |           |                |
|           |                                                  | 4 – Nur im ALARM-<br>Zustand |            |           |                |
|           |                                                  | 5 – Nur im ABTAU-<br>Zustand |            |           |                |
| r 2 R     | Auswahl der Einstellung                          | 0 – Direkt                   | -          | 01        | 0              |
|           | Allgemeinen Alarm 2                              | 1 – Invers                   |            |           |                |
| 875       | Schwellenwert für<br>Allgemeinen Alarm 2         | -                            | -          | -99,999,9 | 0              |
| 4 A S     | Differential für Allgemeinen<br>Alarm 2          | -                            | -          | 099,9     | 0              |
| 5 b R     | Verzögerung für<br>Allgemeinen Alarm 2           | -                            | S          | 0999      | 0              |

Anmerkung (\*\*): wählbare Variablen

| 11 - Fühler<br>Umgebungstemperatur<br>(STA)   | 21 – Druckfühler Ansaugung<br>Einstellung (BPLReg)                                                                                                    | 31 – Eingang Sicherheit Kompressor 1<br>(CO1)                                                                                                    |
|-----------------------------------------------|----------------------------------------------------------------------------------------------------|----------------------------------------------------------------------------------------------------|
| 12 - Temperatur-Fühler<br>Ansaugung (STL)     | 22 – Druckfühler<br>Regelverdichtungsdruck                                                                                                    | 32 – Eingang Sicherheit Kompressor 2<br>(CO2)                                                                                                    |
| 13 - Temperatur-Fühler<br>Ablauf (STH)        | 23 - Temperaturfühler für die<br>Kälteregulierung (RegPrb)                                                                                                    | 33 – Eingang Sicherheit Kompressor 3<br>(CO3)                                                                                                    |
| 14 - Temperatur-Fühler<br>Flüssigkeit (STLiq) | 24 - Kälteanforderung (CoolReq)                                                                                                    | 34 – Eingang Tür-Kontaktschalter<br>(SR1)                                                                                                    |
| 15 - Temperatur-Fühler<br>Verdampfung (STE)   | 25 – Wärmeanforderung (HeatReq)                                                                                                    | 35 – Ferngesteuerter Eingang On/Off<br>(ON/OFF)                                                                                                    |
| 16 – Druckfühler<br>Verdampfer (BPE)          | 26 - Kompressor-Anforderung<br>(CompReq)                                                                                                    | 36 – Eingang Steuerbefehl Energy<br>Saving (ENRG.SAV.)                                                                                                    |
| 17 - HACCP<br>Temperaturfühler<br>(STHACCP)   | 27 – Verdichtungsanforderung<br>(CondReq)                                                                                                    | 37 - Allgemeiner Sicherheitseingang<br>der Kompressoren (FR)                                                                                                    |
| 18 - Feuchtefühler (SHUM)                     | 28 – Eingang Sicherheits-<br>Hochdruckschalter (PSH)                                                                                                    | 38 – Eingang Schwerer Externer Alarm<br>(EXT.ALRM)                                                                                                    |
| 19 - Generische Sonde 1<br>(SG1)              | 29 – Eingang Sicherheits-<br>Niederdruckschalter (PSL)                                                                                                    | 39 - Allgemeiner Eingang 1 (DI GEN1)                                                                                                    |
| 20 - Generische Sonde 1<br>(SG2)              | 30 – Pump-Down Druckwächter-<br>Eingang (PDL)                                                                                                    | 40 - Allgemeiner Eingang 2 (DI GEN2)                                                                                                    |
|                                               | 11 - Fühler<br>Umgebungstemperatur<br>(STA)12 - Temperatur-Fühler<br>Ansaugung (STL)13 - Temperatur-Fühler<br>Ablauf (STH)14 - Temperatur-Fühler<br>Flüssigkeit (STLiq)15 - Temperatur-Fühler<br>Verdampfung (STE)16 - Druckfühler<br>Verdampfer (BPE)17 - HACCP<br>Temperaturfühler<br>(STHACCP)18 - Feuchtefühler (SHUM)19 - Generische Sonde 1<br>(SG1)20 - Generische Sonde 1<br>(SG2) | 11 - Fühler<br>Umgebungstemperatur<br>(STA)21 - Druckfühler Ansaugung<br>Einstellung (BPLReg)12 - Temperatur-Fühler<br>Ansaugung (STL)22 - Druckfühler<br>Regelverdichtungsdruck13 - Temperatur-Fühler<br>Ablauf (STH)23 - Temperaturfühler für die<br>Kälteregulierung (RegPrb)14 - Temperatur-Fühler<br>Flüssigkeit (STLiq)24 - Kälteanforderung (CoolReq)<br>Flüssigkeit (STLiq)15 - Temperatur-Fühler<br>Verdampfung (STE)25 - Wärmeanforderung (HeatReq)16 - Druckfühler<br>Verdampfer (BPE)26 - Kompressor-Anforderung<br>(CompReq)17 - HACCP<br>Temperaturfühler<br>(STHACCP)27 - Verdichtungsanforderung<br>(CondReq)18 - Feuchtefühler (SHUM)28 - Eingang Sicherheits-<br>Hochdruckschalter (PSH)19 - Generische Sonde 1<br>(SG1)29 - Eingang Sicherheits-<br>Niederdruckschalter (PSL)20 - Generische Sonde 1<br>(SG2)30 - Pump-Down Druckwächter-<br>Eingang (PDL) |

### 4.15.2 Parameter für die Einstellung allgemeiner Alarme

Es können bis zu zwei allgemeine Alarme eingestellt werden, indem für jeden einzelnen festgelegt wird:

- Aktvierung
- Wahl der Älarmvariablen
- Aktivierungsbedingungen
- Alarmtyp
- Alarmschwelle
- Alarm Differential
- Alarmverzögerung

#### DE

# 4.16 Allgemeine Einstellungsparameter und M/S-Verwaltung

# 4.16.1 Parameterliste Uhr (Real time clock)

ان StG > rtC

| Parameter | Beschreibung     | Optionen | Maßeinheit | Range | Default<br>(*) |
|-----------|------------------|----------|------------|-------|----------------|
| £ 2       | Zeitzonenauswahl | -        | -          | -1214 | -              |
| đ         | Tagesauswahl     | -        | Tage       | 131   | -              |
| П         | Monatsauswahl    | -        | Monate     | 112   | -              |
| ٢         | Jahresauswahl    | -        | Jahre      | 099   | -              |
| Н         | Zeitauswahl      | -        | Stunden    | 023   | -              |
| n         | Minutenauswahl   | -        | Minuten    | 059   | -              |

Anmerkung (\*): BT- und TN-Parameter sind gleich, außer wenn angegeben

#### 4.16.2 Parameterliste Überwachung

# is StG > bMS

| Parameter | Beschreibung                           | Optionen   | Maßeinheit | Range | Default<br>(*) |
|-----------|----------------------------------------|------------|------------|-------|----------------|
| d E A     | Serielle Adresse für BMS-<br>Anschluss | -          | -          | 0255  | 1              |
| bdr       | Baudrate für BMS-Anschluss             | 0 - 1200   | -          | 09    | 4              |
|           |                                        | 1 - 2400   |            |       |                |
|           |                                        | 2 - 4800   |            |       |                |
|           |                                        | 3 - 9600   |            |       |                |
|           |                                        | 4 - 19200  | -          |       |                |
|           |                                        | 5 - 38400  |            |       |                |
|           |                                        | 6 - 57600  |            |       |                |
|           |                                        | 7 - 76800  |            |       |                |
|           |                                        | 8 - 115200 |            |       |                |
|           |                                        | 9 - 375000 |            |       |                |
| 665       | Bit Stop für BMS-Anschluss             | 1 - 1      | -          | 12    | 1              |
|           |                                        | 2 - 2      | -          |       |                |
| PRr       | Parity für BMS-Anschluss               | 0 - None   | -          | 02    | 0              |
|           |                                        | 1 - Odd    |            |       |                |
|           |                                        | 2 - Even   |            |       |                |

# 4.16.3 Parameterliste Master/Slave

ا∰ StG > nEt

| Parameter | Beschreibung                                                                         | Optionen                                                                                           | Maßeinheit | Range | Default<br>(*) |
|-----------|--------------------------------------------------------------------------------------|----------------------------------------------------------------------------------------------------|------------|-------|----------------|
|           | Auswahl Master- oder Slave-                                                          | 1 – Master                                                                                         | -          | 12    | 1              |
|           | Modus                                                                                | 2 – Slave                                                                                          |            |       |                |
| L 0 I     | Adresse für Slave-Modus                                                              | -                                                                                                  | -          | 19    | 1              |
| L 0 2     | Anzahl der Slaves pro Master-<br>Modus                                               |                                                                                                    | -          | 09    | 0              |
| L D 3     | Anzeigeverwaltung von Slave-<br>Alarmen in der Master-Einheit                        | 1 – Kein Slave-<br>Alarm                                                                           | -          | 13    | 3              |
|           |                                                                                      | 2 – Anzeige Slave-<br>Alarm                                                                        |            |       |                |
|           |                                                                                      | 3 – Anzeige Slave-<br>Alarm und<br>Verwendung Relais<br>Alarm                                      |            |       |                |
| L D 4     | Aktiviert Set Point von Master                                                       | 0 – No                                                                                             | -          | 01    | 0              |
|           |                                                                                      | 1 – Ja                                                                                             |            |       |                |
| L 0 5     | Auswahl Netzwerkfühler                                                               | 1 – Keine<br>Netzwerkfühler                                                                        | -          | 13    | 1              |
|           |                                                                                      | 2 – Temperatur-<br>Einstellfühler vom<br>Master                                                    |            |       |                |
|           |                                                                                      | 3 – Durchschnitt<br>der Temperatur-<br>Einstellfühler aller<br>im Netz<br>verfügbaren<br>Einheiten |            |       |                |
| L 0 6     | Auswahl Verwaltungsmodus<br>Kälteanforderung                                         | 1 – Keine<br>Verwaltung                                                                            | -          | 13    | 1              |
|           |                                                                                      | 2 – Gleichzeitiger<br>Start aller Einheiten                                                        |            |       |                |
|           |                                                                                      | 3 – Sequentieller<br>Start der Einheiten                                                           |            |       |                |
| LOJ       | Verzögerungszeit zwischen<br>Einschaltungen der Einheiten<br>mit sequentiellen Start | -                                                                                                  | S          | 0999  | 10             |
| L 0 8     | Auswahl Abtauverwaltung für<br>Master/Slave                                          | 1 – Keine<br>Verwaltung                                                                            | -          | 15    | 3              |
|           |                                                                                      | 2 – Gleichzeitiger<br>Start und<br>unabhängiges<br>Ende                                            |            |       |                |
|           |                                                                                      | 3 – Gleichzeitiger<br>Start und Ende                                                               |            |       |                |
|           |                                                                                      | 4 – Sequentieller<br>Start                                                                         |            |       |                |
|           |                                                                                      | 5 – Sequentieller<br>Start und keine<br>Kälteanforderung<br>aktiviert                              |            |       |                |

| Parameter | Beschreibung                                               | Optionen                        | Maßeinheit | Range | Default<br>(*) |
|-----------|------------------------------------------------------------|---------------------------------|------------|-------|----------------|
| L 0 9     | Aktiviert Schweren Alarm vom                               | 0 – No                          | -          | 01    | 0              |
|           | Master zu den Slaves                                       | 1 – Ja                          |            |       |                |
| L I D     | <b>ID</b> Aktiviert Türverwaltung vom Master zu den Slaves | 0 – No                          | -          | 01    | 1              |
|           |                                                            | 1 – Ja                          |            |       |                |
| LII       | Auswahl Displayansicht aller<br>Slaves                     | 1 – Keine<br>Verwaltung         | -          | 13    | 1              |
|           |                                                            | 2 – Anzeige Wert<br>/t1 + Icons |            |       |                |
|           |                                                            | 3 – Anzeige Wert<br>/t1         |            |       |                |
| L 12      | Aktiviert Steuerung ON/OFF                                 | 0 – No                          | -          | 01    | 1              |
|           |                                                            | 1 – Ja                          |            |       |                |
| L   3     | Aktiviert Steuerung Manuelle                               | 0 – No                          | -          | 01    | 1              |
|           | Slaves                                                     | 1 – Ja                          | -          |       |                |
| L 14      | Aktiviert Steuerung<br>Einschaltung                        | 0 – No                          | -          | 01    | 1              |
|           | Kühlzellenbeleuchtung vom<br>Master zu den Slaves          | 1 – Ja                          |            |       |                |
| L / S     | Aktiviert Steuerung Energy<br>Saving vom Master zu den     | 0 – No                          | -          | 01    | 1              |
|           | Slaves                                                     | 1 – Ja                          |            |       |                |

#### Netzwerk Master/Slave

Es können bis zu 10 Monoblöcke in Master/Slave-Konfiguration angeschlossen werden: 1 Master + 9 Slaves.

Im Folgenden sind die Parameter aufgeführt, die den Master und die Slaves definieren, sowie die Parameter, die es dem Master ermöglichen, einige wichtige Funktionen der Slaves zu steuern:

| Parameter | Beschreibung                        | Master-Einstellung | Slave-Einstellung |
|-----------|-------------------------------------|--------------------|-------------------|
| L00       | Definiert den Master und die Slaves | 1                  | 2                 |
| L01       | Slave-Adressen                      | -                  | von 1 bis 9       |
| L02       | Anzahl der angeschlossenen Slaves   | von 0 bis 9        | -                 |

Wenn ein von einem Master gesteuerter Slave vom Netzwerk isoliert bleibt, sind die Betriebsparameter die lokal eingestellten. Sie werden wieder die des Masters sein, wenn die Verbindung wiederhergestellt ist.

Für alle Master/Slave-Konfigurationen wird eine zentrale Master-Verwaltung empfohlen.

Nachstehend ein Beispiel einer Master/Slave-Konfiguration:

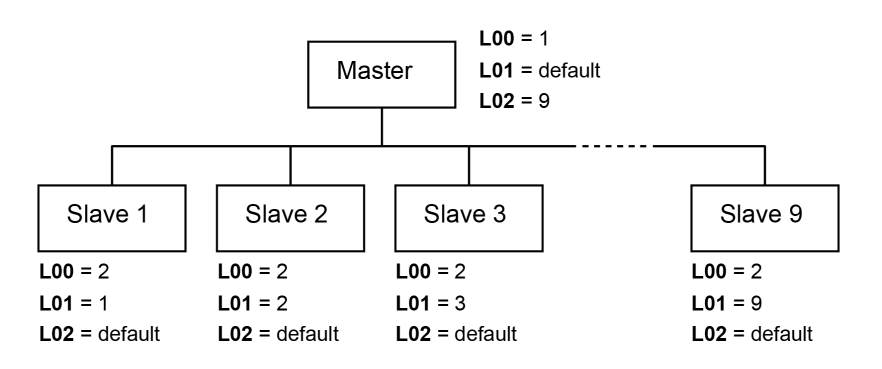

# 4.16.4 Parameter für Passwortänderung

ان الله StG > PWd

| Parameter | Beschreibung                                                 | Optionen | Maßeinheit | Range  | Default<br>(*) |
|-----------|--------------------------------------------------------------|----------|------------|--------|----------------|
| P5        | Einstellung neues<br>Passwort für Benutzerprofil             | -        | -          | 099999 | 2201           |
| P S 2     | Einstellung neues<br>Passwort für das Profil<br>Installateur | -        | -          | 099999 | 2300           |

Anmerkung (\*): BT- und TN-Parameter sind gleich, außer wenn angegeben

### 4.16.5 Initialisierungs-Parameter

₩ StG > Inl

| Parameter | Beschreibung          | Optionen | Maßeinheit | Range | Default<br>(*) |
|-----------|-----------------------|----------|------------|-------|----------------|
| rŁn       | Löscht Retain Memory  | 0 – No   | -          | 01    | 0              |
|           |                       | 1 – Ja   |            |       |                |
| пиг       | Löscht NVRAM Memory   | 0 – No   | -          | 01    | 0              |
|           |                       | 1 – Ja   |            |       |                |
| r E 5     | Wiederherstellung der | 0 – No   | -          | 01    | 0              |
|           | (Standardparameter)   | 1 – Ja   | -          |       |                |
| ה ט ו     | Startet neuen Wizard  | 0 – No   | -          | 01    | 0              |
|           |                       | 1 – Ja   |            |       |                |

Anmerkung (\*): BT- und TN-Parameter sind gleich, außer wenn angegeben

### 4.16.6 Parameter Maßeinheit

淌 StG > UOM

| Parameter | Beschreibung               | Optionen       | Maßeinheit | Range | Default<br>(*) |
|-----------|----------------------------|----------------|------------|-------|----------------|
| וחנ       | Auswahl Maßeinheit für     | 0 - Reserviert | -          | 06    | 6              |
|           | Displayanzeige             | 1 - Reserviert |            |       |                |
|           |                            | 2 - USA        |            |       |                |
|           |                            | 3 - UK         |            |       |                |
|           |                            | 4 - Kanada     |            |       |                |
|           |                            | 5 - Reserviert | -          |       |                |
|           |                            | 6 - S.I. (bar) |            |       |                |
| пг        | Auswahl der Maßeinheit für | 0 - No         | -          | 06    | 6              |
|           | Anzeige WEB (BIVIS. UTT))  | 1 - S.I.       |            |       |                |
|           |                            | 2 - USA        | -          |       |                |
|           |                            | 3 - UK         |            |       |                |
|           |                            | 4 - Kanada     |            |       |                |
|           |                            | 5 - Lon        |            |       |                |
|           |                            | 6 - S.I. (bar) |            |       |                |

#### DE

# 5. Diagnostik und Kommunikation

# 5.1 Vom Controller gemeldete Fehler

# 5.1.1 Qualifizierungen

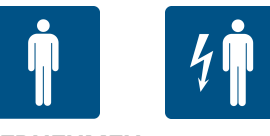

#### UNTERNEHMEN

#### 5.1.2 Fehler

**Legende (\*)**: A = automatisch; M = manuell; S = halbautomatisch.

| ID  | Beschreibung                                               | Ursache                                                                            | Wirkung                                                                                                  | Behebung                                                                                                    | Reset<br>(*) | Relais |
|-----|------------------------------------------------------------|------------------------------------------------------------------------------------|----------------------------------------------------------------------------------------------------|----------------------------------------------------------------------------------------------------|--------------|--------|
| Err | HMI-Kom-<br>munikationsfehler                              | Verbindungsfehler zwischen<br>Elektronikkarte und HMI                              | Benutzerschnittstelle<br>nicht verwendbar                                                                | Die elektrischen Ver-<br>bindungen überprüfen oder<br>die Schnittstelle ggf. aus-<br>tauschen                  | A            | No     |
| Etc | Kommunikationsfehler<br>Display/Tastatur                   | Fehlerhafte Verbindung zwi-<br>schen Display und Tastatur                          | Benutzerschnittstelle<br>nicht verwendbar                                                                | Prüfen Sie die Verbindung<br>zwischen Display und Tasta-<br>tur und tauschen Sie ggf. die<br>Schnittstelle aus | A            | No     |
| 0   | Fehler Anzahl der<br>Schreibvorgänge im<br>Retain-Speicher | Fehlfunktion im Speicher der<br>elektronischen Steuerung                           | Maschinenstillstandszeit<br>aufgrund einer Fehl-<br>funktion der Elek-<br>tronikkarte                    | Elektronikkarte austauschen                                                                                    | М            | No     |
| 1   | Schreibfehler Retain-Spei-<br>cher                         | Fehlfunktion im Speicher der<br>elektronischen Steuerung                           | Maschinenstillstandszeit<br>aufgrund einer Fehl-<br>funktion der Elek-<br>tronikkarte                    | Elektronikkarte austauschen                                                                                    | М            | No     |
| 2   | Alarm Temperatur-Fühler<br>Kühlzelle                       | Gemessener Wert außerhalb<br>der Betriebsbereiche<br>Sensor defekt oder abgetrennt | Nur visuelle Anzeige                                                                                     | Verkabelung und den ein-<br>wandfreien Zustand des Füh-<br>lers prüfen und ihn ggf.<br>ersetzen.               | A            | No     |
| 3   | Alarm Temperatur-Fühler<br>Verdampfer                      | Gemessener Wert außerhalb<br>der Betriebsbereiche<br>Sensor defekt oder abgetrennt | Nur visuelle Anzeige                                                                                     | Verkabelung und den ein-<br>wandfreien Zustand des Füh-<br>lers prüfen und ihn ggf.<br>ersetzen.               | A            | No     |
| 4   | Alarm Temperatur-Fühler<br>Kühlzelle 2                     | Gemessener Wert außerhalb<br>der Betriebsbereiche<br>Sensor defekt oder abgetrennt | Nur visuelle Anzeige,<br>Abtauung des Ver-<br>dampfers erfolgt durch<br>Time-out                         | Verkabelung und den ein-<br>wandfreien Zustand des Füh-<br>lers prüfen und ihn ggf.<br>ersetzen.               | A            | No     |
| 5   | Alarm Temperatur-Fühler<br>Verdampfer 2                    | Gemessener Wert außerhalb<br>der Betriebsbereiche<br>Sensor defekt oder abgetrennt | Nur visuelle Anzeige,<br>Abtauung des Ver-<br>dampfers 2 erfolgt durch<br>Time-out                       | Verkabelung und den ein-<br>wandfreien Zustand des Füh-<br>lers prüfen und ihn ggf.<br>ersetzen.               | A            | No     |
| 6   | Alarm Druckfühler Ansau-<br>gung Kreislauf 1               | Gemessener Wert außerhalb<br>der Betriebsbereiche<br>Sensor defekt oder abgetrennt | Bei aktivierter Leak-Funk-<br>tion wird der Kreislauf 1<br>gestoppt, andernfalls nur<br>visuelle Anzeige | Verkabelung und den ein-<br>wandfreien Zustand des Füh-<br>lers prüfen und ihn ggf.<br>ersetzen.               | A            | Ja     |
| 7   | Alarm Druckfühler Ver-<br>dichtung Kreislauf 1             | Gemessener Wert außerhalb<br>der Betriebsbereiche<br>Sensor defekt oder abgetrennt | Nur visuelle Anzeige                                                                                     | Verkabelung und den ein-<br>wandfreien Zustand des Füh-<br>lers prüfen und ihn ggf.<br>ersetzen.               | A            | No     |

| ID | Beschreibung                           | Ursache                                                                                                    | Wirkung                                                                                                    | Behebung                                                                                                    | Reset<br>(*) | Relais |
|----|----------------------------------------|----------------------------------------------------------------------------------------------------|----------------------------------------------------------------------------------------------------|----------------------------------------------------------------------------------------------------|--------------|--------|
| 8  | Alarm Temperatur-Fühler<br>Umgebung    | Gemessener Wert außerhalb<br>der Betriebsbereiche<br>Sensor defekt oder abgetrennt                                                                                                    | Nur visuelle Anzeige.<br>Wenn die Funktion Glei-<br>tende Verdichtung akti-<br>viert ist, Parameter<br><b>EFC</b> =1, wird sie deak-<br>tiviert.                                                                                   | Verkabelung und den ein-<br>wandfreien Zustand des Füh-<br>lers prüfen und ihn ggf.<br>ersetzen.                                                                                                    | A            | No     |
| 9  | Alarm Temperatur-Fühler<br>Ansaugung   | Gemessener Wert außerhalb<br>der Betriebsbereiche<br>Sensor defekt oder abgetrennt                                                                                                    | Nur visuelle Anzeige                                                                                                    | Verkabelung und den ein-<br>wandfreien Zustand des Füh-<br>lers prüfen und ihn ggf.<br>ersetzen.                                                                                                    | A            | No     |
| 10 | Alarm Temperatur-Fühler<br>Ablauf      | Gemessener Wert außerhalb<br>der Betriebsbereiche<br>Sensor defekt oder abgetrennt                                                                                                    | Nur visuelle Anzeige                                                                                                    | Verkabelung und den ein-<br>wandfreien Zustand des Füh-<br>lers prüfen und ihn ggf.<br>ersetzen.                                                                                                    | A            | No     |
| 11 | Alarm Temperatur-Fühler<br>Flüssigkeit | Gemessener Wert außerhalb<br>der Betriebsbereiche<br>Sensor defekt oder abgetrennt                                                                                                    | Nur visuelle Anzeige                                                                                                    | Verkabelung und den ein-<br>wandfreien Zustand des Füh-<br>lers prüfen und ihn ggf.<br>ersetzen.                                                                                                    | A            | No     |
| 12 | Alarm Temperatur-Fühler<br>Verdampfung | Gemessener Wert außerhalb<br>der Betriebsbereiche<br>Sensor defekt oder abgetrennt                                                                                                    | Nur visuelle Anzeige                                                                                                    | Verkabelung und den ein-<br>wandfreien Zustand des Füh-<br>lers prüfen und ihn ggf.<br>ersetzen.                                                                                                    | A            | No     |
| 13 | Alarm Druckfühler Ver-<br>dampfer      | Gemessener Wert außerhalb<br>der Betriebsbereiche<br>Sensor defekt oder abgetrennt                                                                                                    | Nur visuelle Anzeige                                                                                                    | Verkabelung und den ein-<br>wandfreien Zustand des Füh-<br>lers prüfen und ihn ggf.<br>ersetzen.                                                                                                    | A            | No     |
| 14 | Alarm Temperatur-Fühler<br>HACCP       | Gemessener Wert außerhalb<br>der Betriebsbereiche<br>Sensor defekt oder abgetrennt                                                                                                    | Nur visuelle Anzeige                                                                                                    | Verkabelung und den ein-<br>wandfreien Zustand des Füh-<br>lers prüfen und ihn ggf.<br>ersetzen.                                                                                                    | A            | No     |
| 15 | Alarm Allgemeine Sonde<br>1            | Gemessener Wert außerhalb<br>der Betriebsbereiche<br>Sensor defekt oder abgetrennt                                                                                                    | Nur visuelle Anzeige                                                                                                    | Verkabelung und den ein-<br>wandfreien Zustand des Füh-<br>lers prüfen und ihn ggf.<br>ersetzen.                                                                                                    | A            | No     |
| 16 | Alarm Allgemeine Sonde<br>2            | Gemessener Wert außerhalb<br>der Betriebsbereiche<br>Sensor defekt oder abgetrennt                                                                                                    | Nur visuelle Anzeige                                                                                                    | Verkabelung und den ein-<br>wandfreien Zustand des Füh-<br>lers prüfen und ihn ggf.<br>ersetzen.                                                                                                    | A            | No     |
| 17 | Alarm Feuch-<br>tigkeitssonde          | Gemessener Wert außerhalb<br>der Betriebsbereiche<br>Sensor defekt oder abgetrennt                                                                                                    | Nur visuelle Anzeige                                                                                                    | Verkabelung und den ein-<br>wandfreien Zustand des Füh-<br>lers prüfen und ihn ggf.<br>ersetzen.                                                                                                    | A            | No     |
| 18 | Alarm Hochdruck Pres-<br>sostat        | Alarm Hochdruck Pressostat<br>aktiviert, mögliche Ursachen:<br>• Umgebungstemperatur<br>sehr hoch<br>• Ventilator des Kon-<br>densators funktioniert nicht<br>• Verflüssiger stark ver-<br>schmutzt<br>• In wassergekühlten Ver-<br>sionen:<br>• Was-<br>serzulauftemperatur zu<br>hoch<br>• Stromausfall im Was-<br>serkreislauf<br>• Ventil des Was-<br>serkreislaufs verstopft | Maschinenstopp mit<br>manueller Rückstellung,<br>wenn die Eingriffe in<br>einem kleineren Zei-<br>tintervall als der Para-<br>meter <b>PEI</b> größer als der<br>Parameter <b>PEN</b> sind,<br>sonst automatische<br>Rückstellung. | <ul> <li>Umgebungstemperatur<br/>des Aufstellungsortes<br/>prüfen (bzw. Was-<br/>sertemperatur bei was-<br/>sergekühlten Versionen)</li> <li>Reinigung des Ver-<br/>flüssigers</li> <li>Funktionsprüfung des<br/>Ventilatormotors des<br/>Kondensators</li> <li>Rückschlagventil im<br/>Hydraulikkreislauf (was-<br/>sergekühlte Version)</li> </ul> | S            | Ja     |
| 19 | Alarm Nie-<br>derdruckpressostat       | Alarm Niederdruckpressostat<br>aktiviert, mögliche Ursachen:<br>Kältemittelverlust<br>Eisbildung im Ver-<br>dampferregister<br>Bruch des Verdampfergebläses                                                                                                    | Maschinenstillstand                                                                                                    | <ul> <li>Tatsächliche Funk-<br/>tionstüchtigkeit des Ver-<br/>dampfergebläses prüfen</li> <li>Das Vorhandensein von<br/>Eis im Ver-<br/>dampferregister prüfen</li> <li>Kältemittelfüllung der<br/>Einheit prüfen</li> </ul>                                                                                                    | A            | Ja     |

| ID | Beschreibung                                   | Ursache                                                                                                    | Wirkung                                                                                                  | Behebung                                                                                                    | Reset<br>(*) | Relais |
|----|------------------------------------------------|----------------------------------------------------------------------------------------------------|----------------------------------------------------------------------------------------------------|----------------------------------------------------------------------------------------------------|--------------|--------|
| 20 | Alarm Kompressor 1                             | Alarm Kompressor 1 aktiviert,<br>mögliche Ursachen:<br>Eingriff des Leis-<br>tungsschutzschalters oder<br>einer speziellen Ther-<br>mosicherung<br>Überhitzung oder Kurzschluss<br>des Kompressors | Blockierung Kreislauf 1                                                                                  | Zustand des Kompressors<br>kontrollieren                                                                      | A            | Ja     |
| 21 | Alarm Kompressor 2                             | Alarm Kompressor 2 aktiviert,<br>mögliche Ursachen:<br>Eingriff des Leis-<br>tungsschutzschalters oder<br>einer speziellen Ther-<br>mosicherung<br>Überhitzung oder Kurzschluss<br>des Kompressors | Blockierung Kreislauf 2                                                                                  | Zustand des Kompressors 2<br>kontrollieren                                                                    | A            | Ja     |
| 22 | Externer Alarm                                 | Externer Alarm aktiviert                                                                                                    | Maschinenstillstand                                                                                      | Den mit diesem Alarm kon-<br>figurierten digitalen Eingang<br>und seinen Akti-<br>vierungskontakt überprüfen. | A            | Ja     |
| 23 | Alarm hohe Ablauf-<br>temperatur               | Alarm hohe Ablauftemperatur,<br>mögliche Ursachen: hohe Über-<br>hitzung, hohe Ver-<br>dichtungstemperatur                                                                                         | Maschinenstillstand                                                                                      | Verdichtung und Über-<br>hitzung der Einheit über-<br>prüfen (Gasfüllung)                                     | A            | Ja     |
| 24 | Alarm hohe Umge-<br>bungstemperatur            | Umgebungstemperatur über<br>dem Schwellenwert <b>A07</b>                                                                                                    | Nur visuelle Anzeige                                                                                     | Überprüfen, ob die ermittelte<br>Temperatur mit der ange-<br>zeigten Temperatur über-<br>einstimmt.           | A            | Ja     |
| 25 | Alarm niedrige Umge-<br>bungstemperatur        | Umgebungstemperatur unter<br>dem Schwellenwert <b>A11</b>                                                                                                    | Nur visuelle Anzeige                                                                                     | Überprüfen, ob die ermittelte<br>Temperatur mit der ange-<br>zeigten Temperatur über-<br>einstimmt.           | A            | No     |
| 26 | Allgemeiner Alarm digi-<br>taler Eingang 1     | Eingriff des angeschlossenen<br>Gerätes                                                                                                    | Nur visuelle Anzeige                                                                                     | Den Zustand des kon-<br>figurierten Digitaleingangs<br>überprüfen                                             | A            | No     |
| 27 | Allgemeiner Alarm digi-<br>taler Eingang 1     | Eingriff des angeschlossenen<br>Gerätes                                                                                                    | Nur visuelle Anzeige                                                                                     | Den Zustand des kon-<br>figurierten Digitaleingangs<br>überprüfen                                             | A            | No     |
| 28 | Alarm Time-out Tür offen                       | Tür länger offen als Parameter<br><b>dOd</b>                                                                                                    | Neustart der Maschine<br>gemäß Benut-<br>zerprogrammierung                                               | Tür der Kühlzelle schließen<br>oder den Anschluss des Tür-<br>Kontaktschalters überprüfen                     | A            | No     |
| 29 | Alarm Druckfühler Ansau-<br>gung Kreislauf 2   | Gemessener Wert außerhalb<br>der Betriebsbereiche<br>Sensor defekt oder abgetrennt                                                                                                    | Bei aktivierter Leak-Funk-<br>tion wird der Kreislauf 2<br>gestoppt, andernfalls nur<br>visuelle Anzeige | Verkabelung und den ein-<br>wandfreien Zustand des Füh-<br>lers prüfen und ihn ggf.<br>ersetzen.              | A            | No     |
| 30 | Alarm Druckfühler Ver-<br>dichtung Kreislauf 2 | Gemessener Wert außerhalb<br>der Betriebsbereiche<br>Sensor defekt oder abgetrennt                                                                                                    | Nur visuelle Anzeige                                                                                     | Verkabelung und den ein-<br>wandfreien Zustand des Füh-<br>lers prüfen und ihn ggf.<br>ersetzen.              | A            | No     |
| 31 | Alarm Druckfühler Ansau-<br>gung Kreislauf 3   | Gemessener Wert außerhalb<br>der Betriebsbereiche<br>Sensor defekt oder abgetrennt                                                                                                    | Bei aktivierter Leak-Funk-<br>tion wird der Kreislauf 3<br>gestoppt, andernfalls nur<br>visuelle Anzeige | Verkabelung und den ein-<br>wandfreien Zustand des Füh-<br>lers prüfen und ihn ggf.<br>ersetzen.              | A            | No     |
| 32 | Alarm Druckfühler Ver-<br>dichtung Kreislauf 3 | Gemessener Wert außerhalb<br>der Betriebsbereiche<br>Sensor defekt oder abgetrennt                                                                                                    | Nur visuelle Anzeige                                                                                     | Verkabelung und den ein-<br>wandfreien Zustand des Füh-<br>lers prüfen und ihn ggf.<br>ersetzen.              | A            | No     |
| 33 | Alarm Kompressor 3                             | Alarm Kompressor 3 aktiviert,<br>mögliche Ursachen:<br>Eingriff des Leis-<br>tungsschutzschalters oder<br>einer speziellen Ther-<br>mosicherung<br>Überhitzung oder Kurzschluss<br>des Kompressors | Blockierung Kreislauf 3                                                                                  | Zustand des Kompressors 3<br>kontrollieren                                                                    | A            | Ja     |

| ID | Beschreibung                                | Ursache                                                                                              | Wirkung                                                                                                    | Behebung                                                                                                    | Reset<br>(*) | Relais |
|----|---------------------------------------------|----------------------------------------------------------------------------------------------------|----------------------------------------------------------------------------------------------------|----------------------------------------------------------------------------------------------------|--------------|--------|
| 34 | Alarm Abtauung nicht<br>durchgeführt        | Verdampfertemperatur höher<br>als der Parameter für die Abtau-<br>ung ( <b>dt1</b> oder <b>dt2</b> ) | Abtauung nicht durch-<br>geführt, visuelle Anzeige<br>für 60 Sekunden und Ein-<br>heit fährt mit ihrem stan-<br>dardmäßigen<br>Arbeitszyklus fort                                                                                                    | Parameter <b>dt1</b> oder <b>dt2</b> kon-<br>trollieren                                                                                                    | A            | No     |
| 35 | Blackout-Alarm                              | Stromausfall für mehr als 30<br>Minuten                                                              | Visuelle Anzeige, wenn<br>das Blackout länger als<br>der Parameter <b>tb0</b> dau-<br>ert, wird die Zwangs-<br>abtauung gestartet                                                                                                    | Stromquelle oder elektrische<br>Anschlüsse prüfen                                                                                                    | Μ            | No     |
| 36 | Unterhitzungsschutz                         | Überhitzung zu niedrig, für län-<br>ger als <b>P9</b> unter dem Schwel-<br>lenwert <b>P7</b>         | Das Ventil wird weiter<br>geschlossen: Je mehr die<br>Überhitzung unter den<br>Schwellenwert fällt,<br>desto mehr wird das Ven-<br>til geschlossen. Der<br>Schwellenwert LowSH<br>muss kleiner oder gleich<br>dem Sollwert der Über-<br>hitzung sein. Die Inte-<br>gralzeit der Unterhitzung<br>gibt die Stärke der Reak-<br>tion an: Je geringer sie<br>ist, desto größer ist die<br>Stärke der Reaktion.                                                          | Den tatsächlichen Betrieb<br>des Kompressors, des Ein-<br>spritzventils oder der Wand-<br>ler für den Niederdruck und<br>die Saugtemperatur prüfen.<br>Prüfung der Parameter <b>P7</b> ,<br><b>P8</b> , <b>P9</b> .                               | A            | No     |
| 37 | Schutz niedrige Ver-<br>dampfungstemperatur | Verdampfungstemperatur zu<br>niedrig, länger als <b>PL3</b> unter<br>dem Schwellenwert <b>PL1</b>    | Das Ventil wird weiter<br>geöffnet. Je mehr die<br>Temperatur unter den<br>Schwellenwert fällt,<br>desto weiter wird das<br>Ventil geöffnet. Die Inte-<br>gralzeit gibt die Stärke<br>der Wirkung an: je gerin-<br>ger sie ist, desto größer<br>ist die Stärke.                                                                                                    | <ul> <li>Den tatsächlichen<br/>Betrieb des Ein-<br/>spritzventils und Ver-<br/>dampfergebläses<br/>prüfen.</li> <li>Das Vorhandensein von<br/>Eis am Ver-<br/>dampferregister prüfen.</li> <li>Prüfung der Parameter<br/>PL1, PL2, PL3</li> </ul> | A            | No     |
| 38 | Schutz hohe Ver-<br>dampfungstemperatur     | Verdampfungstemperatur zu<br>hoch, länger als <b>PM3</b> über dem<br>Schwellenwert <b>PM1</b>        | Gesteuerte Schließung<br>des elektronischen Ven-<br>tils, was bedeutet, dass<br>die Einstellung der Über-<br>hitzung verlassen wird,<br>mit ihrem daraus fol-<br>gender Anstieg. Der<br>Schutz wird daher eine<br>moderate Reaktion zei-<br>gen, die dazu neigt, den<br>Anstieg der Ver-<br>dampfungstemperatur zu<br>begrenzen und sie unter<br>der Eingriffsschwelle zu<br>halten, wobei versucht<br>wird, die Überhitzung so<br>wenig wie möglich zu<br>erhöhen. | <ul> <li>Kältebedarf zu hoch<br/>oder den tatsächlichen<br/>Betrieb des Kom-<br/>pressors und des Ein-<br/>spritzventils<br/>kontrollieren.</li> <li>Prüfung der Parameter<br/>PM1, PM2, PM3</li> </ul>                                           | A            | No     |
| 39 | Schutz hohe Ver-<br>dichtungstemperatur     | Verdichtungstemperatur zu<br>hoch                                                                    | Moderate Schließung<br>des Ventils und ent-<br>sprechender Anstieg der<br>Überhitzung                                                                                                    | <ul> <li>Den Betrieb des Kon-<br/>densatorventilators prü-<br/>fen</li> <li>Kondensator-Einheit rei-<br/>nigen</li> </ul>                                                                                                    | A            | No     |
| 40 | Alarm niedrige Saug-<br>temperatur          | Niedrige Saugtemperatur                                                                              | Nur visuelle Anzeige                                                                                                    |                                                                                                    | A            | No     |
| 41 | Fehler EEV-Motor                            | Störung am Ventilmotors oder<br>keine Verbindung                                                     | Unterbrechung der Ein-<br>stellung des EEV-Ventils                                                                                                    | <ul> <li>Verbindungen und<br/>Zustand des Motors prü-<br/>fen.</li> <li>Versorgung der Elek-<br/>tronikkarte aus- und wie-<br/>der einschalten</li> </ul>                                                                                         | A            | No     |
| 42 | Adaptive Steuerung wir-<br>kungslos         | Ventilabstimmung fehl-<br>geschlagen                                                                 | Nur visuelle Anzeige                                                                                                    | Einstellung des Parameters<br><b>PrE</b> kontrollieren                                                                                                    | A            | No     |

| ID | Beschreibung                                            | Ursache                                                                                                    | Wirkung                                                                                                    | Behebung                                                                                                    | Reset<br>(*) | Relais |
|----|---------------------------------------------------------|----------------------------------------------------------------------------------------------------|----------------------------------------------------------------------------------------------------|----------------------------------------------------------------------------------------------------|--------------|--------|
| 43 | Alarm Notschließung<br>EEV                              | Fehlende Stromversorgung und<br>Notschließung des Ventils<br>durch Stromversorgung aus<br>externer Quelle (Ultracap oder<br>USV)                                                                                                    | Unterbrechung der Ein-<br>stellung des EEV-Ventils                                                                     | Versorgung der Elek-<br>tronikkarte prüfen                                                                                                    | A            | No     |
| 44 | Fehler Parameterbereich<br>EEV                          | Parametrierungsfehler Driver<br>EEV                                                                                                    | Nur visuelle Anzeige                                                                                                   | Parameter der EEV-Gruppe<br>kontrollieren                                                                                                    | A            | No     |
| 45 | Prozentualer Fehler der<br>EEV-Betriebsposition         | Wert der manuellen Zwangs-<br>schaltung außerhalb des<br>Bereichs 0/100 %                                                                                                    | Unterbrechung der manu-<br>ellen Zwangsschaltung<br>des Ventils                                                        | Wert des Parameters <b>PMu</b><br>kontrollieren                                                                                                    | A            | No     |
| 46 | Fehler Ventil ID EEV                                    | Parametrierungsfehler Driver<br>EEV                                                                                                    | Nur visuelle Anzeige                                                                                                   | Parameter <b>PVt</b> und <b>PVM</b> kon-<br>trollieren                                                                                                    | A            | No     |
| 47 | Alarm Gasverlust Kreis-<br>lauf 1                       | Möglicher Kältemittelverlust im<br>Kreislauf 1                                                                                                    | Wenn Parameter Ld1=0,<br>nur visuelle Anzeige;<br>wenn Parameter Ld1=1,<br>Blockierung Kreislauf 1 1                   | Kreislauf prüfen, ob Käl-<br>temittel austritt, oder den<br>Zustand des Verdampfers<br>prüfen, der möglicherweise<br>durch Eis verstopft ist.                                                                                      | A            | Ja     |
| 48 | Alarm Gasverlust Kreis-<br>lauf 2                       | Möglicher Kältemittelverlust im<br>Kreislauf 2                                                                                                    | Wenn Parameter Ld2=0,<br>nur visuelle Anzeige;<br>wenn Parameter Ld2=1,<br>Blockierung Kreislauf 2                     | Kreislauf prüfen, ob Käl-<br>temittel austritt, oder den<br>Zustand des Verdampfers<br>prüfen, der möglicherweise<br>durch Eis verstopft ist.                                                                                      | A            | Ja     |
| 49 | Alarm Gasverlust Kreis-<br>lauf 3                       | Möglicher Kältemittelverlust im<br>Kreislauf 3                                                                                                    | Wenn Parameter Ld3=0,<br>nur visuelle Anzeige;<br>wenn Parameter Ld3=1,<br>Blockierung Kreislauf 3                     | Kreislauf prüfen, ob Käl-<br>temittel austritt, oder den<br>Zustand des Verdampfers<br>prüfen, der möglicherweise<br>durch Eis verstopft ist.                                                                                      | A            | Ja     |
| 50 | HACCP-Alarm nach Blac-<br>kout                          | Nach einem Blackout, der län-<br>ger als eine Minute dauert, liegt<br>die gemessene HACCP-Tem-<br>peratur über dem Schwel-<br>lenwert <b>HC5</b>                                                                                                    | Visuelle Anzeige, Spei-<br>cherung des Ereignisses<br>im entsprechenden<br>HACCP-LOG und in der<br>HACCP-Alarmhistorie | Den Betriebszustand der Ein-<br>heit prüfen, die mög-<br>licherweise offene Tür oder<br>die Eingriffsschwellen<br>ändern                                                                                                    | A            | No     |
| 51 | HACCP-Alarm                                             | HACCP-Temperatur über dem<br>eingestellten Schwellenwert,<br>Parameter <b>HC3</b> , wenn <b>HC1</b> =0<br>oder Alarm <b>53</b> , wenn <b>HC1</b> =1, für<br>länger als <b>HC2</b>                                                                                                    | Visuelle Anzeige, Spei-<br>cherung des Ereignisses<br>im entsprechenden<br>HACCP-LOG und in der<br>HACCP-Alarmhistorie | Den Betriebszustand der Ein-<br>heit prüfen, die mög-<br>licherweise offene Tür oder<br>die Eingriffsschwellen<br>ändern                                                                                                    | A            | No     |
| 52 | Alarm hohe Ein-<br>stelltemperatur                      | Einstelltemperatur über dem<br>eingestellten Schwellenwert,<br>Parameter <b>A58</b> , wenn <b>A56</b> =2<br>oder <b>SET+A58</b> , wenn <b>A56</b> =1.                                                                                                    | Nur visuelle Anzeige                                                                                                   | Prüfen, ob die Ein-<br>stelltemperatur mit dem<br>gemessenen Wert über-<br>einstimmt, und die Ein-<br>griffsschwelle <b>A58</b> ggf.<br>ändern                                                                                     | A            | Ja     |
| 53 | Alarm niedrige Ein-<br>stelltemperatur                  | Einstelltemperatur über dem<br>eingestellten Schwellenwert,<br>Parameter <b>A62</b> , wenn <b>A56</b> =2<br>oder <b>SET-A62</b> , wenn <b>A56</b> =1.                                                                                                    | Nur visuelle Anzeige                                                                                                   | Prüfen, ob die Ein-<br>stelltemperatur mit dem<br>gemessenen Wert über-<br>einstimmt, und die Ein-<br>griffsschwelle <b>A62</b> ggf.<br>ändern                                                                                     | A            | Ja     |
| 54 | Alarm Pumpdown-<br>Abschaltungen für maxi-<br>male Zeit | Der Kompressor hat in einer kür-<br>zeren Zeit, die sich aus der<br>Summe der Parameter <b>Cit</b> - <b>dOF</b><br>- <b>toP</b> multipliziert mit 5 als<br>Anzahl der für den Alarm<br>berücksichtigten Abschal-<br>tungen ergibt, mehr als 5 Pump-<br>down-Abschaltungen<br>durchgeführt. | Maschinenstillstand                                                                                                    | <ul> <li>Den Schwellenwert der<br/>Pumpdown-Abschal-<br/>tungen tPd und das ent-<br/>sprechende Differential<br/>dPd kontrollieren.</li> <li>Auf mögliche Flüs-<br/>sigkeitsleckagen in der<br/>Saugleitung überprüfen.</li> </ul> | A            | Ja     |
| 55 | Allgemeiner Kom-<br>pressoralarm                        | Alle in der Einheit vorhandenen<br>Kompressoren sind im Alarm-<br>zustand                                                                                                    | Maschinenstillstand                                                                                                    | Zustand der in der Einheit<br>befindlichen Kompressoren<br>kontrollieren                                                                                                    | A            | Ja     |
| 56 | Allgemeiner Gas-<br>leckalarm                           | Wahrscheinlicher Käl-<br>temittelverlust im Kreislauf der<br>Einheit oder durch Eis blo-<br>ckierten Verdampfer                                                                                                    | Nur visuelle Anzeige                                                                                                   | Den Kreislauf kontrollieren<br>und prüfen, ob ein Leck vor-<br>handen ist oder den Zustand<br>des Verdampfers über-<br>prüfen, der wahrscheinlich<br>durch Eis blockiert ist                                                       | A            | Ja     |

| ID | Beschreibung                                     | Ursache                                                                           | Wirkung                                                                                                    | Behebung                                                                                                    | Reset<br>(*) | Relais |
|----|--------------------------------------------------|-----------------------------------------------------------------------------------|----------------------------------------------------------------------------------------------------|----------------------------------------------------------------------------------------------------|--------------|--------|
| 57 | Alarm Temperatur-Fühler<br>Einstellung           | Für die Einstellung ver-<br>wendete/r Fühler im Alarm-<br>zustand                 | Maschinenstopp, Start<br>des Not-Zyklus, falls akti-<br>viert                                                            | Alarme der vorhandenen Füh-<br>ler kontrollieren und den<br>Zustand der Verbindungen<br>prüfen                                                                                                    | A            | Ja     |
| 58 | Alarm Druckfühler Ansau-<br>gung Einstellung     | Für die Einstellung ver-<br>wendete/r Fühler im Alarm-<br>zustand                 | Nur visuelle Anzeige,<br>wenn die Leak-Funktion<br>oder der Parameter<br><b>A63</b> =1 aktiviert sind,<br>Maschinenstopp | Alarme der vorhandenen Füh-<br>ler kontrollieren und den<br>Zustand der Verbindungen<br>prüfen                                                                                                    | A            | Ja     |
| 59 | Alarm Druckfühler Ver-<br>dichtung Einstellung   | Für die Einstellung ver-<br>wendete/r Fühler im Alarm-<br>zustand                 | Nur visuelles Signal<br>(Zwangssteuerung der<br>Verflüssigerlüfter auf<br>100%)                                          | Alarme der vorhandenen Füh-<br>ler kontrollieren und den<br>Zustand der Verbindungen<br>prüfen                                                                                                    | A            | Ja     |
| 60 | Alarm Einstellfühler Ver-<br>dampfergebläse      | Für die Einstellung ver-<br>wendete/r Fühler im Alarm-<br>zustand                 | Nur visuelle Anzeige, Ver-<br>dampfergebläse funk-<br>tioniert stufenlos                                                 | Alarme der vorhandenen Füh-<br>ler kontrollieren und den<br>Zustand der Verbindungen<br>prüfen                                                                                                    | A            | No     |
| 61 | Alarm Einstellfühler Ver-<br>dampfergebläse 2    | Für die Einstellung ver-<br>wendete/r Fühler im Alarm-<br>zustand                 | Nur visuelle Anzeige, Ver-<br>dampfergebläse 2 funk-<br>tioniert stufenlos                                               | Alarme der vorhandenen Füh-<br>ler kontrollieren und den<br>Zustand der Verbindungen<br>prüfen                                                                                                    | A            | No     |
| 62 | Alarm niedriger Saug-<br>druck Einstellung       | Saugdruck unter dem im Para-<br>meter <b>A65</b> eingestellten Schwel-<br>lenwert | Wenn Parameter <b>A63</b> =1<br>kommt es zum Maschi-<br>nenstopp, andernfalls nur<br>visuelle Anzeige                    | <ul> <li>Prüfen, ob der Druck im<br/>Kreislauf mit dem<br/>gemessenen Wert über-<br/>einstimmt.</li> <li>Prüfen, ob die Ver-<br/>dampferlüfter ord-<br/>nungsgemäß<br/>funktionieren und ob<br/>das Verdampferpaket<br/>frei von Eis ist.</li> </ul>                        | A            | Ja     |
| 63 | Alarm hoher Druck Ver-<br>dichtung Einstellung   | Kondensationsdruck über 22<br>bar gemessen                                        | Nur visuelles Signal<br>(Zwangssteuerung der<br>Verflüssigerlüfter auf<br>100%)                                          | Prüfen, ob der Druck im<br>Kreislauf mit dem gemes-<br>senen Wert übereinstimmt.                                                                                                    | A            | Ja     |
| 64 | Alarm niedriger Druck<br>Verdichtung Einstellung | Kondenswasserdruck unter 5<br>bar gemessen                                        | Nur visuelle Anzeige                                                                                                    | <ul> <li>Prüfen, ob der Druck im<br/>Kreislauf mit dem<br/>gemessenen Wert über-<br/>einstimmt.</li> <li>Prüfen Sie, ob die Tem-<br/>peratur der Luft (oder<br/>des Wassers) am Ver-<br/>flüssigereintritt höher ist<br/>als der eingestellte Min-<br/>destwert.</li> </ul> | A            | No     |
| 65 | Alarm Fühler schützende<br>Abtaufunktion         | Fühler für die schützende Abtau-<br>funktion im Alarmzustand                      | Deaktivierung der schüt-<br>zenden Abtaufunktion                                                                         | Alarme der vorhandenen Füh-<br>ler kontrollieren und den<br>Zustand der Verbindungen<br>prüfen                                                                                                    | A            | No     |
| 66 | Alarm Fühler allgemeiner<br>Alarm 1              | Für die allgemeine Funktion ver-<br>wendete/r Fühler im Alarm-<br>zustand         | Deaktivierung der all-<br>gemeinen Funktion                                                                              | Alarme der vorhandenen Füh-<br>ler kontrollieren und den<br>Zustand der Verbindungen<br>prüfen                                                                                                    | A            | No     |
| 67 | Alarm Fühler allgemeiner<br>Alarm 2              | Für die allgemeine Funktion ver-<br>wendete/r Fühler im Alarm-<br>zustand         | Deaktivierung der all-<br>gemeinen Funktion                                                                              | Alarme der vorhandenen Füh-<br>ler kontrollieren und den<br>Zustand der Verbindungen<br>prüfen                                                                                                    | A            | No     |
| 68 | Alarm Fühler allgemeiner<br>Analogausgang        | Für die allgemeine Funktion ver-<br>wendete/r Fühler im Alarm-<br>zustand         | Deaktivierung der all-<br>gemeinen Funktion                                                                              | Alarme der vorhandenen Füh-<br>ler kontrollieren und den<br>Zustand der Verbindungen<br>prüfen                                                                                                    | A            | No     |
| 69 | Alarm Fühler allgemeiner<br>Digitalausgang 1     | Für die allgemeine Funktion ver-<br>wendete/r Fühler im Alarm-<br>zustand         | Deaktivierung der all-<br>gemeinen Funktion                                                                              | Alarme der vorhandenen Füh-<br>ler kontrollieren und den<br>Zustand der Verbindungen<br>prüfen                                                                                                    | A            | No     |
| 70 | Alarm Fühler allgemeiner<br>Digitalausgang 2     | Für die allgemeine Funktion ver-<br>wendete/r Fühler im Alarm-<br>zustand         | Deaktivierung der all-<br>gemeinen Funktion                                                                              | Alarme der vorhandenen Füh-<br>ler kontrollieren und den<br>Zustand der Verbindungen<br>prüfen                                                                                                    | A            | No     |

| ID | Beschreibung              | Ursache                                                                        | Wirkung                                                                                                    | Behebung                                                                                       | Reset<br>(*) | Relais |
|----|---------------------------|--------------------------------------------------------------------------------|----------------------------------------------------------------------------------------------------|------------------------------------------------------------------------------------------------|--------------|--------|
| 71 | Alarm auf Slave-Einheit 1 | Schwerer Alarm in der Slave-Ein-<br>heit 1 ausgelöst                           | Slave-Einheit im Alarm-<br>zustand wird vom Master<br>bei Master/Slave-Funk-<br>tionen nicht berück-<br>sichtigt | Slave-Einheit im Alarm-<br>zustand kontrollieren und<br>den ausgelösten Alarm über-<br>prüfen  | A            | Ja     |
| 72 | Alarm auf Slave-Einheit 2 | Schwerer Alarm in der Slave-Ein-<br>heit 2 ausgelöst                           | Slave-Einheit im Alarm-<br>zustand wird vom Master<br>bei Master/Slave-Funk-<br>tionen nicht berück-<br>sichtigt | Slave-Einheit im Alarm-<br>zustand kontrollieren und<br>den ausgelösten Alarm über-<br>prüfen  | A            | Ja     |
| 73 | Alarm auf Slave-Einheit 3 | Schwerer Alarm in der Slave-Ein-<br>heit 3 ausgelöst                           | Slave-Einheit im Alarm-<br>zustand wird vom Master<br>bei Master/Slave-Funk-<br>tionen nicht berück-<br>sichtigt | Slave-Einheit im Alarm-<br>zustand kontrollieren und<br>den ausgelösten Alarm über-<br>prüfen  | A            | Ja     |
| 74 | Alarm auf Slave-Einheit 4 | Schwerer Alarm in der Slave-Ein-<br>heit 4 ausgelöst                           | Slave-Einheit im Alarm-<br>zustand wird vom Master<br>bei Master/Slave-Funk-<br>tionen nicht berück-<br>sichtigt | Slave-Einheit im Alarm-<br>zustand kontrollieren und<br>den ausgelösten Alarm über-<br>prüfen  | A            | Ja     |
| 75 | Alarm auf Slave-Einheit 5 | Schwerer Alarm in der Slave-Ein-<br>heit 5 ausgelöst                           | Slave-Einheit im Alarm-<br>zustand wird vom Master<br>bei Master/Slave-Funk-<br>tionen nicht berück-<br>sichtigt | Slave-Einheit im Alarm-<br>zustand kontrollieren und<br>den ausgelösten Alarm über-<br>prüfen  | A            | Ja     |
| 76 | Alarm auf Slave-Einheit 6 | Schwerer Alarm in der Slave-Ein-<br>heit 6 ausgelöst                           | Slave-Einheit im Alarm-<br>zustand wird vom Master<br>bei Master/Slave-Funk-<br>tionen nicht berück-<br>sichtigt | Slave-Einheit im Alarm-<br>zustand kontrollieren und<br>den ausgelösten Alarm über-<br>prüfen  | A            | Ja     |
| 77 | Alarm auf Slave-Einheit 7 | Schwerer Alarm in der Slave-Ein-<br>heit 7 ausgelöst                           | Slave-Einheit im Alarm-<br>zustand wird vom Master<br>bei Master/Slave-Funk-<br>tionen nicht berück-<br>sichtigt | Slave-Einheit im Alarm-<br>zustand kontrollieren und<br>den ausgelösten Alarm über-<br>prüfen  | A            | Ja     |
| 78 | Alarm auf Slave-Einheit 8 | Schwerer Alarm in der Slave-Ein-<br>heit 8 ausgelöst                           | Slave-Einheit im Alarm-<br>zustand wird vom Master<br>bei Master/Slave-Funk-<br>tionen nicht berück-<br>sichtigt | Slave-Einheit im Alarm-<br>zustand kontrollieren und<br>den ausgelösten Alarm über-<br>prüfen  | A            | Ja     |
| 79 | Alarm auf Slave-Einheit 9 | Schwerer Alarm in der Slave-Ein-<br>heit 9 ausgelöst                           | Slave-Einheit im Alarm-<br>zustand wird vom Master<br>bei Master/Slave-Funk-<br>tionen nicht berück-<br>sichtigt | Slave-Einheit im Alarm-<br>zustand kontrollieren und<br>den ausgelösten Alarm über-<br>prüfen  | A            | No     |
| 80 | Slave-Einheit 1 offline   | Möglicherweise falsche Ver-<br>bindung oder Trennung der<br>Master/Slave-Linie | Slave-Einheit im Alarm-<br>zustand wird vom Master<br>bei Master/Slave-Funk-<br>tionen nicht berück-<br>sichtigt | Verbindung der Mas-<br>ter/Slave-Leitung oder der<br>Parameter der Gruppe <b>NET</b><br>prüfen | A            | No     |
| 81 | Slave-Einheit 2 offline   | Möglicherweise falsche Ver-<br>bindung oder Trennung der<br>Master/Slave-Linie | Slave-Einheit im Alarm-<br>zustand wird vom Master<br>bei Master/Slave-Funk-<br>tionen nicht berück-<br>sichtigt | Verbindung der Mas-<br>ter/Slave-Leitung oder der<br>Parameter der Gruppe <b>NET</b><br>prüfen | A            | No     |
| 82 | Slave-Einheit 3 offline   | Möglicherweise falsche Ver-<br>bindung oder Trennung der<br>Master/Slave-Linie | Slave-Einheit im Alarm-<br>zustand wird vom Master<br>bei Master/Slave-Funk-<br>tionen nicht berück-<br>sichtigt | Verbindung der Mas-<br>ter/Slave-Leitung oder der<br>Parameter der Gruppe <b>NET</b><br>prüfen | A            | No     |
| 83 | Slave-Einheit 4 offline   | Möglicherweise falsche Ver-<br>bindung oder Trennung der<br>Master/Slave-Linie | Slave-Einheit im Alarm-<br>zustand wird vom Master<br>bei Master/Slave-Funk-<br>tionen nicht berück-<br>sichtigt | Verbindung der Mas-<br>ter/Slave-Leitung oder der<br>Parameter der Gruppe <b>NET</b><br>prüfen | A            | No     |
| 84 | Slave-Einheit 5 offline   | Möglicherweise falsche Ver-<br>bindung oder Trennung der<br>Master/Slave-Linie | Slave-Einheit im Alarm-<br>zustand wird vom Master<br>bei Master/Slave-Funk-<br>tionen nicht berück-<br>sichtigt | Verbindung der Mas-<br>ter/Slave-Leitung oder der<br>Parameter der Gruppe <b>NET</b><br>prüfen | A            | No     |

| ID | Beschreibung                                                   | Ursache                                                                                                    | Wirkung                                                                                                    | Behebung                                                                                                    | Reset<br>(*) | Relais |
|----|----------------------------------------------------------------|----------------------------------------------------------------------------------------------------|----------------------------------------------------------------------------------------------------|----------------------------------------------------------------------------------------------------|--------------|--------|
| 85 | Slave-Einheit 6 offline                                        | Möglicherweise falsche Ver-<br>bindung oder Trennung der<br>Master/Slave-Linie                                                                                                    | Slave-Einheit im Alarm-<br>zustand wird vom Master<br>bei Master/Slave-Funk-<br>tionen nicht berück-<br>sichtigt | Verbindung der Mas-<br>ter/Slave-Leitung oder der<br>Parameter der Gruppe <b>NET</b><br>prüfen                    | A            | No     |
| 86 | Slave-Einheit 7 offline                                        | Möglicherweise falsche Ver-<br>bindung oder Trennung der<br>Master/Slave-Linie                                                                                                    | Slave-Einheit im Alarm-<br>zustand wird vom Master<br>bei Master/Slave-Funk-<br>tionen nicht berück-<br>sichtigt | Verbindung der Mas-<br>ter/Slave-Leitung oder der<br>Parameter der Gruppe <b>NET</b><br>prüfen                    | A            | No     |
| 87 | Slave-Einheit 8 offline                                        | Möglicherweise falsche Ver-<br>bindung oder Trennung der<br>Master/Slave-Linie                                                                                                    | Slave-Einheit im Alarm-<br>zustand wird vom Master<br>bei Master/Slave-Funk-<br>tionen nicht berück-<br>sichtigt | Verbindung der Mas-<br>ter/Slave-Leitung oder der<br>Parameter der Gruppe <b>NET</b><br>prüfen                    | A            | No     |
| 88 | Slave-Einheit 9 offline                                        | Möglicherweise falsche Ver-<br>bindung oder Trennung der<br>Master/Slave-Linie                                                                                                    | Slave-Einheit im Alarm-<br>zustand wird vom Master<br>bei Master/Slave-Funk-<br>tionen nicht berück-<br>sichtigt | Verbindung der Mas-<br>ter/Slave-Leitung oder der<br>Parameter der Gruppe <b>NET</b><br>prüfen                    | A            | No     |
| 89 | Alarm Slave offline                                            | Möglicherweise falsche Ver-<br>bindung oder Trennung der<br>Master/Slave-Linie                                                                                                    | Slave-Einheit im Alarm-<br>zustand wird vom Master<br>bei Master/Slave-Funk-<br>tionen nicht berück-<br>sichtigt | Verbindung der Mas-<br>ter/Slave-Leitung oder der<br>Parameter der Gruppe <b>NET</b><br>prüfen                    | A            | No     |
| 90 | Alarm von Master                                               | Schwerer Alarm in der Master-<br>Einheit ausgelöst                                                                                                    | Die Master-Einheit ist blo-<br>ckiert, die Slaves arbeiten<br>unabhängig mit ihren<br>eigenen Parametern         | Master-Einheit kontrollieren<br>und den ausgelösten Alarm<br>überprüfen                                           | A            | No     |
| 91 | Time-out-Alarm Abtau-<br>ung Verdampfer                        | Abtauung des Verdampfers<br>wegen maximaler Zeit und nicht<br>wegen Temperatur beendet                                                                                                    | Nur visuelle Anzeige                                                                                             | Wert für das Ende der Abtau-<br>ung <b>dT1</b> oder den Wert der<br>maximalen Dauer <b>dS1</b> kon-<br>trollieren | A            | No     |
| 92 | Time-out-Alarm Abtau-<br>ung Verdampfer 2                      | Abtauung des Verdampfers<br>wegen maximaler Zeit und nicht<br>wegen Temperatur beendet                                                                                                    | Nur visuelle Anzeige                                                                                             | Wert für das Ende der Abtau-<br>ung <b>dT2</b> oder den Wert der<br>maximalen Dauer <b>dS2</b> kon-<br>trollieren | A            | No     |
| 93 | Alarm sequentielle Abtau-<br>ung auf Slave 1 über-<br>sprungen | Abtauung auf Slave 1 während<br>der sequentiellen Abtauung auf-<br>grund fehlender Bedingungen<br>für eine längere Zeit als <b>dT1</b> +<br><b>tdc</b> + <b>dt</b> + 1 Minuten über-<br>sprungen (Parameter des Mas-<br>ters) | Abtauung nicht aus-<br>geführt, nur visuelle<br>Anzeige                                                          | Bedingungen der Einheit<br>überprüfen und ggf. den<br>Parameter <b>dT1</b> kontrollieren                          | A            | No     |
| 94 | Alarm sequentielle Abtau-<br>ung auf Slave 2 über-<br>sprungen | Abtauung auf Slave 2 während<br>der sequentiellen Abtauung auf-<br>grund fehlender Bedingungen<br>für eine längere Zeit als <b>dT1</b> +<br><b>tdc</b> + <b>dt</b> + 1 Minuten über-<br>sprungen (Parameter des Mas-<br>ters) | Abtauung nicht aus-<br>geführt, nur visuelle<br>Anzeige                                                          | Bedingungen der Einheit<br>überprüfen und ggf. den<br>Parameter <b>dT1</b> kontrollieren                          | A            | No     |
| 95 | Alarm sequentielle Abtau-<br>ung auf Slave 3 über-<br>sprungen | Abtauung auf Slave 3 während<br>der sequentiellen Abtauung auf-<br>grund fehlender Bedingungen<br>für eine längere Zeit als <b>dT1</b> +<br><b>tdc</b> + <b>dt</b> + 1 Minuten über-<br>sprungen (Parameter des Mas-<br>ters) | Abtauung nicht aus-<br>geführt, nur visuelle<br>Anzeige                                                          | Bedingungen der Einheit<br>überprüfen und ggf. den<br>Parameter <b>dT1</b> kontrollieren                          | A            | No     |
| 96 | Alarm sequentielle Abtau-<br>ung auf Slave 4 über-<br>sprungen | Abtauung auf Slave 4 während<br>der sequentiellen Abtauung auf-<br>grund fehlender Bedingungen<br>für eine längere Zeit als <b>dT1</b> +<br><b>tdc</b> + <b>dt</b> + 1 Minuten über-<br>sprungen (Parameter des Mas-<br>ters) | Abtauung nicht aus-<br>geführt, nur visuelle<br>Anzeige                                                          | Bedingungen der Einheit<br>überprüfen und ggf. den<br>Parameter <b>dT1</b> kontrollieren                          | A            | No     |

| ID  | Beschreibung                                                     | Ursache                                                                                                    | Wirkung                                                                                                    | Behebung                                                                                                    | Reset<br>(*) | Relais |
|-----|------------------------------------------------------------------|----------------------------------------------------------------------------------------------------|----------------------------------------------------------------------------------------------------|----------------------------------------------------------------------------------------------------|--------------|--------|
| 97  | Alarm sequentielle Abtau-<br>ung auf Slave 5 über-<br>sprungen   | Abtauung auf Slave 5 während<br>der sequentiellen Abtauung auf-<br>grund fehlender Bedingungen<br>für eine längere Zeit als <b>dT1</b> +<br><b>tdc</b> + <b>dt</b> + 1 Minuten über-<br>sprungen (Parameter des Mas-<br>ters) | Abtauung nicht aus-<br>geführt, nur visuelle<br>Anzeige                                                                       | Bedingungen der Einheit<br>überprüfen und ggf. den<br>Parameter <b>dT1</b> kontrollieren                                                                                                    | A            | No     |
| 98  | Alarm sequentielle Abtau-<br>ung auf Slave 6 über-<br>sprungen   | Abtauung auf Slave 6 während<br>der sequentiellen Abtauung auf-<br>grund fehlender Bedingungen<br>für eine längere Zeit als <b>dT1</b> +<br><b>tdc</b> + <b>dt</b> + 1 Minuten über-<br>sprungen (Parameter des Mas-<br>ters) | Abtauung nicht aus-<br>geführt, nur visuelle<br>Anzeige                                                                       | Bedingungen der Einheit<br>überprüfen und ggf. den<br>Parameter <b>dT1</b> kontrollieren                                                                                                    | A            | No     |
| 99  | Alarm sequentielle Abtau-<br>ung auf Slave 7 über-<br>sprungen   | Abtauung auf Slave 7 während<br>der sequentiellen Abtauung auf-<br>grund fehlender Bedingungen<br>für eine längere Zeit als <b>dT1</b> +<br><b>tdc</b> + <b>dt</b> + 1 Minuten über-<br>sprungen (Parameter des Mas-<br>ters) | Abtauung nicht aus-<br>geführt, nur visuelle<br>Anzeige                                                                       | Bedingungen der Einheit<br>überprüfen und ggf. den<br>Parameter <b>dT1</b> kontrollieren                                                                                                    | A            | No     |
| 100 | Alarm sequentielle Abtau-<br>ung auf Slave 8 über-<br>sprungen   | Abtauung auf Slave 8 während<br>der sequentiellen Abtauung auf-<br>grund fehlender Bedingungen<br>für eine längere Zeit als <b>dT1</b> +<br><b>tdc</b> + <b>dt</b> + 1 Minuten über-<br>sprungen (Parameter des Mas-<br>ters) | Abtauung nicht aus-<br>geführt, nur visuelle<br>Anzeige                                                                       | Bedingungen der Einheit<br>überprüfen und ggf. den<br>Parameter <b>dT1</b> kontrollieren                                                                                                    | A            | No     |
| 101 | Alarm sequentielle Abtau-<br>ung auf Slave 9 über-<br>sprungen   | Abtauung auf Slave 9 während<br>der sequentiellen Abtauung auf-<br>grund fehlender Bedingungen<br>für eine längere Zeit als <b>dT1</b> +<br><b>tdc</b> + <b>dt</b> + 1 Minuten über-<br>sprungen (Parameter des Mas-<br>ters) | Abtauung nicht aus-<br>geführt, nur visuelle<br>Anzeige                                                                       | Bedingungen der Einheit<br>überprüfen und ggf. den<br>Parameter <b>dT1</b> kontrollieren                                                                                                    | A            | No     |
| 102 | Alarm synchronisierte<br>Abtauung übersprungen                   | Synchronisierte Abtauung auf-<br>grund fehlender Bedingungen<br>aller Slaves für eine längere Zeit<br>als <b>dT1 + tdc + dt</b> + 1 Minuten<br>übersprungen (Parameter des<br>Masters)                                        | Abtauung nicht aus-<br>geführt, nur visuelle<br>Anzeige                                                                       | Bedingungen der Einheiten<br>überprüfen und ggf. den<br>Parameter <b>dT1</b> kontrollieren                                                                                                    | A            | No     |
| 103 | Allgemeiner Alarm 1                                              | Alarm aus allgemeiner Alarm-<br>funktion 1                                                                                                    | Nur visuelle Anzeige                                                                                                    | Konfigurationsparameter in der Gruppe <b>GEF</b> überprüfen                                                                                                    | A            | No     |
| 104 | Allgemeiner Alarm 2                                              | Alarm aus allgemeiner Alarm-<br>funktion 2                                                                                                    | Nur visuelle Anzeige                                                                                                    | Konfigurationsparameter in der Gruppe <b>GEF</b> überprüfen                                                                                                    | A            | No     |
| 105 | Allgemeines Offline<br>Slave-Einheit                             | Mindestens eine Slave-Einheit<br>ist offline                                                                                                    | Nur visuelle Anzeige                                                                                                    | Verbindung der Mas-<br>ter/Slave-Leitung oder der<br>Parameter der Gruppe <b>NET</b><br>prüfen                                                                                                    | A            | No     |
| 106 | Allgemeiner Alarm auf<br>Slave-Einheit                           | Es gibt mindestens eine Slave-<br>Einheit mit einem schweren<br>Alarm                                                                                                    | Nur visuelle Anzeige                                                                                                    | Slave-Einheit im Alarm-<br>zustand kontrollieren und<br>den ausgelösten Alarm über-<br>prüfen                                                                                                    | A            | No     |
| 107 | Alarm allgemeine Abtau-<br>ung auf Slave-Einheit<br>übersprungen | Mindestens eine Slave-Einheit<br>hat die sequentielle Abtauung<br>übersprungen                                                                                                    | Nur visuelle Anzeige                                                                                                    | Bedingungen der Einheit<br>überprüfen und ggf. den<br>Parameter <b>dT1</b> kontrollieren                                                                                                    | A            | No     |
| 108 | Smart Defrost Fehler<br>Alarm                                    | Der Smart Defrost hat die Pro-<br>benahmephase nicht abge-<br>schlossen, oder die<br>Sicherheitsabtauung wurde<br>innerhalb von 90 Minuten drei-<br>mal hintereinander ausgelöst.                                             | Visuelle Warnung nur für<br>24 Stunden; Abtau-<br>ungstyp Defrost wird<br>automatisch in Inter-<br>vallen eingestellt (dtY=2) | <ul> <li>Überprüfen:</li> <li>Zustand der Zelle und<br/>Anordnung des Fühlers<br/>für das Abtauende</li> <li>die Parameter der Funk-<br/>tion Smart Defrost</li> <li>Um die Smart Defrost-Funk-<br/>tion wieder zu aktivieren,<br/>muss die elektronische<br/>Steuerung neu gestartet wer-<br/>den.</li> </ul> | A            | No     |

| ID  | Beschreibung                                        | Ursache                                                                                                    | Wirkung                                                                                                    | Behebung                                                                                                    | Reset<br>(*) | Relais |
|-----|-----------------------------------------------------|----------------------------------------------------------------------------------------------------|----------------------------------------------------------------------------------------------------|----------------------------------------------------------------------------------------------------|--------------|--------|
| 109 | Alarm EVD2 Offline                                  | Möglicherweise ist der EVD2-<br>Treiber falsch angeschlossen<br>oder getrennt worden.                                                                                                    | Überhitzung kann nicht<br>reguliert werden, so dass<br>Kreislauf 2 angehalten<br>wird.                                                                                                    | Die Verbindung des EVD2-<br>Treibers und seine Para-<br>meter für Adresse und Bau-<br>drate überprüfen                                                                                                    | A            | Ja     |
| 110 | Alarm EVD3 Offline                                  | Möglicherweise ist der EVD3-<br>Treiber falsch angeschlossen<br>oder getrennt worden                                                                                                    | Überhitzung kann nicht<br>reguliert werden, so dass<br>Kreislauf 3 angehalten<br>wird                                                                                                    | Überprüfen Sie die Ver-<br>bindung des EVD3-Treibers<br>und seine Parameter für<br>Adresse und Baudrate                                                                                                    | A            | Ja     |
| 111 | Alarm bei Sonde S1<br>EVD2                          | <ul> <li>BPL2-Sonde defekt oder<br/>mit gemessenen Werten<br/>außerhalb der Betriebs-<br/>bereiche</li> <li>Sensor defekt oder abge-<br/>trennt</li> </ul>                                                                       | Überhitzung kann nicht<br>reguliert werden, so dass<br>Kreislauf 2 angehalten<br>wird.                                                                                                    | Verkabelung und den ein-<br>wandfreien Zustand des<br>Druckfühlers BPL2 prüfen<br>und ihn ggf. ersetzen.                                                                                                    | A            | No     |
| 112 | Alarm bei Sonde S2<br>EVD2                          | <ul> <li>Gemessener Wert außerhalb der Betriebsbereiche</li> <li>Sensor defekt oder abgetrennt</li> </ul>                                                                                                    | Nur visuelle Anzeige                                                                                                    | Verkabelung und den ein-<br>wandfreien Zustand des Füh-<br>lers prüfen und ihn ggf.<br>ersetzen.                                                                                                    | A            | No     |
| 113 | Schutz niedrige Über-<br>hitzung EVD2               | <ul> <li>Überhitzung zu niedrig im<br/>Kreislauf 2, für länger als<br/>P9 unter dem Schwel-<br/>lenwert P7</li> <li>Überhitzung zu niedrig im<br/>Kreislauf 2, für länger als<br/>P9 unter dem Schwel-<br/>lenwert P7</li> </ul> | Erhöhte Intensität des<br>Ventilschlusses. Je mehr<br>die Überhitzung unter<br>den Schwellenwert fällt,<br>desto mehr schließt sich<br>das Ventil. Der Schwel-<br>lenwert LowSH muss klei-<br>ner oder gleich dem<br>Sollwert der Überhitzung<br>sein. Die Integralzeit der<br>Unterhitzung gibt die<br>Stärke der Reaktion an:<br>Je geringer sie ist, desto<br>größer ist die Stärke der<br>Reaktion. | <ul> <li>Den tatsächlichen<br/>Betrieb des Kom-<br/>pressors, des Ein-<br/>spritzventils oder der<br/>Wandler für den Nie-<br/>derdruck und die Saug-<br/>temperatur prüfen.</li> <li>Prüfung der Parameter<br/>P7, P8 und P9.</li> </ul>             | A            | No     |
| 114 | Schutz niedrige Ver-<br>dampfungstemperatur<br>EVD2 | Verdampfungstemperatur zu<br>niedrig im Kreislauf 2, länger als<br><b>PL3</b> unter dem Schwellenwert<br><b>PL1</b>                                                                                                    | Erhöhte Intensität der<br>Ventilöffnung. Je mehr<br>die Temperatur unter den<br>Schwellenwert fällt,<br>desto weiter wird das<br>Ventil geöffnet. Die Inte-<br>gralzeit gibt die Stärke<br>der Wirkung an: je gerin-<br>ger sie ist, desto größer<br>ist die Stärke.                                                                                                    | <ul> <li>Den tatsächlichen<br/>Betrieb des Ein-<br/>spritzventils und Ver-<br/>dampfergebläses<br/>prüfen.</li> <li>Das Vorhandensein von<br/>Eis am Ver-<br/>dampferregister prüfen.</li> <li>Prüfung der Parameter<br/>PL1, PL2 und PL3.</li> </ul> | A            | No     |
| 115 | Schutz hohe Ver-<br>dampfungstemperatur<br>EVD2     | Verdampfungstemperatur zu<br>hoch im Kreislauf 2, länger als<br><b>PM3</b> über dem Schwellenwert<br><b>PM1</b>                                                                                                    | Kontrolliertes Schließen<br>des elektronischen Ven-<br>tils, was zu einer erhöh-<br>ten Überhitzung führt.<br>Der Schutz wird daher<br>eine moderate Reaktion<br>zeigen, die dazu neigt,<br>den Anstieg der Ver-<br>dampfungstemperatur zu<br>begrenzen und sie unter<br>der Eingriffsschwelle zu<br>halten, wobei versucht<br>wird, die Überhitzung so<br>wenig wie möglich zu<br>erhöhen.             | <ul> <li>Kältebedarf zu hoch<br/>oder den tatsächlichen<br/>Betrieb des Kom-<br/>pressors und des Ein-<br/>spritzventils<br/>kontrollieren.</li> <li>Prüfung der Parameter<br/>PM1, PM2 und PM3.</li> </ul>                                           | A            | Νο     |
| 116 | Alarm niedrige Saug-<br>temperatur EVD2             | Niedrige Ansaugtemperatur im<br>Kreislauf 2                                                                                                    | Nur visuelle Anzeige                                                                                                    |                                                                                                    | А            | No     |
| 117 | Alarm Notschließung<br>EVD2                         | Fehlende Stromversorgung und<br>Notschließung des Ventils<br>durch Stromversorgung aus<br>externer Quelle (Ultracap oder<br>USV)                                                                                                 | Unterbrechung der Ein-<br>stellung des EVD2-Ven-<br>tils                                                                                                    | Versorgung der Elek-<br>tronikkarte prüfen                                                                                                    | A            | No     |
| 118 | Alarm bei Sonde S1<br>EVD3                          | <ul> <li>BPL3-Sonde defekt oder<br/>mit gemessenen Werten<br/>außerhalb der Betriebs-<br/>bereiche.</li> <li>Sensor defekt oder abge-<br/>trennt</li> </ul>                                                                      | Überhitzung kann nicht<br>reguliert werden, so dass<br>Kreislauf 3 angehalten<br>wird                                                                                                    | Verkabelung und den ein-<br>wandfreien Zustand des<br>Druckfühlers BPL3 prüfen<br>und ihn ggf. ersetzen.                                                                                                    | A            | No     |
| ID  | Beschreibung                                        | Ursache                                                                                                    | Wirkung                                                                                                    | Behebung                                                                                                    | Reset<br>(*) | Relais |
|-----|-----------------------------------------------------|----------------------------------------------------------------------------------------------------|----------------------------------------------------------------------------------------------------|----------------------------------------------------------------------------------------------------|--------------|--------|
| 119 | Alarm bei Sonde S2<br>EVD3                          | <ul> <li>Gemessener Wert außerhalb der Betriebsbereiche</li> <li>Sensor defekt oder abgetrennt</li> </ul>                                                                                                    | Nur visuelle Anzeige                                                                                                    | Verkabelung und den ein-<br>wandfreien Zustand des Füh-<br>lers prüfen und ihn ggf.<br>ersetzen.                                                                                                    | A            | No     |
| 120 | Schutz niedrige Über-<br>hitzung EVD3               | Überhitzung zu niedrig im Kreis-<br>lauf 3, für länger als P9 unter<br>dem Schwellenwert P7                                                                                                    | Erhöhte Intensität des<br>Ventilschlusses: Je mehr<br>die Überhitzung unter<br>den Schwellenwert fällt,<br>desto mehr wird das Ven-<br>til geschlossen. Der<br>Schwellenwert LowSH<br>muss kleiner oder gleich<br>dem Sollwert der Über-<br>hitzung sein. Die Inte-<br>gralzeit der Unterhitzung<br>gibt die Stärke der Reak-<br>tion an: Je geringer sie<br>ist, desto größer ist die<br>Stärke der Reaktion. | <ul> <li>Den tatsächlichen<br/>Betrieb des Kom-<br/>pressors, des Ein-<br/>spritzventils oder der<br/>Wandler für den Nie-<br/>derdruck und die Saug-<br/>temperatur prüfen.</li> <li>Prüfung der Parameter<br/>P7, P8 und P9.</li> </ul>             | A            | Νο     |
| 121 | Schutz niedrige Ver-<br>dampfungstemperatur<br>EVD3 | Verdampfungstemperatur zu<br>niedrig im Kreislauf 3, länger als<br>PL3 unter dem Schwellenwert<br>PL1                                                                                                    | Erhöhte Intensität der<br>Ventilöffnung. Je mehr<br>die Temperatur unter den<br>Schwellenwert fällt,<br>desto weiter wird das<br>Ventil geöffnet. Die Inte-<br>gralzeit gibt die Stärke<br>der Wirkung an: je gerin-<br>ger sie ist, desto größer<br>ist die Stärke.                                                                                                    | <ul> <li>Den tatsächlichen<br/>Betrieb des Ein-<br/>spritzventils und Ver-<br/>dampfergebläses<br/>prüfen.</li> <li>Das Vorhandensein von<br/>Eis am Ver-<br/>dampferregister prüfen.</li> <li>Prüfung der Parameter<br/>PL1, PL2 und PL3.</li> </ul> | A            | No     |
| 122 | Schutz hohe Ver-<br>dampfungstemperatur<br>EVD3     | Verdampfungstemperatur zu<br>hoch, länger als <b>PM1</b> über dem<br>Schwellenwert <b>PM3</b>                                                                                                    | Kontrolliertes Schließen<br>des elektronischen Ven-<br>tils, was zu einer erhöh-<br>ten Überhitzung führt.<br>Der Schutz wird daher<br>eine moderate Reaktion<br>zeigen, die dazu neigt,<br>den Anstieg der Ver-<br>dampfungstemperatur zu<br>begrenzen und sie unter<br>der Eingriffsschwelle zu<br>halten, wobei versucht<br>wird, die Überhitzung so<br>wenig wie möglich zu<br>erhöhen.                    | <ul> <li>Kältebedarf zu hoch<br/>oder den tatsächlichen<br/>Betrieb des Kom-<br/>pressors und des Ein-<br/>spritzventils<br/>kontrollieren.</li> <li>Prüfung der Parameter<br/><b>PM1</b>, <b>PM2</b> und <b>PM3</b>.</li> </ul>                      | A            | No     |
| 123 | Alarm Niedrigtemperatur<br>Absaugung EVD3           | Niedrige Ansaugtemperatur im<br>Kreislauf 3                                                                                                    | Nur visuelle Anzeige                                                                                                    |                                                                                                    | A            | No     |
| 124 | Alarm Notschließung<br>EVD3                         | Fehlende Stromversorgung und<br>Notschließung des Ventils<br>durch Stromversorgung aus<br>externer Quelle (Ultracap oder<br>USV)                                                                                                    | Unterbrechung der Ein-<br>stellung des EVD3-Ven-<br>tils                                                                                                    | Versorgung der Elek-<br>tronikkarte prüfen.                                                                                                    | A            | No     |
| 125 | Alarm digitaler Eingang<br>FR                       | <ul> <li>Mindestens ein aktiver Kompressor-Alarm. Mögliche Ursachen:</li> <li>Auslösung eines oder mehrerer spezieller Leistungsschutzschalter oder Wärmeschutzvorrichtungen</li> <li>Überhitzung oder Kurzschluss eines oder mehrerer Kompressoren</li> </ul> | <ul> <li>Optische Signa-<br/>lisierung mit Akti-<br/>vierung des<br/>Alarmrelais</li> <li>Verriegelung des/der<br/>Kompressors(en) im<br/>Alarmfall</li> </ul>                                                                                                    | Überprüfen Sie den Status<br>des/der Kom-<br>pressors/Kompressoren.                                                                                                    | A            | Ja     |
| 126 | Alarm bei fehlender<br>Stromversorgung              | Fehlende Haupt-<br>stromversorgung, Aktivierung<br>des Ultracap-Moduls oder der<br>USV                                                                                                    | Maschinenstillstand                                                                                                    | Stromquelle oder elektrische<br>Anschlüsse prüfen                                                                                                    | A            | Ja     |

# 6. Anhang

Dieser Abschnitt umfasst die folgenden Themen:

| 6.1 | Entsorgung | . 70 |
|-----|------------|------|
| 6.2 | Zeitzonen  | 70   |

## 6.1 Entsorgung

### 6.1.1 Warnhinweise

#### Verschmutzende Materialien. Schadstoffbelastung der Umwelt.

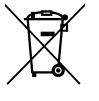

Entsorgung schadstoffhaltiger Materialien gemäß der RICHTLINIE 2012/19/EU (WEEE) und dem italienischen Gesetzesdekret 49/2014 über die Entsorgung von Elektro- und Elektronikgeräten:

- Werfen Sie die Verpackung Ihres Geräts nicht weg, sondern sortieren Sie die Materialien entsprechend den örtlichen Abfallentsorgungsvorschriften.
- Dieses Gerät darf nicht über den Hausmüll entsorgt werden, sondern muss durch getrennte Sammlung entsorgt werden. Wenden Sie sich an die Sammelstellen für Elektro- und Elektronik-Altgeräte (WEEE) in Ihrer Region oder geben Sie es beim Kauf eines gleichwertigen Neugeräts an den Verkäufer zurück.
- Das nachstehende Symbol zeigt an, dass das Gerät nicht über den Hausmüll entsorgt werden darf.
- Die unbefugte oder unsachgemäße Entsorgung des Geräts wird entsprechend den geltenden Gesetzen verwaltungs- und/oder strafrechtlich geahndet.

## 6.2 Zeitzonen

#### 6.2.1 Zeitzonentabelle

| Zeitzone   | Gebiet                                                                                                    |
|------------|----------------------------------------------------------------------------------------------------|
| UTC -12:00 | Baker-Insel, Howland-Insel                                                                                                    |
| UTC -11:00 | Jarvis Insel, Midway Inseln, Niue, Palmyra, Amerikanisch-Samoa, Kingman Riff                                                                                                    |
| UTC -10:00 | Johnston Atoll, Cookinseln, Französisch-Polynesien (Gesellschaftsinseln einschließlich Tahiti,<br>Tuamotu-Inseln, Tubuai-Inseln), Vereinigte Staaten von Amerika (Hawaii), Vereinigte Staaten<br>von Amerika (Aleuten von Alaska) *                                                                                                    |
| UTC -9:00  | Französisch-Polynesien (Gambier-Inseln), Vereinigte Staaten von Amerika (Alaska *)                                                                                                    |
| UTC -8:00  | Clipperton, Kanada (Britisch-Kolumbien *, Yukon *), Mexiko (Bundesstaat Baja California *),<br>Pitcairn-Inseln, Vereinigte Staaten von Amerika (Kalifornien *, Idaho (Nord) *, Nevada * (ohne<br>West Wendover), Oregon (ohne Malheur County) *, (Bundesstaat Washington *)                                                                                                    |
| UTC -7:00  | Kanada (Alberta *, Nordwest-Territorien *, Nunavut (Berge) *), Mexiko (Baja California Sur,<br>Chihuahua, Nayarit, Sinaloa, Sonora *), Vereinigte Staaten von Amerika (Arizona (Bundesstaat<br>Navajo) beobachtet die Sommerzeit), Colorado *, Idaho (südlich) *, Montana *, Nebraska<br>(westlich) *, Nevada (West Wendover), New Mexico *, North Dakota (westlich) *, Oregon<br>(Malheur County) *, Dakota del Süd (westlich) *, Texas * (westlich), Utah *, Wyoming *)                                                                                                    |
| UTC -6:00  | Mexiko (Mexiko-Stadt, Cancún, Yucatán, Chiapas und andere nicht erwähnte Staaten) *, Belize,<br>Kanada (Manitoba *, Nunavut (Southampton Island), Nunavut (Zentral) *, Ontario (West) *,<br>Saskatchewan), Costa Rica, Ecuador (Galapagosinseln), El Salvador, Guatemala, Honduras,<br>Nicaragua, Vereinigte Staaten von Amerika (Alabama *, Arkansas *, Illinois *, Indiana *, Iowa *,<br>Florida (westlich) *, Kansas *, Kentucky (westlich) * , Louisiana *, Minnesota *, Mississippi *,<br>Missouri *, Nebraska (östlich) *, North Dakota *, Oklahoma *, South Dakota (östlich) *,<br>Tennessee (zentral und westlich) *, Texas * (zentral und östlich) , Wisconsin *) |

| n | C |
|---|---|
| υ | Е |

| Zeitzone                              | Gebiet                                                                                                    |
|---------------------------------------|----------------------------------------------------------------------------------------------------|
| UTC -5:00                             | Bahamas, Kanada (Ost-Nunavut *, Ontario *, Quebec *), Chile (Osterinsel), Kolumbien, Kuba *,<br>Ecuador, Jamaika, Haiti, Kaimaninseln, Turks- und Caicosinseln *, Panama, Peru, USA Amerika<br>(Connecticut *, Delaware *, District of Columbia *, Florida (östlich und zentral) *, Georgia *,<br>Indiana (größtenteils Bundesstaat), Kentucky (östlich und zentral) *, Maine *, Maryland *,<br>Massachusetts *, Michigan *, New Hampshire *, New Jersey *, New York *, North Carolina *,<br>Ohio *, Pennsylvania *, Rhode Island *, South Carolina *, Tennessee (Ost) *, Vermont *, Virginia<br>*, West Virginia *)                                                                                                    |
| UTC -4:00                             | Anguilla, Antigua und Barbuda, Bermuda, Bolivien, Brasilien (Amazonas, Mato Grosso *, Mato<br>Grosso do Sul *, Pará (westlich), Rondônia, Roraima), Niederländische Karibik, Chile (außer<br>Osterinsel und Magellan und Antarktis chilenisch), Kanada (Labrador *, New Brunswick *,<br>Nova Scotia *, Prince Edward Island *), Dominica, Grenada, Guadeloupe, Guyana,<br>Jungferninseln, Martinique, Montserrat, Paraguay *, Puerto Rico, Dominikanische Republik, St.<br>Kitts und Nevis, St. Vincent und die Grenadinen, St. Lucia, Trinidad und Tobago, Venezuela                                                                                                    |
| UTC -3:00                             | Argentinien, Brasilien (Alagoas, Amapá, Bahia *, Ceará, Distrito Federal *, Espírito Santo *,<br>Goiás *, Maranhão, Minas Gerais *, Pará, Paraíba, Paraná *, Pernambuco, Piauí, Rio de Janeiro<br>*, Rio Grande do Norte , Rio Grande do Sul *, Santa Catarina *, São Paulo *, Sergipe, Tocantins<br>*), Chile (Region Magellan und chilenische Antarktis), Falklandinseln, Grönland, Französisch-<br>Guayana *, Saint-Pierre und Miquelon *, Suriname , Uruguay                                                                                                    |
| UTC -2:00                             | Brasilien (Fernando de Noronha), Vereinigtes Königreich (Südgeorgien)                                                                                                    |
| UTC -1:00                             | Kap Verde, Azoren *                                                                                                    |
| UTC +0:00<br>Koordinierte<br>Weltzeit | Burkina Faso, Kanarische Inseln * (Spanien), Elfenbeinküste, Gambia, Ghana, Guinea, Guinea-<br>Bissau, Irland *, Island, Färöer *, Liberia, Mali, Mauretanien, Nordpol, Portugal *, Vereinigtes<br>Königreich *, Sant'Elena, São Tomé und Príncipe, Senegal, Sierra Leone, Togo                                                                                                    |
| UTC +1:00                             | Albanien *, Andorra *, Angola, Österreich *, Belgien *, Benin, Bosnien und Herzegowina *,<br>Kamerun, Tschad, Vatikanstadt *, Kroatien *, Dänemark *, Frankreich *, Gabun, Deutschland *,<br>Gibraltar *, Äquatorialguinea, Italien *, Spitzbergen und Jan Mayen *, Libyen, Liechtenstein *,<br>Luxemburg *, Nordmakedonien *, Malta *, Marokko, Fürstentum Monaco *, Montenegro *,<br>Niger, Nigeria, Norwegen *, Niederlande *, Polen *, Tschechische Republik *,<br>Zentralafrikanische Republik, Republik Kongo, Demokratische Republik Kongo (Kinshasa,<br>Bandundu, Provinz Zentralkongo, Provinz Äquator), San Marino *, Serbien *, Slowakei *,<br>Slowenien *, Spanien *, Schweden *, Schweiz *, Tunesien *, Ungarn * |
| UTC +2:00                             | Botswana, Bulgarien *, Burundi, Zypern * (einschließlich Nordzypern), Ägypten *, Estland *,<br>Finnland *, Jordanien *, Griechenland *, Israel *, Lettland *, Lesotho, Libanon *, Litauen *,<br>Malawi, Moldawien *, Mosambik, Namibia, Palästina *, Demokratische Republik Kongo<br>(Westkasai, Ostkasai, Katanga, Nordkivu, Südkivu, Maniema, Ostprovinz), Rumänien *,<br>Russland (Zone 1 *, einschließlich Kaliningrad), Ruanda, Syrien *, Südafrika, Sudan, Swasiland,<br>Ukraine *, Sambia, Simbabwe                                                                                                    |
| UTC +3:00                             | Saudi-Arabien, Bahrain, Weißrussland *, Komoren, Eritrea, Äthiopien, Dschibuti, Irak *, Kenia,<br>Kuwait, Madagaskar, Mayotte, Katar, Russland (Zone 2 *, einschließlich Moskau und St.<br>Petersburg; diese Zeitzone gilt auch für die Eisenbahnen von ganz Russland), Somalia,<br>Südsudan, Tansania, Türkei *, Uganda, Jemen                                                                                                    |
| UTC +4:00                             | Armenien, Aserbaidschan, Vereinigte Arabische Emirate, Georgien, Mauritius *, Oman,<br>Reunion, Russland (Zone 3 *), Seychellen                                                                                                    |
| UTC +5:00                             | Kasachstan (West) *, Malediven, Pakistan, Russland (Zone 4 *, einschließlich Ekaterinburg und Perm;), Tadschikistan, Turkmenistan, Usbekistan                                                                                                    |
| UTC +6:00                             | Bangladesch, Bhutan, (östliches) Kasachstan, Kirgisistan, Russland (Zone 5 *, einschließlich<br>Omsk)                                                                                                    |
| UTC +7:00                             | Kambodscha, Indonesien (westlich), Weihnachtsinsel (Australien), Laos, Russland (Zone 6 *, einschließlich Nowosibirsk, Kemerowo, Krasnojarsk, Kyzyl), Thailand, Vietnam                                                                                                    |
| UTC +8:00                             | Australien (Westaustralien), Brunei, China (Festland), Philippinen, Hongkong, Indonesien<br>(Zentral), Macao, Malaysia, Mongolei, Russland (Zone 7 *), Singapur, Taiwan<br>Es wird darauf hingewiesen, dass China nur eine Zeitzone hat, die deshalb außergewöhnlich<br>groß ist. An der westlichen Grenze Chinas erreicht die Sonne um 15:00 Uhr ihren Höhepunkt,<br>am östlichen Ende um 11:00 Uhr                                                                                                    |
| UTC +9:00                             | Südkorea (KST - Koreanische Standardzeit), Nordkorea (NKST - Nordkoreanische<br>Standardzeit), Japan (JST - Japanische Standardzeit), Indonesien (Ost), Palau, Russland<br>(Zone 8 *, einschließlich Jakutsk), Timor Osten                                                                                                    |

|   | _  |
|---|----|
| n | -  |
|   | г. |
| - | _  |

| Zeitzone   | Gebiet                                                                                                    |
|------------|----------------------------------------------------------------------------------------------------|
| UTC +10:00 | Die Vereinigten Staaten haben diese Zeitzone offiziell als Chamorro-Standardzeit festgelegt.,<br>Australien (australisches Hauptstadtterritorium *, New South Wales * (außer Broken Hill),<br>Queensland, Victoria *, Tasmanien *), Guam, Nördliche Marianen, Papua-Neuguinea, Russland<br>(Zone 9 *, einschließlich Wladiwostok), USA Föderation von Mikronesien (Yap und Chuuk) |
| UTC +11:00 | Salomonen, Neukaledonien, Russland (Zone 10 *), Föderierte Staaten von Mikronesien (Kosrae und Pohnpei), Vanuatu                                                                                                    |
| UTC +12:00 | Fidschi *, Wake Island, Marshallinseln, Nauru, Neuseeland (Aotearoa) *, Antarktis, Russland (Zone 11), Tuvalu, Wallis und Futuna                                                                                                    |
| UTC +13:00 | Fidschi *, Wake Island, Marshallinseln, Nauru, Neuseeland (Aotearoa) *, Antarktis, Russland (Zone 11), Tuvalu, Wallis und Futuna                                                                                                    |
| UTC +14:00 | Kiribati (Linieninseln oder äquatoriale Sporaden)                                                                                                    |

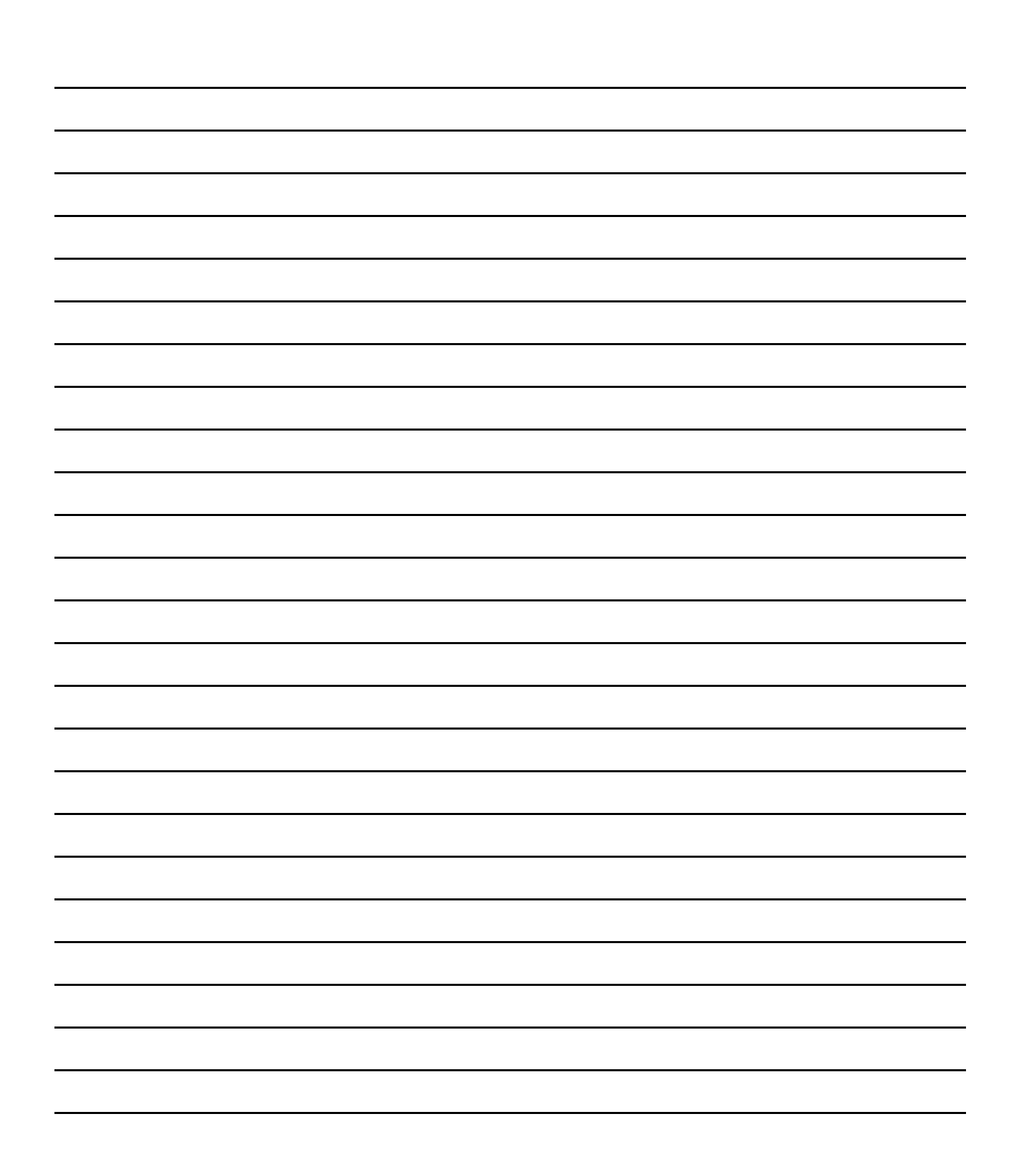

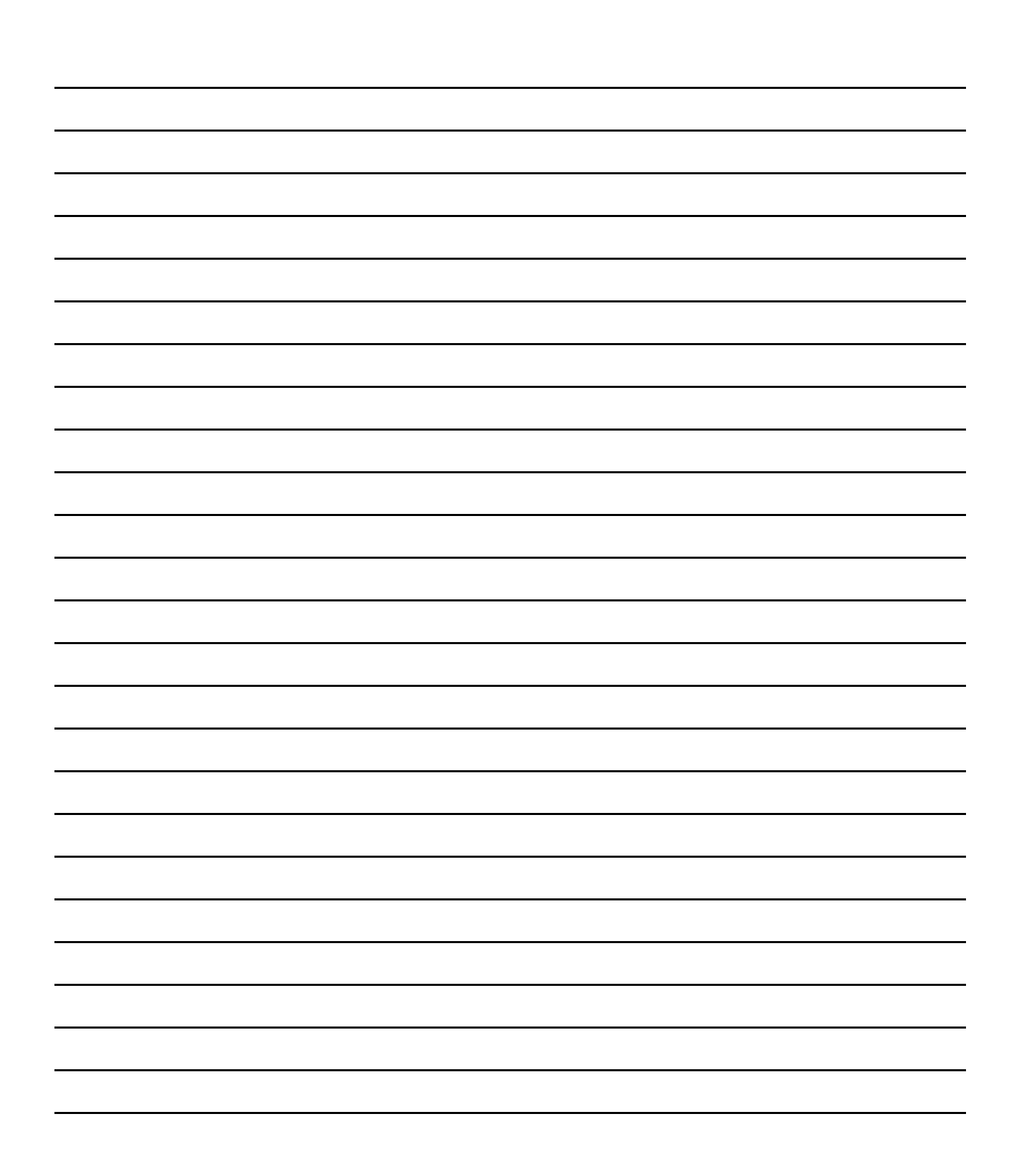

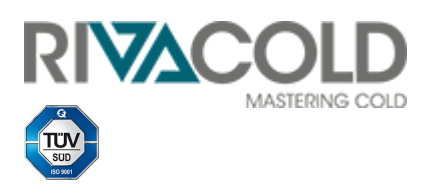

**RIVACOLD srl** Fraz. Montecchio - via Sicilia, 7 61022 Vallefoglia (PU) Italien

www.rivacold.com info@rivacold.com Tel. +39 0721 919911 Fax +39 0721 490015

**RIV-EVO** © 2024 RIVACOLD srl